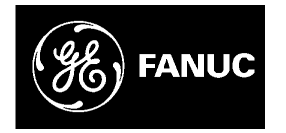

## **GE Fanuc Automation**

**Computer Numerical Control Products** 

Data Server Operator's Manual

GFZ-62694EN/03

April 2000

#### Warnings, Cautions, and Notes as Used in this Publication

#### Warning

Warning notices are used in this publication to emphasize that hazardous voltages, currents, temperatures, or other conditions that could cause personal injury exist in this equipment or may be associated with its use.

In situations where inattention could cause either personal injury or damage to equipment, a Warning notice is used.

Caution

Caution notices are used where equipment might be damaged if care is not taken.

#### Note

Notes merely call attention to information that is especially significant to understanding and operating the equipment.

This document is based on information available at the time of its publication. While efforts have been made to be accurate, the information contained herein does not purport to cover all details or variations in hardware or software, nor to provide for every possible contingency in connection with installation, operation, or maintenance. Features may be described herein which are not present in all hardware and software systems. GE Fanuc Automation assumes no obligation of notice to holders of this document with respect to changes subsequently made.

GE Fanuc Automation makes no representation or warranty, expressed, implied, or statutory with respect to, and assumes no responsibility for the accuracy, completeness, sufficiency, or usefulness of the information contained herein. No warranties of merchantability or fitness for purpose shall apply.

©Copyright 2002 GE Fanuc Automation North America, Inc. All Rights Reserved.

## SAFETY PRECAUTIONS

This section describes the safety precautions relating to the use of CNC units, to ensure safe operation of machines fitted with FANUC CNC units. Read this section carefully before attempting to use any function described in this manual. Users should also read the relevant descriptions in the Operator's Manual to become fully familiar with the functions to be used.

#### Contents

| 1. | WARNING, CAUTION, AND NOTE ••••••  | s-2 |
|----|------------------------------------|-----|
| 2. | GENEREAL WARNINGS AND NOTES ······ | s-3 |

# 1

## WARNING, CAUTION, AND NOTE

This manual includes safety precautions for protecting the user and preventing damage to the machine. Precautions are classified into Warning and Caution according to their bearing on safety. Also, supplementary information is described as a Note. Read the Warning, Caution, and Note thoroughly before attempting to use the machine.

#### WARNING

Applied when there is a danger of the user being injured or when there is a damage of both the user being injured and the equipment being damaged if the approved procedure is not observed.

#### CAUTION

Applied when there is a danger of the equipment being damaged, if the approved procedure is not observed.

#### NOTE

The Note is used to indicate supplementary information other than Warning and Caution.

# GENERAL WARNINGS AND NOTES

#### WARNING

- Before operating the machine, thoroughly check the entered data.
   Operating the machine with incorrect data may result in the machine behaving unexpectedly, possibly causing damage to the workpiece and/or machine itself, or injury to the user.
- 2. Never attempt to perform a production run, such as actually machining a workpiece, without first checking the operation of the machine. Before starting the machine for a production run, ensure that the program command values, offsets, current position, external signals, and other settings are suitable for the operation to be performed. Also check that the machine operates correctly by performing a trial run using, for example, the single block, feedrate override, or machine lock function or by operating the machine with neither a tool nor workpiece mounted.
- 3. Ensure that the specified feedrate is appropriate for the intended operation. Generally, for each machine, there is a maximum allowable feedrate. But, the appropriate feedrate varies with the intended operation. Refer to the manual provided with the machine to determine the maximum allowable feedrate. If a machine is run at other than the correct speed, it may behave unexpectedly, possibly causing damage to the workpiece and/or machine itself, or injury to the user.
- 4. When using a tool compensation function, thoroughly check the direction and amount of compensation. Operating the machine with incorrectly specified data may result in the machine behaving unexpectedly, possibly causing damage to the workpiece and/or machine itself, or injury to the user.
  5. The parameters for the CNC and DMC are factory set.
- 5. The parameters for the CNC and PMC are factory-set. Usually, there is not need to change them. When, however, there is not alternative other than to change a parameter, ensure that you fully understand the function of the parameter before making any change.

Failure to set a parameter correctly may result in the machine behaving unexpectedly, possibly causing damage to the workpiece and/or machine itself, or injury to the user.

#### WARNING

- 6. Immediately after switching on the power, do not touch any of the keys on the MDI panel until the position display or alarm screen appears on the CNC unit. Some of the keys on the MDI panel are dedicated to maintenance or other special operations. Pressing any of these keys may cause the machine to behave unexpectedly.
- 7. The operator's manual supplied with a CNC unit provide an overall description of the machine's functions, including any optional functions. Note that the optional functions will vary from one machine model to another. Therefore, some functions described in the manuals may not actually be available for a particular model. Check the specification of the machine if in doubt.
- 8. Some machine operations and screen functions may have been implemented at the request of the machinetool builder. When using such functions, refer to the manual supplied by the machine-tool builder for details of their use and any related cautions.

#### NOTE

1. Command programs, parameters, and variables are stored in nonvolatile memory in the CNC unit. Usually, they are retained even if the power is turned off. Such data may be deleted inadvertently, however, or it may prove necessary to delete all data from nonvolatile memory as part of error recovery.

To guard against the occurrence of the above, and assure quick restoration of deleted data, backup all vital data, and keep the backup copy in a safe place.

## **Table of Contents**

#### SAFETY PRECAUTIONS

#### I. GENERAL

| 1. OUTLINE | .3 |
|------------|----|
|------------|----|

#### **II. CONNECTION**

| 1. FOR Se | ries 16/18          | 8-B/C, Series 15-B                           |    |
|-----------|---------------------|----------------------------------------------|----|
| 1.1       | CONS                | STRUCTION                                    | 10 |
| 1.2       | INSTA               | ALLATION                                     | 11 |
|           | 1.2.1               | Environmental Requirements                   | 11 |
|           | 1.2.2               | Cable Lead-in Diagram                        | 12 |
|           | 1.2.3               | Connector Disposition of Data Server board   | 13 |
| 1.3       | GENE                | ERAL CONNECTION DIAGRAM                      | 14 |
| 2. FOR Se | ries 16 <i>i</i> /1 | 18 <i>i</i> -A                               |    |
| 2.1       | CONS                | STRUCTION                                    | 16 |
| 2.2       | INSTA               | ALLATION                                     | 17 |
|           | 2.2.1               | Environmental Requirements                   | 17 |
|           | 2.2.2               | Cable Lead-in Diagram                        |    |
|           | 2.2.3               | Connector Disposition of Data Server board   | 19 |
| 2.3       | GENE                | ERAL CONNECTION DIAGRAM                      | 21 |
|           | 2.3.1               | General Connection Diagram                   | 21 |
|           | 2.3.2               | Connection of HDD Unit                       |    |
| 3. CONNE  | ECTION              | WITH NETWORK                                 |    |
| 3.1       | CONN                | NECTION WITH THE ETHERNET                    | 25 |
| 3.2       | AUI(A               | Attachment Unit Interface) PIN CONFIGURATION |    |
| 3.3       | CONN                | NECTION OF THE TRANCEIVER CABLE              | 27 |
| 3.4       | SHIEI               | LDING EARTH OF THE TRANSCEIVER CABLE         |    |

#### **III. MAINTENANCE**

| 1. FOR Serie | s 16/18-B/C, Series 15-B     | 33 |
|--------------|------------------------------|----|
| 1.1          | SYSTEM BLOCK DIAGRAM         | 34 |
| 1.2          | PARTS LAYOUT                 | 35 |
| 1.3          | LIGHTING OF LEDS AND MEANING |    |

|           |         | Table of Contents                  | B-62694EN/03 |
|-----------|---------|------------------------------------|--------------|
| 1.4       | НС      | OW TO EXCHANGE A FUSE              |              |
| 2. FOR Se | ries 16 | 5 <i>i</i> /18 <i>i</i> -A         |              |
| 2.1       | SY      | STEM BLOCK DIAGRAM                 |              |
| 2.2       | PA      | RTS LAYOUT                         |              |
| 2.3       | LIC     | GHTING OF LED AND MEANING          |              |
|           | 2.3.1   | In case of edition 01A             |              |
|           | 2.3.2   | In case of latter edition than 02B |              |

#### **IV. OPERATION**

| 1. FOR Set | 51     |                                        |    |
|------------|--------|----------------------------------------|----|
| 1.1        | OUTI   | LINE                                   |    |
|            | 1.1.1  | Notice when you use for the first time |    |
| 1.2        | SETT   | ΓING SCREEN                            |    |
|            | 1.2.1  | Description of each data               |    |
|            | 1.2.2  | How to input data                      |    |
|            | 1.2.3  | How to input small letters             |    |
|            | 1.2.4  | How to set a Host Directory            | 61 |
|            | 1.2.5  | How to save modified data              |    |
| 1.3        | NC P   | PROGRAM MANAGEMENT FUNCTION            |    |
|            | 1.3.1  | Displaying the table of NC programs    |    |
|            | 1.3.2  | Searching a NC program                 |    |
|            | 1.3.3  | Deleting NC programs                   |    |
|            | 1.3.4  | Getting a NC program                   |    |
|            | 1.3.5  | Putting a NC program                   |    |
|            | 1.3.6  | List-Getting NC programs               |    |
|            | 1.3.7  | List-Putting NC programs               |    |
|            | 1.3.8  | List-Deleting NC programs              |    |
|            | 1.3.9  | A format of List-File                  |    |
|            | 1.3.10 | A format of NC program                 |    |
| 1.4        | CALI   | LING A SUBPROGRAM WITH M198            |    |
| 1.5        | REGI   | ISTERING A NC PROGRAM                  |    |
| 1.6        | OUTI   | PUTTING A NC PROGRAM                   |    |
| 1.7        | DNC    | OPERATION                              |    |
| 1.8        | MAI    | NTENANCE OF THE BUILT-IN HARD DISK     |    |
|            | 1.8.1  | Checking the built-in hard disk        |    |

|      | 1.8       | 8.2 F  | Formatting the built-in hard disk      |     |
|------|-----------|--------|----------------------------------------|-----|
|      | 1.9       | MAINTI | ENANCE OF DATA SERVER                  | 94  |
|      | 1.10      | BUFFEF | R MODE (OPTIONAL FUNCTION)             |     |
|      | 1.1       | 0.1 F  | How to change the mode                 |     |
|      | 1.1       | 0.2 F  | How to use the buffer mode             |     |
|      | 1.1       | 0.3 H  | How to divide a large NC program       |     |
|      | 1.11      | ERROR  | MESSAGE                                |     |
|      | 1.12      | PARAM  | ETERS                                  |     |
| 2. F | OR Series | 15-B   |                                        |     |
|      | 2.1       | OUTLIN | VE                                     |     |
|      | 2.1       | .1 N   | Notice when you use for the first time |     |
|      | 2.2       | SETTIN | G SCREEN                               |     |
|      | 2.2       | 2.1 I  | Description of each data               |     |
|      | 2.2       | 2.2 F  | How to input data                      |     |
|      | 2.2       | 2.3 F  | How to input small letters             |     |
|      | 2.2       | 2.4 F  | How to save modified data              |     |
|      | 2.3       | NC PRO | OGRAM MANAGEMENT FUNCTION              |     |
|      | 2.3       | .1 I   | Displaying the table of NC programs    |     |
|      | 2.3       | .2 S   | Searching a NC program                 |     |
|      | 2.3       | .3 I   | Deleting NC programs                   |     |
|      | 2.3       | 6.4 (  | Getting a NC program                   |     |
|      | 2.3       | .5 P   | Putting a NC program                   |     |
|      | 2.3       | .6 A   | A format of NC program                 |     |
|      | 2.4       | CALLIN | IG A SUBPROGRAM WITH M198              |     |
|      | 2.5       | REGIST | ERING A NC PROGRAM                     |     |
|      | 2.6       | OUTPU  | TTING A NC PROGRAM                     |     |
|      | 2.7       | DNC OP | PERATION                               |     |
|      | 2.8       | MAINTI | ENANCE OF THE BUILT-IN HARD DISK       |     |
|      | 2.8       | s.1 C  | Checking the built-in hard disk        |     |
|      | 2.8       | 8.2 F  | Formatting the built-in hard disk      |     |
|      | 2.9       | MAINTI | ENANCE OF DATA SERVER                  |     |
|      | 2.10      | BUFFEF | R MODE (OPTIONAL FUNCTION)             |     |
|      | 2.1       | 0.1 H  | How to change the mode                 |     |
|      | 2.1       | 0.2 H  | How to use the buffer mode             |     |
|      | 2.1       | 0.3 H  | How to divide a large NC program       |     |
|      | 2.11      | ERROR  | MESSAGE                                | 149 |

|      | Table of Contents | B-62694EN/03 |
|------|-------------------|--------------|
|      |                   |              |
|      |                   |              |
| 2.12 | PARAMETERS        |              |
| 2.12 |                   | 154          |
| 2.13 | ALAKMS            |              |
|      |                   |              |

#### APPENDIX

| A. TABLE OF ERROR MESSAGES |                        |     |
|----------------------------|------------------------|-----|
| B. SERIOU                  | S ERROR                |     |
| B.1                        | THE IMAGE OF SCREEN    |     |
| B.2                        | THE CONTENTS OF SCREEN |     |
| C. ETHERN                  | NET TECHNICAL TERMS    | 171 |
| D. ASCII C                 | ODE                    |     |

# I. GENERAL

# OUTLINE

This manual consists of the following parts:

#### About this manual

#### SAFETY PRECAUTIONS

Notes for reading this manual is described.

#### I. GENERAL

Chapter organization, applicable models, and related manuals are described.

#### **II. CONNECTION**

The method of connecting each device and notes for connection are described.

#### **III. MAINTENANCE**

The drawing number of the Data Server, meaning of the LEDs, and the error messages are described.

#### **IV. OPERATION**

How to operate the Data Server functions are described.

#### APPENDIX

The error messages and technical terms, etc. are described.

| be referred to using an abbreviation, as listed below. |                 |             |
|--------------------------------------------------------|-----------------|-------------|
| Product Name                                           | Abbrev          | viations    |
| FANUC Series 16-TB                                     | 16-TB           |             |
| FANUC Series 16-MB                                     | 16-MB           |             |
| FANUC Series 16-PB                                     | 16-PB           |             |
| FANUC Series 16-LB                                     | 16-LB           |             |
| FANUC Series 160-TB                                    | 160-TB          |             |
| FANUC Series 160-MB                                    | 160-MB          |             |
| FANUC Series 160-PB                                    | 160-PB          |             |
| FANUC Series 18-TB                                     | 18-TB           |             |
| FANUC Series 18-MB                                     | 18-MB           |             |
| FANUC Series 18-PB                                     | 18-PB           |             |
| FANUC Series 180-TB                                    | 180-TB          |             |
| FANUC Series 180-MB                                    | 180-MB          |             |
| FANUC Series 180-PB                                    | 180-PB          |             |
| FANUC Series 16-TC                                     | 16-TC           |             |
| FANUC Series 16-MC                                     | 16-MC           |             |
| FANUC Series 16-PC                                     | 16-PC           |             |
| FANUC Series 160-TC                                    | 160-TC          |             |
| FANUC Series 160-MC                                    | 160-MC          |             |
| FANUC Series 160-PC                                    | 160-PC          |             |
| FANUC Series 18-TC                                     | 18-TC           |             |
| FANUC Series 18-MC                                     | 18-MC           |             |
| FANUC Series 18-PC                                     | 18-PC           |             |
| FANUC Series 180-TC                                    | 180-TC          |             |
| FANUC Series 180-MC                                    | 180-MC          |             |
| FANUC Series 180-PC                                    | 180-PC          |             |
| FANUC Series 16 <i>i</i> -TA                           | 16 <i>i</i> -TA |             |
| FANUC Series 16 <i>i</i> -MA                           | 16 <i>i</i> -MA |             |
| FANUC Series 16 <i>i</i> -PA                           | 16 <i>i</i> -PA |             |
| FANUC Series 18 <i>i</i> -TA                           | 18 <i>i</i> -TA |             |
| FANUC Series 18 <i>i</i> -MA                           | 18 <i>i</i> -MA |             |
| FANUC Series 18 <i>i</i> -PA                           | 18 <i>i</i> -PA |             |
| FANUC Series 15-TB                                     | 15-TB           | Series 15-B |
| FANUC Series 15-MB                                     | 15-MB           |             |

#### Applicable models

This manual describes the following models. Each model may

#### **Related manuals**

The manuals related to each model are as follows. When reading this manual, also refer to the following manuals as required.

| Manual Name                   | Specification<br>Number |
|-------------------------------|-------------------------|
| DESCRIPTIONS                  | B-62442E                |
| CONNECTION MANUAL             | B-62443E                |
| (HARDWARE)                    |                         |
| CONNECTION MANUAL (FUNCTION)  | B-62443E-1              |
| OPERATOR'S MANUAL (FOR LATHE) | B-62444E                |
| OPERATOR'S MANUAL             | B-62454E                |
| (FOR MACHINING CENTER)        |                         |
| MAINTENANCE MANUAL            | B-62445E                |
| PARAMETER MANUAL              | B-62450E                |

#### Related manual for Series 16/18/160/180-TB/MB

Related manual for Series 16/18/160/180-PB

| Manual Name                       | Specification |
|-----------------------------------|---------------|
|                                   | Number        |
| DESCRIPTIONS                      | B-62622EN     |
| CONNECTION MANUAL                 | B-62443E      |
| (HARDWARE)                        |               |
| CONNECTION MANUAL (FUNCTION)      | B-62443E-1    |
| CONNECTION MANUAL                 | B-62623EN     |
| [Supplement for 16/18/160/180-PB] |               |
| OPERATOR'S MANUAL                 | B-62624EN     |
| MAINTENANCE MANUAL                | B62445E       |
| PARAMETER MANUAL                  | B-62450E      |
| PARAMETER MANUAL                  | B-62630EN     |
| [Supplement for 16/18/160/180-PB] |               |

#### Related manual for Series 16-LB

| Manual Name                  | Specification |
|------------------------------|---------------|
|                              | Number        |
| DESCRIPTIONS                 | B-62442       |
| CONNECTION MANUAL            | B-62443       |
| (HARDWARE)                   |               |
| CONNECTION MANUAL (FUNCTION) | B-62443-1     |
| CONNECTION MANUAL            | B-62593EN     |
| [Supplement for 16-LB]       |               |
| OPERATOR'S MANUAL            | B-62594EN     |
| MAINTENANCE MANUAL           | B62595EN      |
| PARAMETER MANUAL             | B-62450       |
| PARAMETER MANUAL             | B-62600EN     |
| [Supplement for 16-LB]       |               |

#### Related manual for Series 16/18/160/180-TC/MC

| Manual Name                   | Specification<br>Number |
|-------------------------------|-------------------------|
| DESCRIPTIONS                  | B-62752EN               |
| CONNECTION MANUAL             | B-62753EN               |
| (HARDWARE)                    |                         |
| CONNECTION MANUAL (FUNCTION)  | B-62753EN-1             |
| OPERATOR'S MANUAL (FOR LATHE) | B-62754EN               |
| OPERATOR'S MANUAL             | B-62764EN               |
| (FOR MACHINING CENTER)        |                         |
| MAINTENANCE MANUAL            | B-62755EN               |
| PARAMETER MANUAL              | B-62760EN               |

#### Related manual for Series 16/18/160/180-PC

| Manual Name                       | Specification<br>Number |
|-----------------------------------|-------------------------|
| DESCRIPTIONS                      | B-62772EN               |
| CONNECTION MANUAL                 | B-62753EN               |
| (HARDWARE)                        |                         |
| CONNECTION MANUAL (FUNCTION)      | B-62753EN-1             |
| CONNECTION MANUAL                 | B-62773EN               |
| [Supplement for 16/18/160/180-PC] |                         |
| OPERATOR'S MANUAL                 | B-62774EN               |
| MAINTENANCE MANUAL                | B62755EN                |
| PARAMETER MANUAL                  | B-62760EN               |
| PARAMETER MANUAL                  | B-62780EN               |
| [Supplement for 16/18/160/180-PC] |                         |

#### Related manual for Series 16i /18i-TA/MA

| Manual Name                   | Specification |
|-------------------------------|---------------|
|                               | Number        |
| DESCRIPTIONS                  | B-63002EN     |
| CONNECTION MANUAL             | B-63003EN     |
| (HARDWARE)                    |               |
| CONNECTION MANUAL (FUNCTION)  | B-63003EN-1   |
| OPERATOR'S MANUAL (FOR LATHE) | B-63004EN     |
| OPERATOR'S MANUAL             | B-63014EN     |
| (FOR MACHINING CENTER)        |               |
| MAINTENANCE MANUAL            | B-63005EN     |
| PARAMETER MANUAL              | B-63010EN     |

Related manual for Series 16i /18i-PA

| Manual Name                                   | Specification<br>Number |
|-----------------------------------------------|-------------------------|
| DESCRIPTIONS                                  | B-63122EN               |
| CONNECTION MANUAL                             | B-63003EN               |
| (HARDWARE)                                    |                         |
| CONNECTION MANUAL (FUNCTION)                  | B-63003EN-1             |
| CONNECTION MANUAL                             | B-63123EN               |
| [Supplement for 16 <i>i</i> /18 <i>i</i> -PA] |                         |
| OPERATOR'S MANUAL                             | B-63124EN               |
| MAINTENANCE MANUAL                            | B63005EN                |
| PARAMETER MANUAL                              | B-63010EN               |
| PARAMETER MANUAL                              | B-63130EN               |
| [Supplement for 16 <i>i</i> /18 <i>i</i> -PA] |                         |

#### Related manual for Series 15-TB/MB

| Manual Name                  | Specification |
|------------------------------|---------------|
|                              | Number        |
| DESCRIPTIONS (FOR LATHE)     | B-62072E      |
| DESCRIPTIONS                 | B-62082E      |
| (FOR MACHINING CENTER)       |               |
| CONNECTION MANUAL            | B-62073E      |
| CONNECTION MANUAL            | B-62073E-1    |
| (BMI interface)              |               |
| OPERATOR'S MANUAL            | B-62554E      |
| (FOR LATHE, FOR PROGRAMMING) |               |
| OPERATOR'S MANUAL            | B-62554E-1    |
| (FOR LATHE, FOR OPERATION)   |               |
| OPERATOR'S MANUAL            | B-62564E      |
| (FOR MACHINING CENTER,       |               |
| FOR PROGRAMMING)             |               |
| OPERATOR'S MANUAL            | B-62564E-1    |
| (FOR MACHINING CENTER,       |               |
| FOR OPERATION)               |               |
| MAINTENANCE MANUAL           | B-62075E      |
| PARAMETER MANUAL             | B-62560E      |

# II. CONNECTION

# FOR Series 16/18-B/C, Series 15-B

The information for connection of the Data Server interface for Series 16/18-B/C and Series 15-B is described in this chapter.

#### 1.1 CONSTRUCTION

The construction when the Data Server board is inserted into the FANUC's CNC control system is as follows.

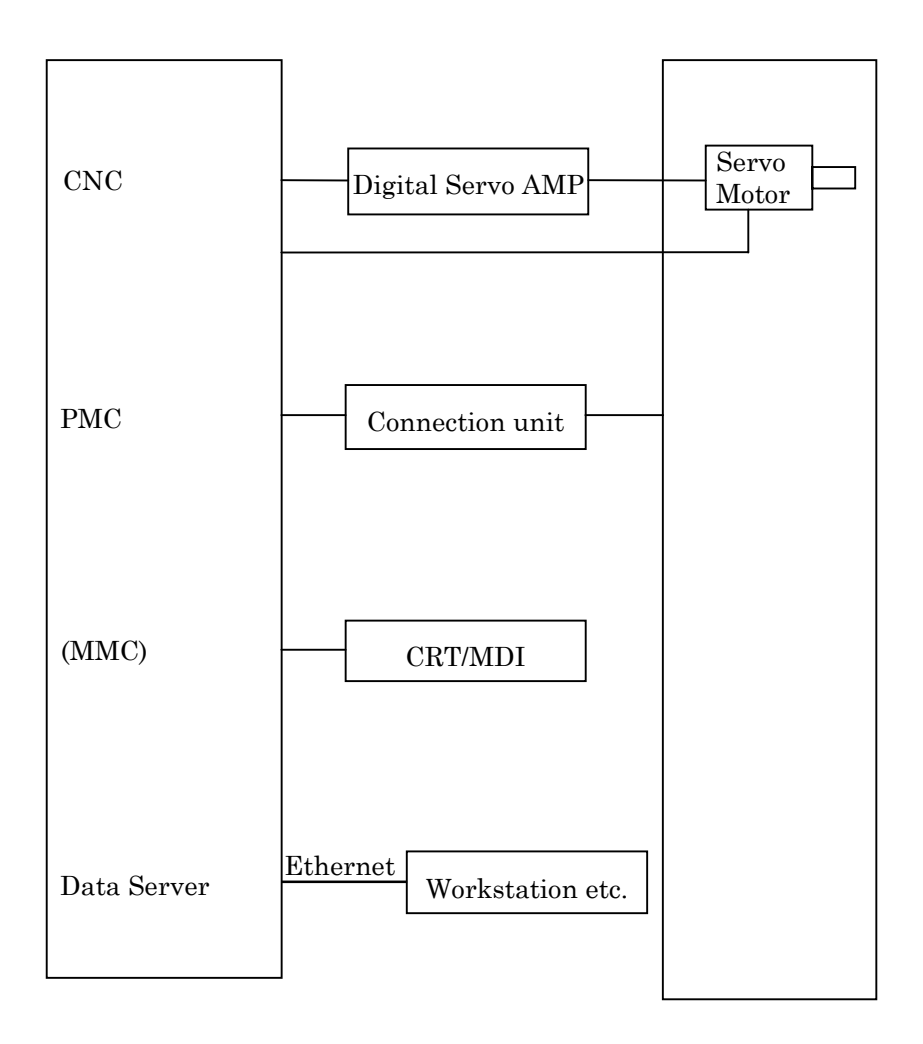

#### 1.2 **INSTALLATION**

#### 1.2.1 **Environmental Requirements**

Keep the environmental requirements of CNC control unit in which the Data Server board is installed.

| Ambient     | At operation                       | 5 to 50 degrees centigrade     |
|-------------|------------------------------------|--------------------------------|
| temperature | No operation                       | -20 to 60 degrees centigrade   |
| Temperatur  | Maximum                            | 20 degrees centigrade/hour     |
| e variance  |                                    |                                |
| Humidity    | Normally                           | 10% to 75% (relative humidity) |
|             | For short terms                    | 10% to 90% (relative humidity) |
|             | (within or                         | ne month)                      |
| Vibration   | At operation                       | 0.5G or less (Note)            |
|             | No operation                       | 1.0G or less                   |
| Atmosphere  | Mount in a sealed magnetic cabinet |                                |

#### CAUTION

Even if in the above environment, the data in the hard disk may be destroyed for the mistake of operation or an accident. Especially, the possibility of destruction is higher to put off the power during accessing to the hard disk. To provide against an emergency, please backup the data in the hard disk periodically.

#### NOTE

About the vibration

The CNC control unit or internal hard disk unit may vibrate at any frequency. Please confirm not to vibrate after mounting the CNC control unit in a magnetic cabinet.

#### **1.2.2** Cable Lead-in Diagram

The direction of leading in the cable is the front of the control unit.

The connector layout of Data Server board is shown as follows.(Left side)

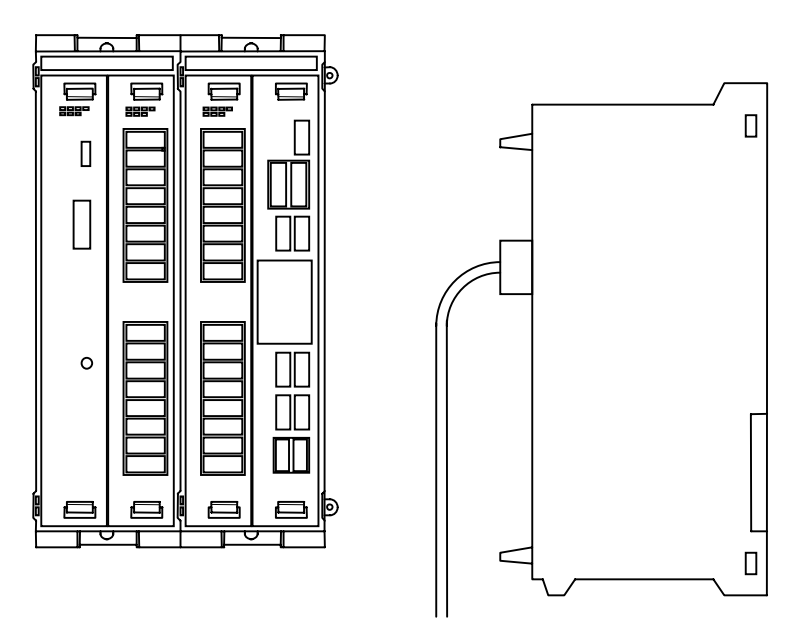

The location of the boards and the connector layout of other board may be different from the actual control unit. For actual connector layout of each board, please see the each connecting manual.

#### 1.2.3 **Connector Disposition of Data Server board**

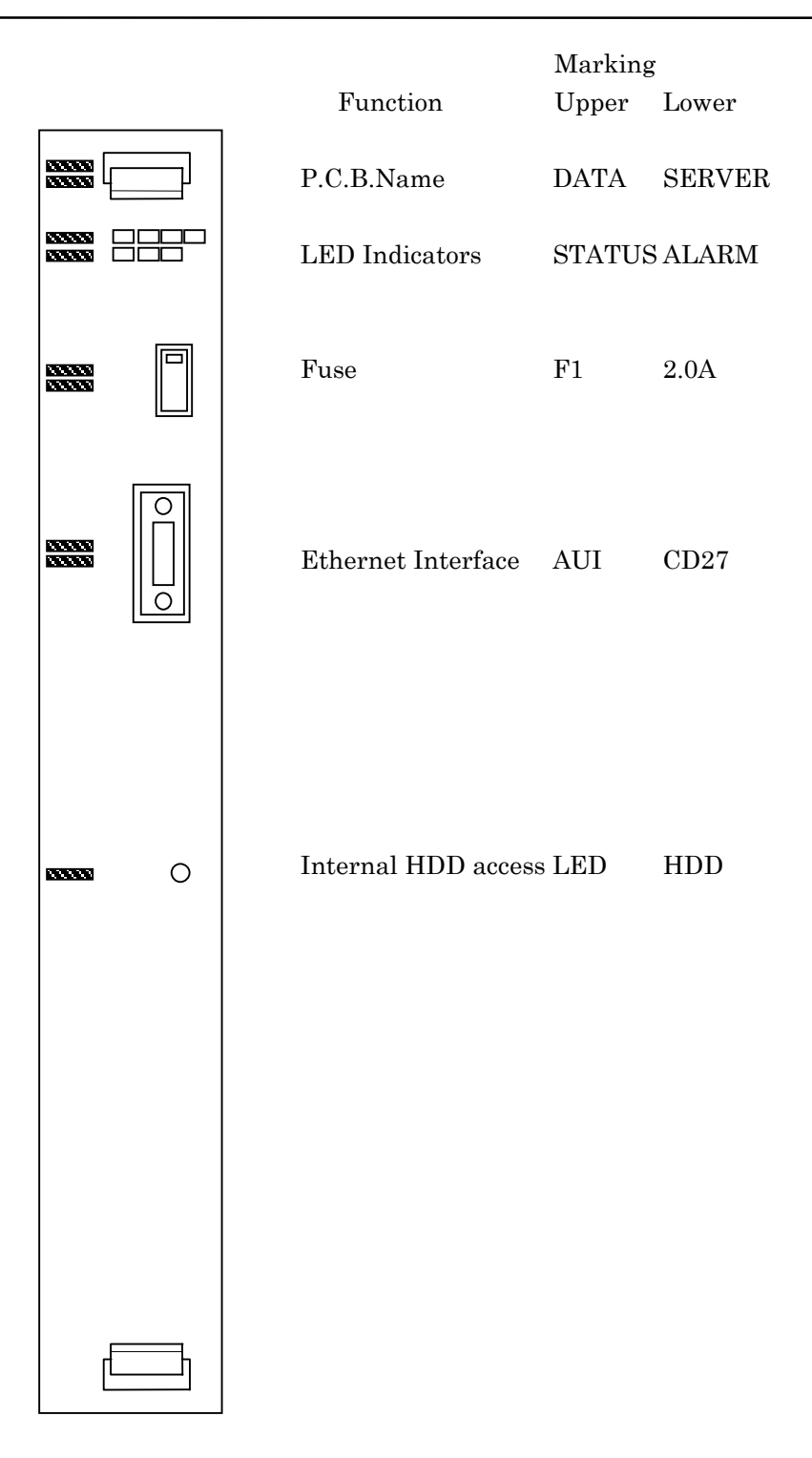

#### 1.3 **GENERAL CONNECTION DIAGRAM**

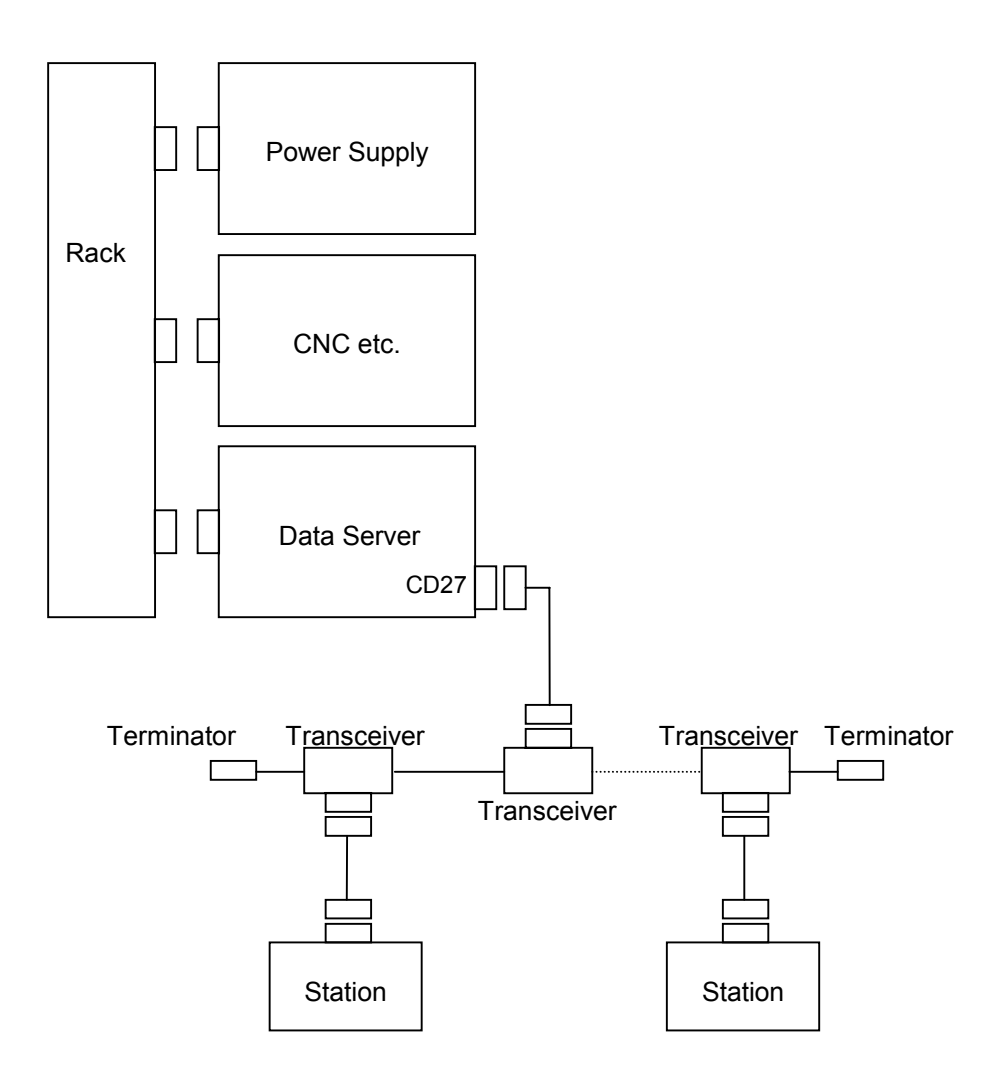

Please refer the connecting manual of CNC about the other connections.

# **2** FOR Series 16*i*/18*i*-A

The information for connection of the Data Server Interface board for Series 16i/18i-A is described in this chapter.

## 2.1 CONSTRUCTION

The construction when the Data Server board is inserted into the FANUC's CNC control system is as follows.

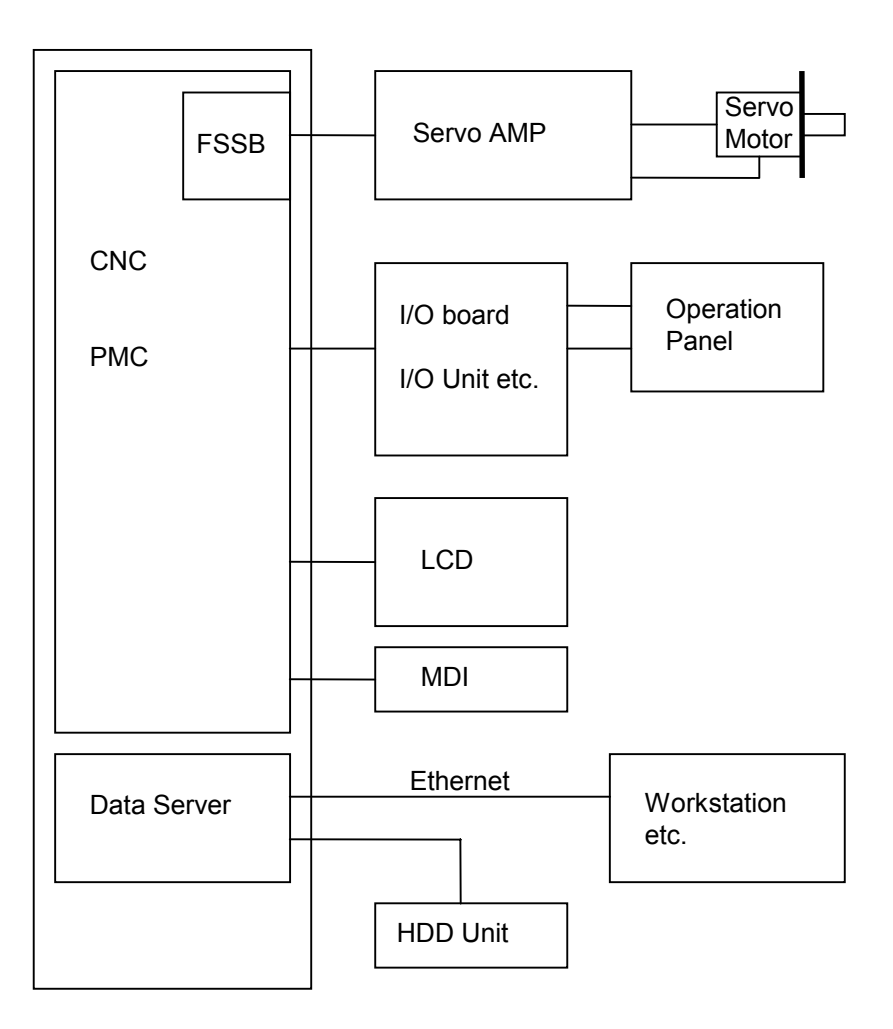

### 2.2 INSTALLATION

#### 2.2.1 Environmental Requirements

Keep the environmental requirements of CNC control unit in which the Data Server board is installed.

| Ambient     | At operation                       | 5 to 45 degrees centigrade     |
|-------------|------------------------------------|--------------------------------|
| Temperature | No operation                       | -20 to 60 degrees centigrade   |
| Temperature | Maximum                            | 20 degrees centigrade/hour     |
| variance    |                                    |                                |
| Humidity    | Normally                           | 10% to 75% (relative humidity) |
|             | For short terms                    | 10% to 90% (relative humidity) |
|             | (within or                         | ne month)                      |
| Vibration   | At operation                       | 0.5G or less (Note)            |
|             | No operation                       | 1.0G or less (Note)            |
| Atmosphere  | Mount in a sealed magnetic cabinet |                                |

#### CAUTION

Even if in the above environment, the data in the hard disk may be destroyed for the mistake of operation or an accident. Especially, the possibility of destruction is higher to put off the power during accessing to the hard disk. To provide against an emergency, please backup the data in the hard disk periodically.

#### NOTE

About the vibration

The CNC control unit or in hard disk unit may vibrate at any frequency. Please confirm not to vibrate after mounting the CNC control unit in a magnetic cabinet.

#### 2.2.2 Cable Lead-in Diagram

The direction of leading in the cable is the bottom of the control unit.

The 4-slot lack of Series 16*i*/18*i*-A is shown as follows and the connector layout of Data Server board is shown to next page.

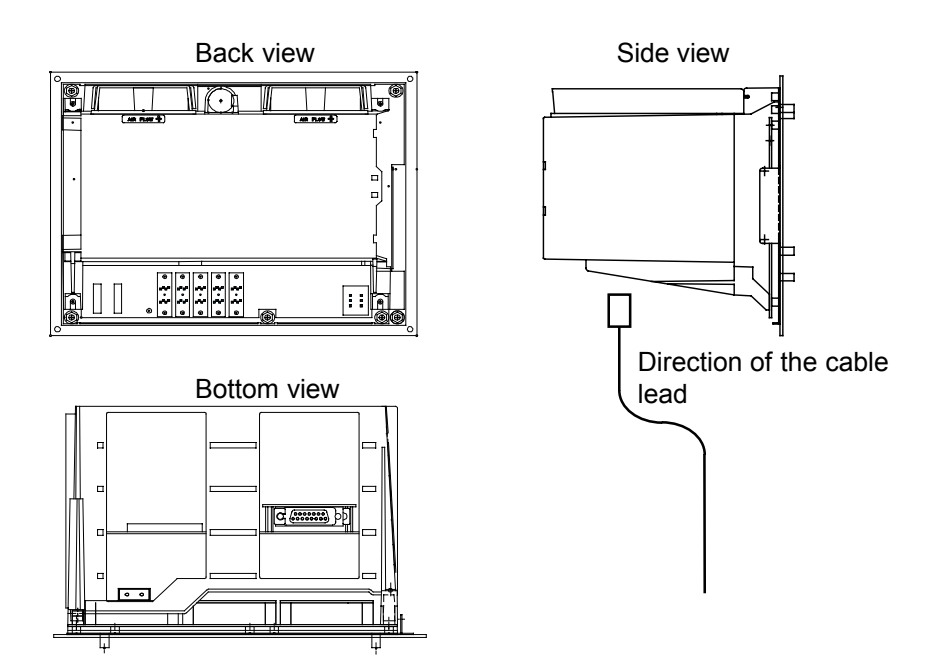

The location of the boards and the connector layout of other board may be different from the actual control unit. For actual connector layout of each board, please see the each connecting manual.

### 2.2.3 Connector Disposition of Data Server board

#### Total edition 01A only

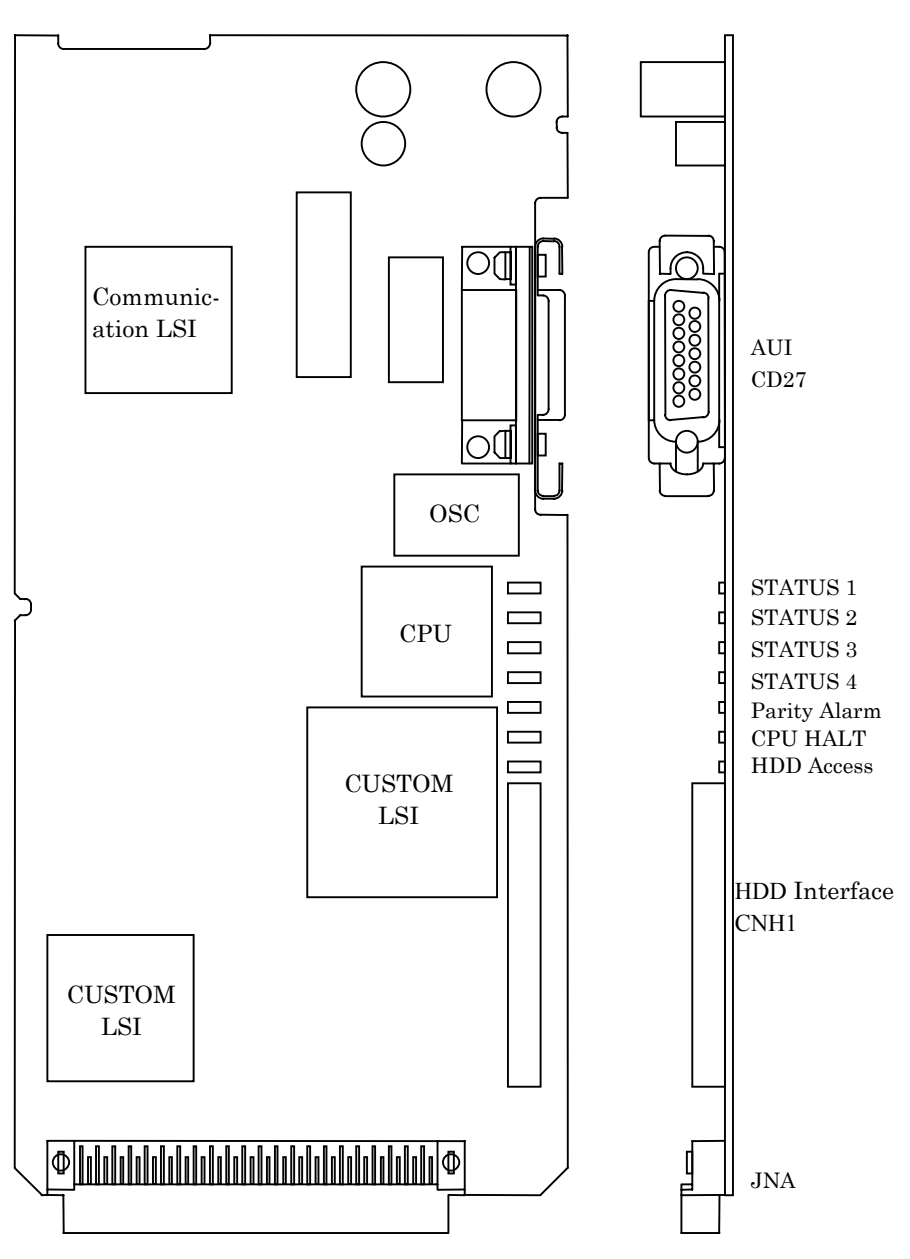

#### Total Edition 02B or newer

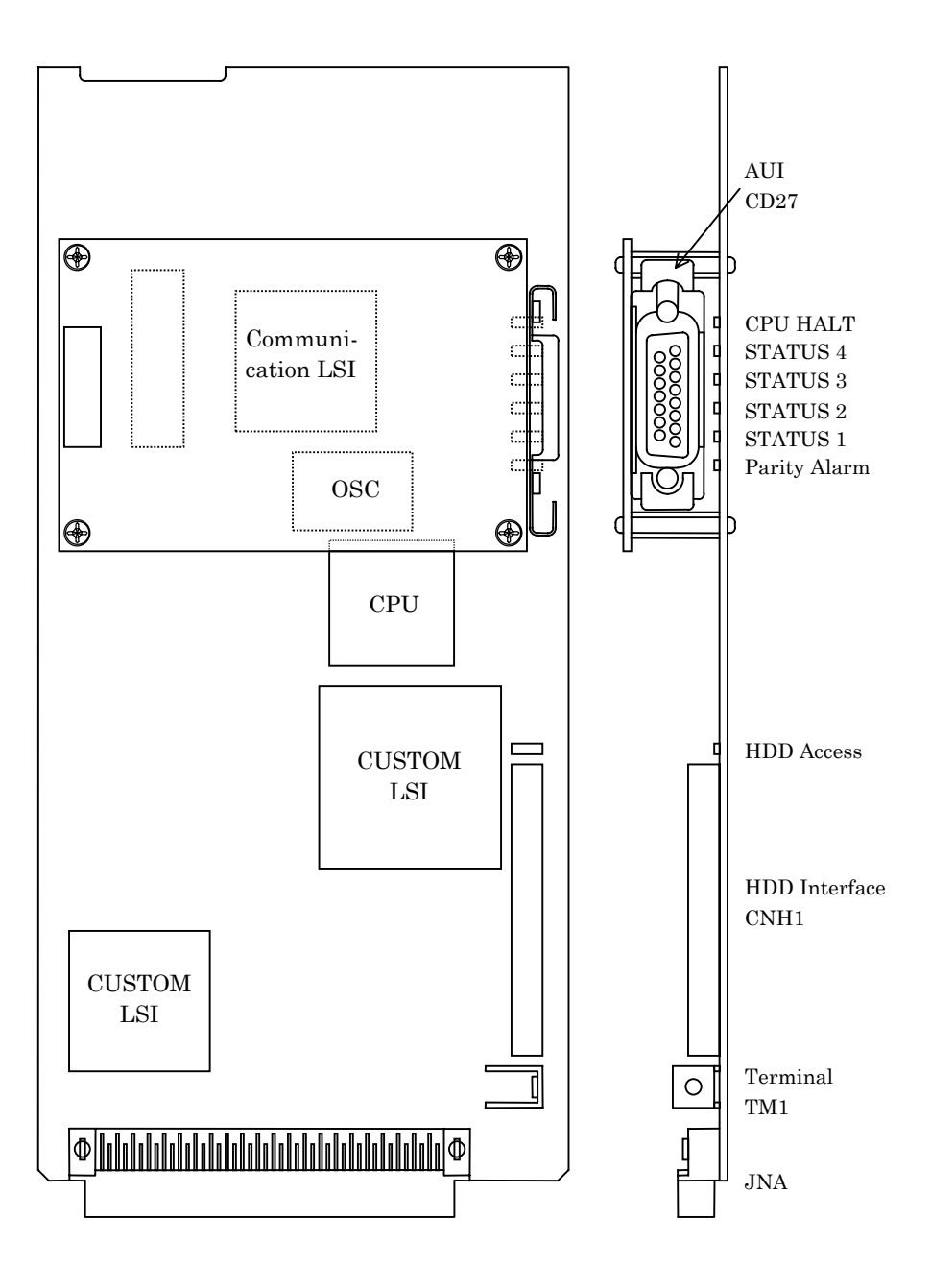

### 2.3 GENERAL CONNECTION DIAGRAM

### 2.3.1 General Connection Diagram

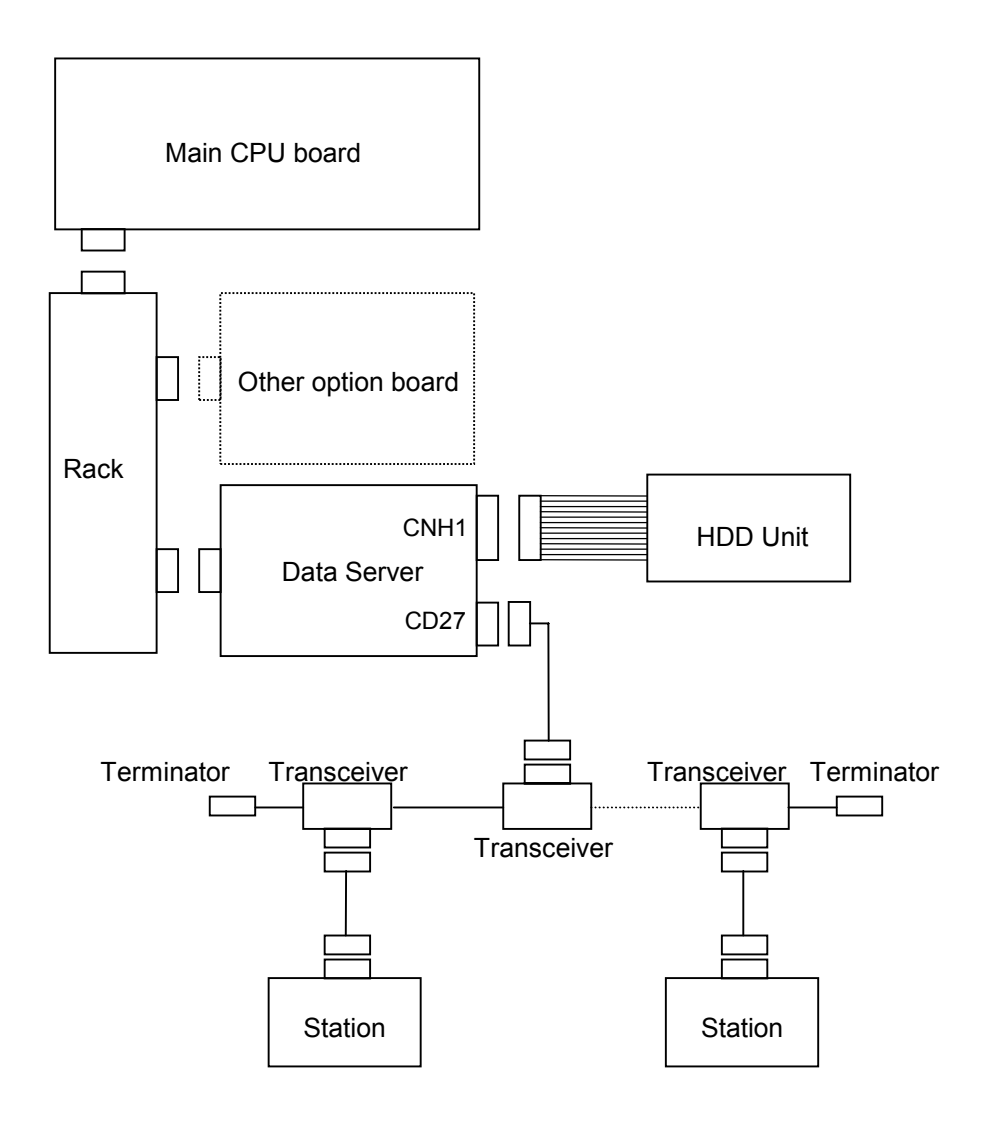

Please refer the connecting manual of CNC about the other connections.

#### 2.3.2 Connection of HDD Unit

The board of total edition 02B or newer must be assemble the plate which is to prevent slipping out of the hard disk connector.

To connect or disconnect the hard disk cable, this plate also need to be connected or disconnected.

(The board of total edition 01A has no terminal to assemble the plate.)

1) Connection of the cable

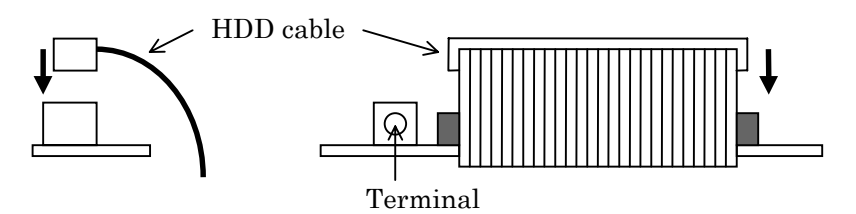

2) Assemble of the plate

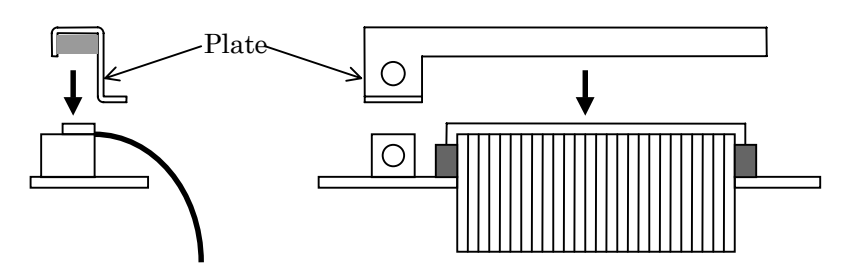

3) Fix the plate using the screw

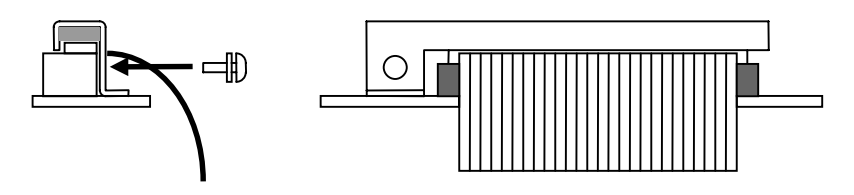

To disconnect the hard disk cable, do the reveres way of the above order.

#### CAUTION

Before connect or disconnect the cable to Data Server board, cut the power supply of CNC unit and confirm that the power is off. HDD Unit is mounted on the back side of MDI unit. The length of the HDD flat cable is 370mm.

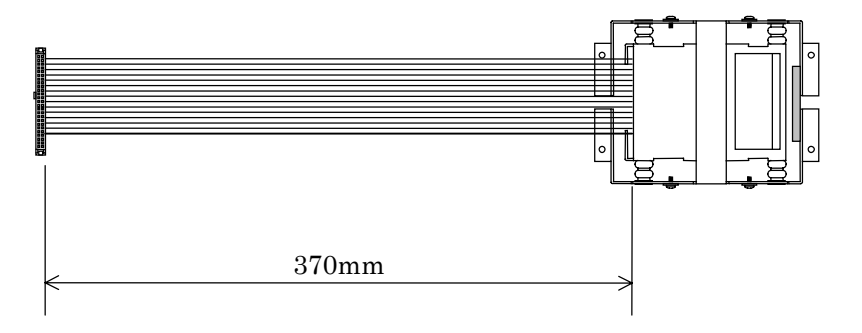

In the case of mounting the MDI unit apart from control unit, the hard disk unit is not be able to be connected. So, considering the cable length of hard disk unit, mount the MDI unit as follows.

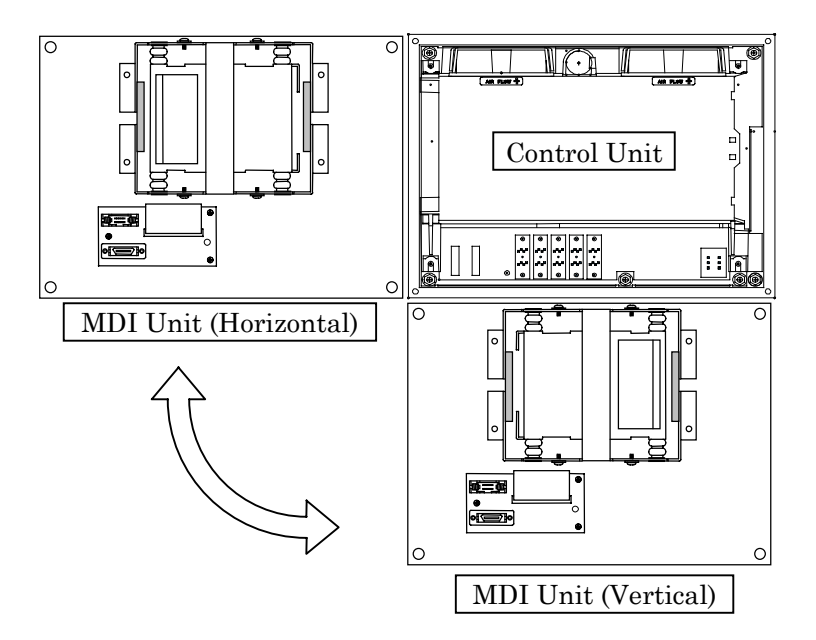

Mounting example of MDI Unit

# **3** CONNECTION WITH NETWORK

In this chapter, we describe the information about the connection to the Ethernet.

#### CAUTION

Before connect or disconnect the cable to Data Server board, cut the power supply of CNC unit and confirm that the power is off.

#### NOTE

Please inquire of each maker about the construction of network or the condition of using the equipment except the Data Server (transceiver and cable etc.) . To construct the network, it is necessary not to be influenced by the noise. Separate the network line electrically from the noise source as power line and motor etc.. And the ground treatment of each equipment must be done. And the high impedance to the ground makes the obstacle of communication. Please test and confirm the communication before working the machine in earnest. The network trouble which is case of the equipment except

the Data Server is not guaranteed by FANUC.

### **3.1** CONNECTION WITH THE ETHERNET

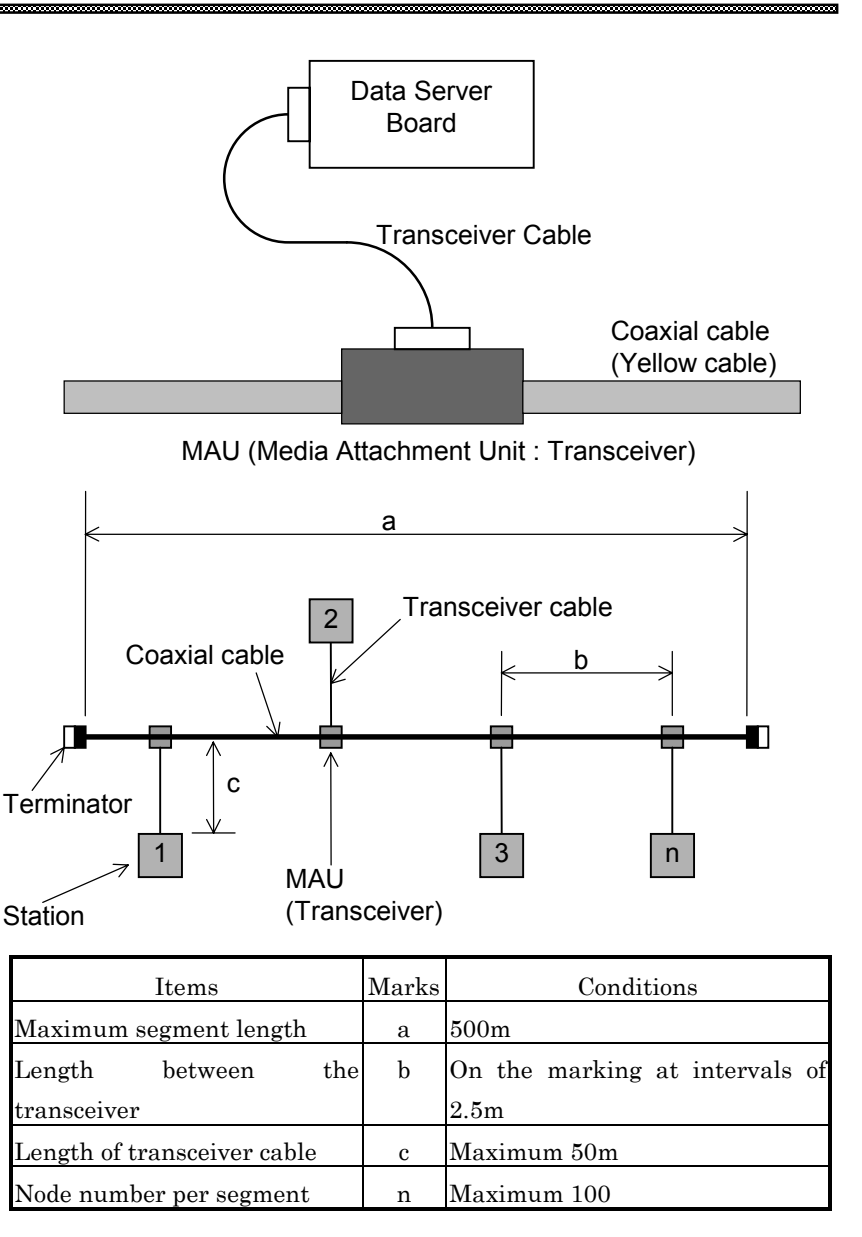

MAU : TDK : CIU-1000 Ethernet Transceiver or equivalent Set for IEEE802.3 standard. (Include the hart-beat function)

#### NOTE

- 1. The transceiver must be connected to the AUI of Data Server using the transceiver cable. The transceiver cable should be shielded. (Refer 3.4)
- 2. The SQE TEST function (Hart-beat function) of the transceiver must be set. There are some transceivers that the setting switch or jumper are inside the transceiver.

#### 3.2 AUI (Attachment Unit Interface) PIN CONFIGURATION

| Pin number | Signal | Meaning              |
|------------|--------|----------------------|
| 1          |        | No used              |
| 2          | CI+    | Control In circuit A |
| 3          | DO+    | Data Out circuit A   |
| 4          |        | No used              |
| 5          | DI+    | Data In circuit A    |
| 6          | GND    | Voltage Common       |
| 7          |        | No used              |
| 8          |        | No used              |
| 9          | CI-    | Control In circuit B |
| 10         | DO-    | Data Out circuit B   |
| 11         |        | No used              |
| 12         | DI-    | Data In circuit B    |
| 13         | +12V   | Voltage Plus         |
| 14         |        | No used              |
| 15         |        | No used              |

#### CD27 D-sub 15pin
# **3.3** CONNECTION OF THE TRANSCEIVER CABLE

AUI of the Data Serve board is the connector with a slide lock. After connecting the transceiver cable, please lock the cable.

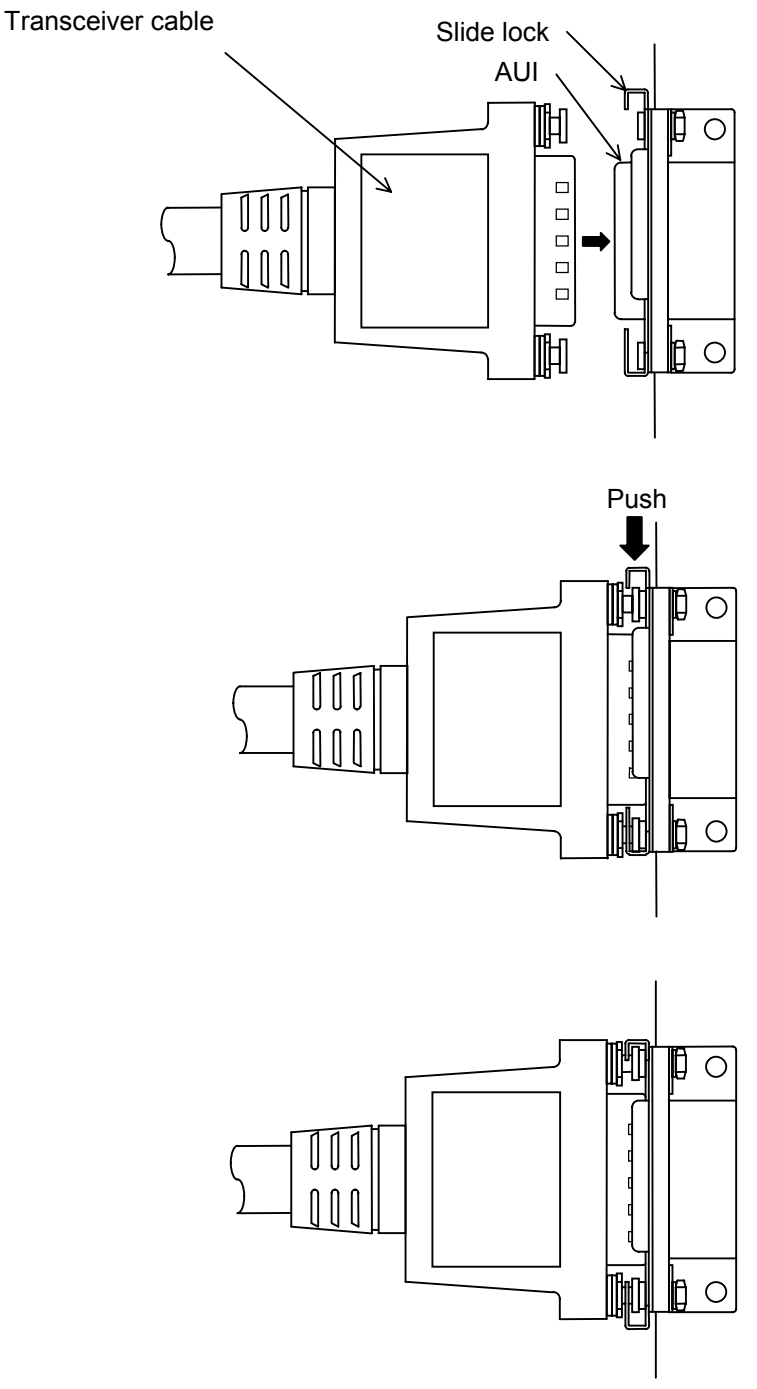

Cable lock complete

# **3.4** SHIELDING EARTH OF THE TRANSCEIVER CABLE

The transceiver cable should be clamped by the method as shown below. This cable clamp treatment is not only for cable support but also for shield-treatment. As it is very important for stable operation of the system, perform this treatment. Peel out the sheath partially as shown in the following figure and expose the shield. Push and clamp by the plate metal fittings for clamp at the part.

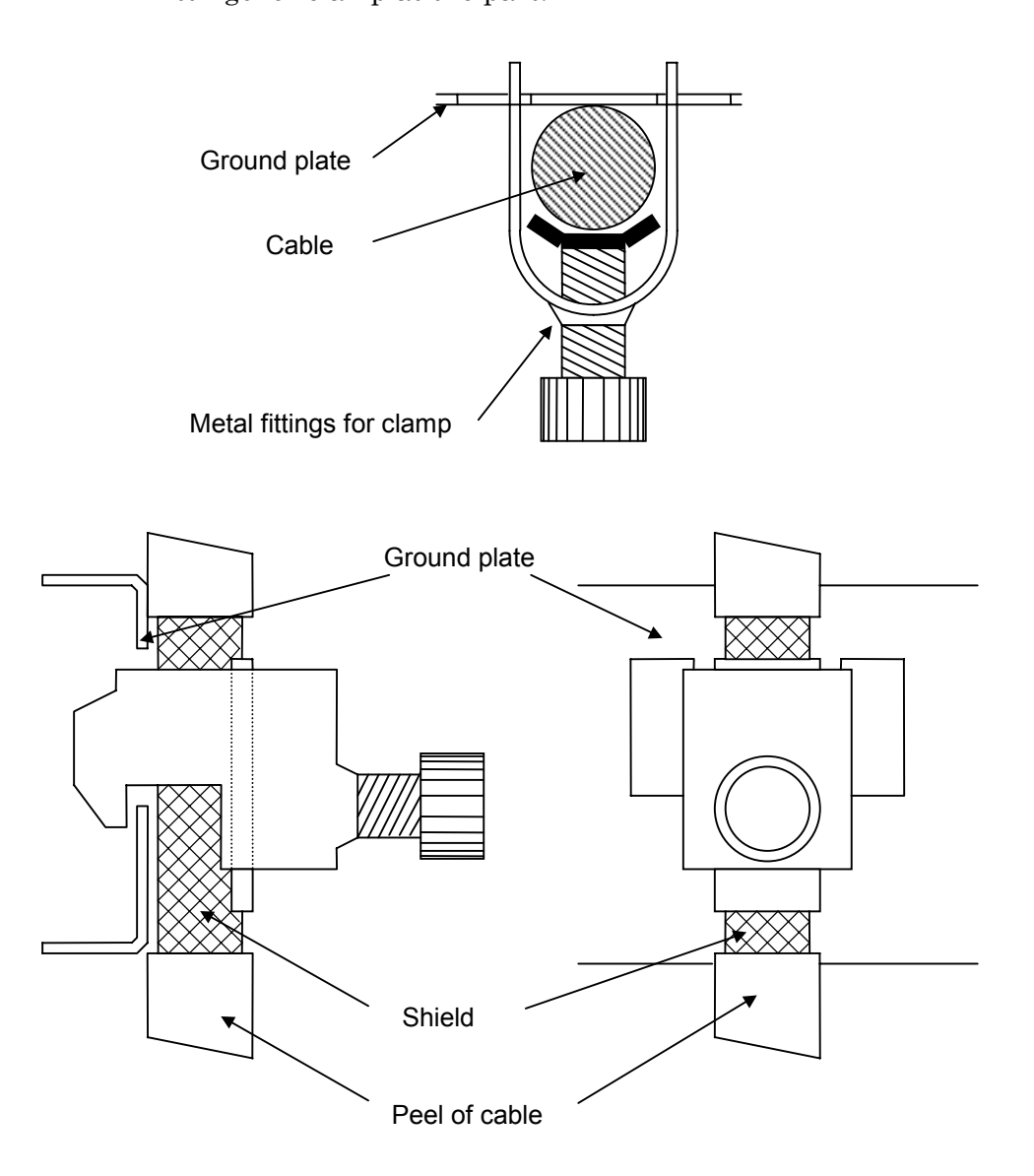

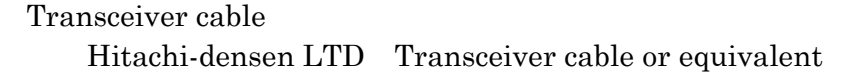

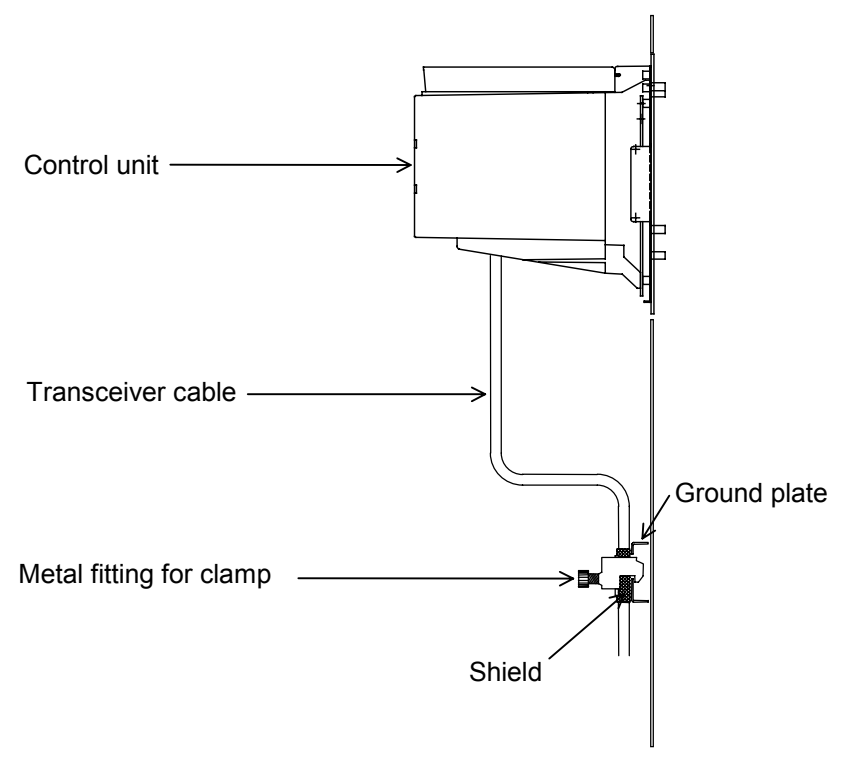

Example for shield treatment of transceiver cable

Prepare ground plate like the following figure.

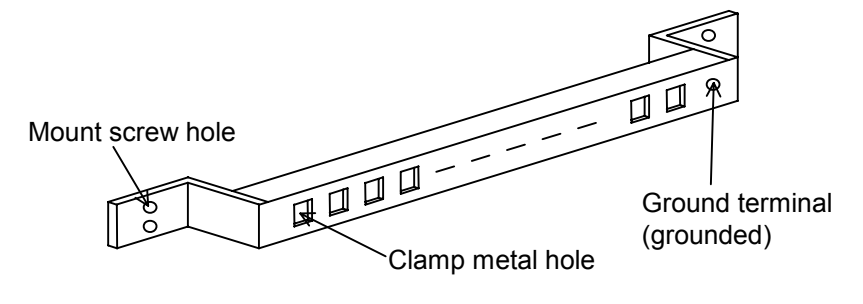

Ground plate

For the ground plate, use a metal plate of 2mm or thicker, which surface is plated with nickel.

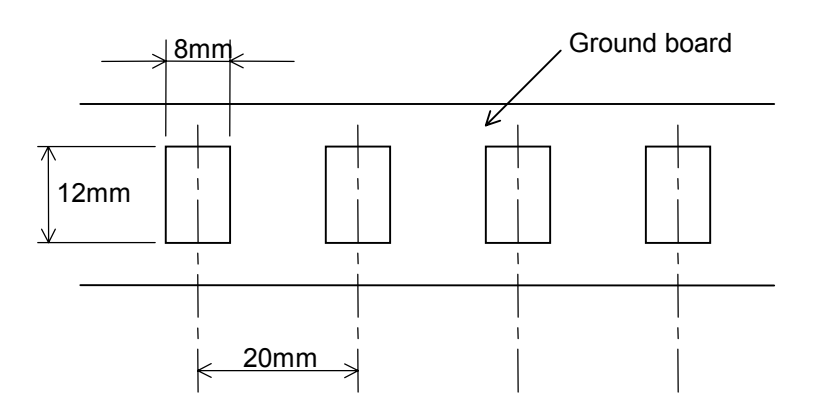

Ground plate holes

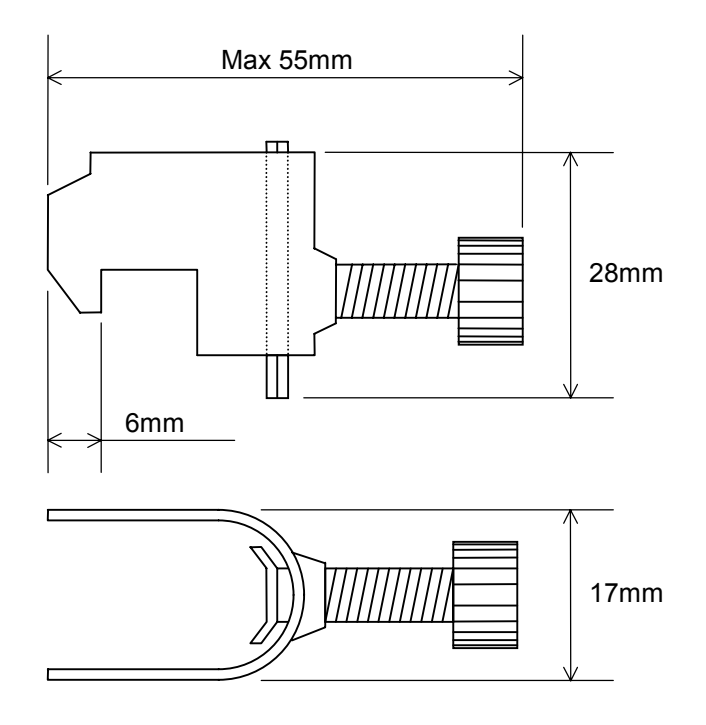

Cable clump outer diagram

Order specification for cable clump A02B-0083-K301 (5 pieces)

# III. MAINTENANCE

# FOR Series 16/18-B/C, Series 15-B

In this section, the maintenance information about Series 16/18-B/C and Series 15-B is described.

#### 1.1 SYSTEM BLOCK DIAGRAM

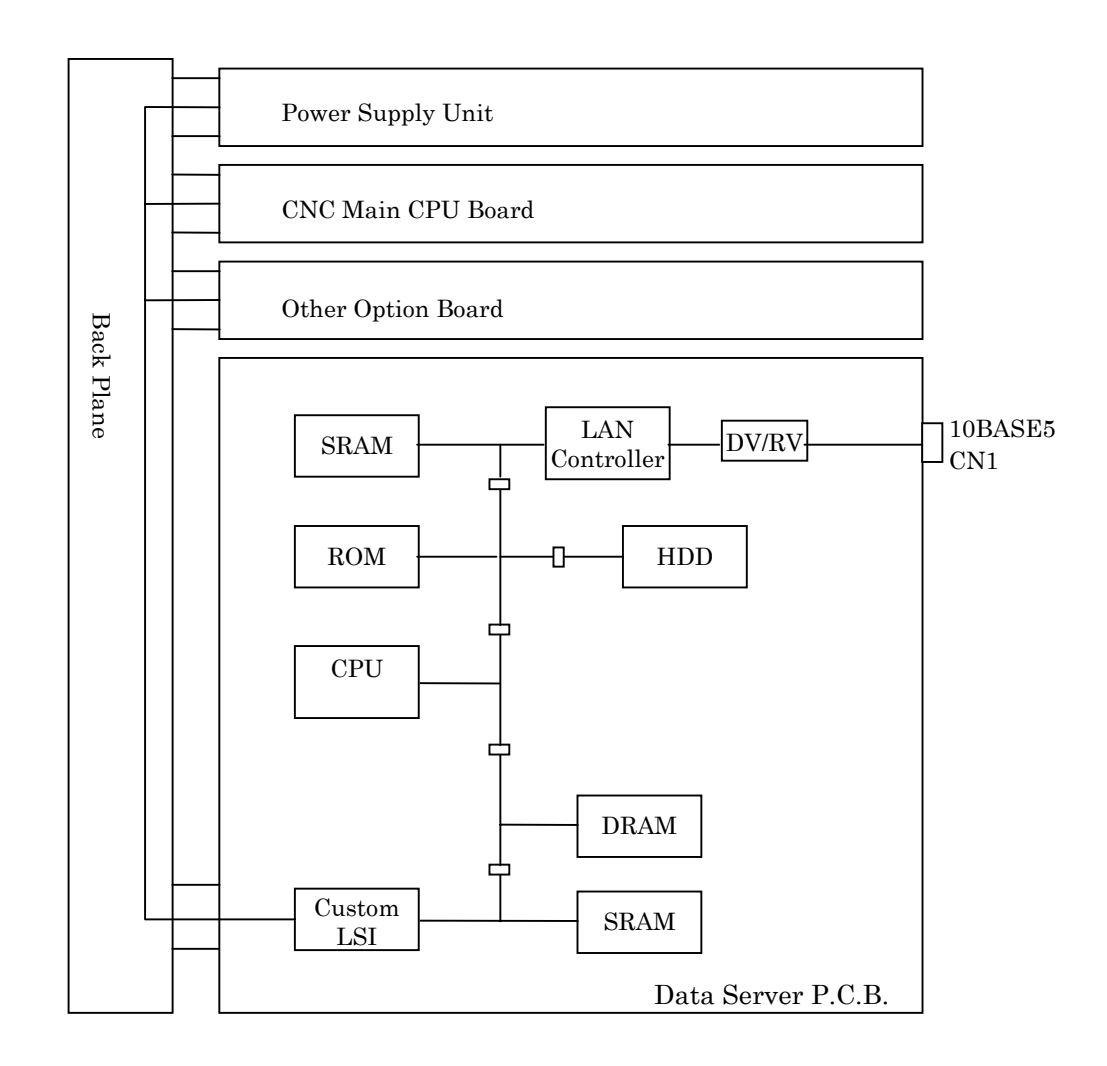

| Name              | Specification  | Note              |
|-------------------|----------------|-------------------|
| Data Server Board | A16B-2202-0630 |                   |
|                   | A02B-0207-C050 | $85 \mathrm{MB}$  |
| HDD Unit          | A02B-0207-C051 | $256 \mathrm{MB}$ |
|                   | A02B-0207-C053 | 810MB             |
| Fuse              | A08B-0048-K101 | 2.0A              |

# **1.2** PARTS LAYOUT

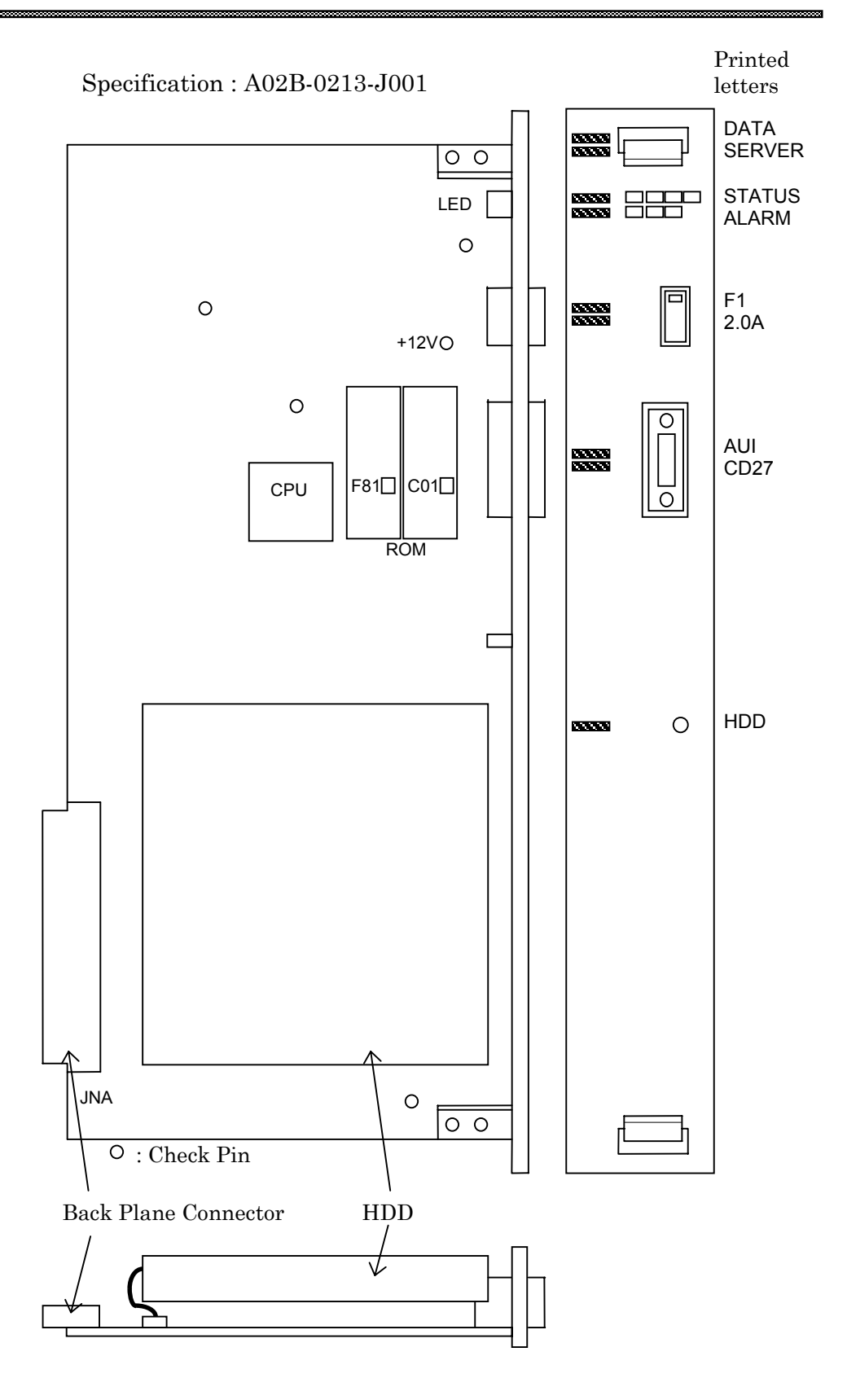

#### 1.3 LIGHTING OF LEDS AND MEANING

In the Data Server board for Series 16/18-B/C and Series 15-B, there are four green LEDs for "STATUS", three red LEDs for "ALARM" and one green LED for "HDD".

In the following explanation, status of LED is expressed as follows.

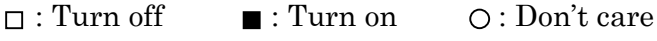

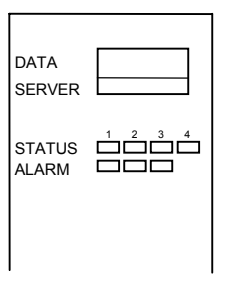

#### The indication of LEDs when turning on the power

|   | No. | LEDs   | 1 2 3 4 | State                | of Data Server Board          |
|---|-----|--------|---------|----------------------|-------------------------------|
|   | 1   | STATUS |         | Power off            |                               |
|   | 2   | STATUS |         | Initial state of pov | wer injection                 |
|   | 3   | STATUS |         |                      | Main memory test              |
|   | 4   | STATUS |         |                      | Ethernet RAM test             |
|   | 5   | STATUS |         |                      | Common RAM test               |
|   | 6   | STATUS |         | Under checking       | Initialization of system area |
|   | 7   | STATUS |         | Hardware             | FANUC BUS Interrupt test 1    |
|   | 8   | STATUS |         |                      | FANUC BUS Interrupt test 2    |
|   | 9   | STATUS |         |                      | FANUC BUS Interrupt test 3    |
|   | 10  | STATUS |         |                      | FANUC BUS Interrupt test 4    |
|   | 11  | STATUS |         |                      | Initialization of interrupt   |
|   |     |        |         |                      | controller                    |
|   | 12  | STATUS |         | Boot up              | Initialization of BIOS        |
|   | 13  | STATUS |         | Data Server          | Loading software to main      |
|   |     |        |         | software             | memory                        |
| ' | 14  | STATUS |         | Boot up complete     | ely                           |

When the Data Server Software runs normally, the status of LEDs becomes the state of 14.

#### The indication of LEDs(STATUS) when an error occurs

LEDs of "STATUS" repeat the pattern of "LONG" and "SHORT". The pattern of "LONG" is indicated long and the pattern of "SHORT" is indicated short.

|     | LEDs (S | STATUS)  |                                        |
|-----|---------|----------|----------------------------------------|
| No. | LONG    | SHORT    | State of Data Server board             |
|     | 1234    | 1234     |                                        |
| 1   |         |          | Defect of main memory                  |
|     |         |          | Check the Data Server P.C.B.           |
| 2   |         |          | Defect of Ethernet RAM                 |
|     |         |          | Check the Data Server P.C.B.           |
| 3   |         |          | Defect of Common RAM                   |
|     |         | <u> </u> | Check the Data Server P.C.B.           |
| 4   |         | 0000     | Unexpected interrupt to the CPU        |
|     |         |          | occurred. (Note)                       |
| 5   |         | 0000     | Unexpected interrupt to the CPU        |
|     |         | <u> </u> | occurred. (Note)                       |
| 6   |         | 0000     | Unexpected interrupt to the CPU        |
|     |         |          | occurred. (Note)                       |
| 7   |         |          | The system error occurred in the Data  |
|     |         |          | Server software. (Note)                |
| 8   |         |          | Bus error of FANUC BUS occurred.       |
|     |         |          | Check the Data Server P.C.B.           |
| 9   |         |          | Parity error of main memory occurred.  |
| 10  |         |          | Parity error of Ethernet RAM occurred. |
| 11  |         |          | Parity error of Common RAM occurred.   |
| 12  |         |          | Refresh toward the main memory was     |
|     |         |          | interrupted beyond the fixed condition |
|     |         |          | time.                                  |

(Note) When these errors occur, please contact FANUC.

#### The indication of LEDs(ALARM) when an error occurs

| No. | LEDs  | 123         | State of Data Server board                                                                                                    |
|-----|-------|-------------|----------------------------------------------------------------------------------------------------|
| 1   | ALARM | <b>■</b> 00 | Parity error of main memory, Ethernet<br>RAM or Common RAM occurred, or refresh<br>toward the main memory was interrupted<br>beyond the fixed condition time. Identify<br>the defect and exchange by referring to<br>"STATUS" LED from No.9 to No.12. |
| 2   | ALARM | 000         | The fuse is broken. Exchange the fuse.                                                                                                    |
| 3   | ALARM | 00          | CPU is in HALT state or SHUTDOWN state. Check the Data Server P.C.B.                                                                                                    |

# **1.4** HOW TO EXCHANGE A FUSE

(1)Check a fuse on the front panel of the Data Server P.C.B. and confirm whether it is broken.

There is a little window in the fuse and a white marker appears there at the time of the breakage.

(2)Remove the cause of the fuse cutting.

(3)After the broken fuse is pulled out, insert the new fuse of the same specification.

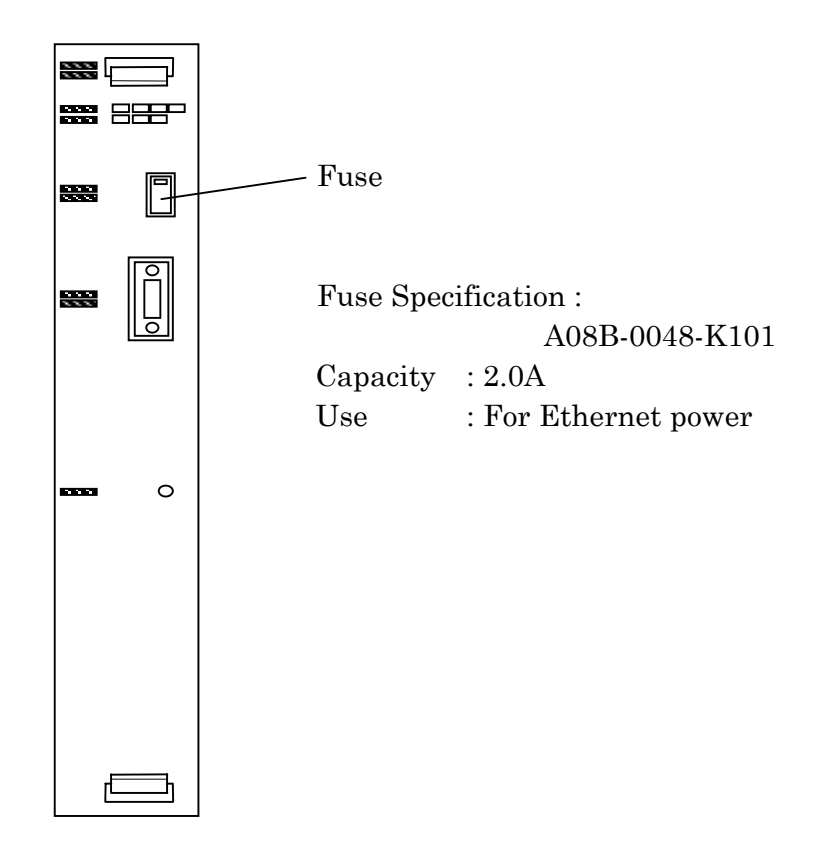

# **2** FOR Series 16*i*/18*i*-A

In this section, the maintenance information about Series 16i/18i-A is described.

# 2.1 SYSTEM BLOCK DIAGRAM

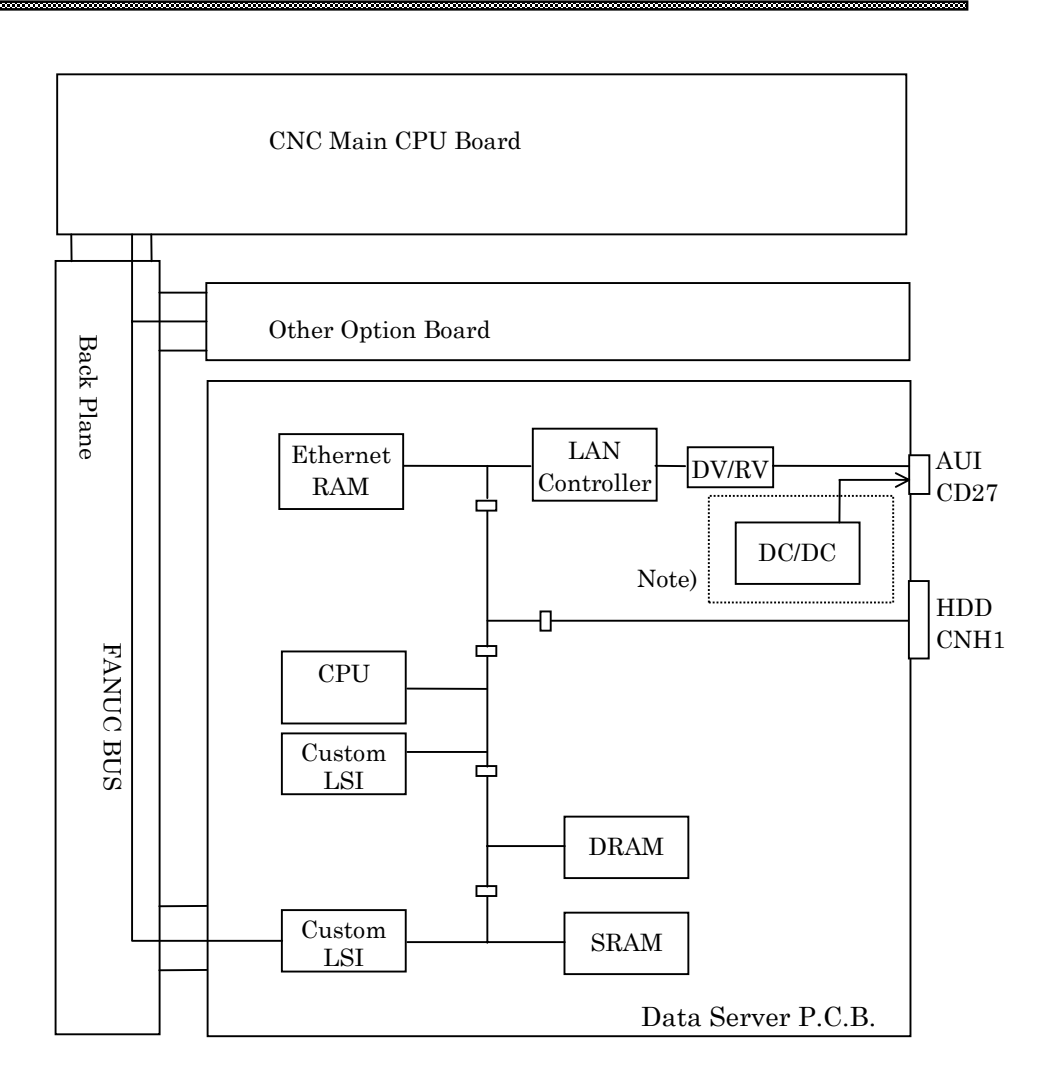

| Name              | Specification  | Note                    |
|-------------------|----------------|-------------------------|
| Data Server Board | A20B-8100-0160 |                         |
| Sub Board         | A20B-2002-0590 | latter edition than 02B |
| HDD Unit          | A02B-0236-C252 | 810MB                   |

Note) In case of latter edition than 02B, the DC/DC converter is loaded on the sub board.

# 2.2 PARTS LAYOUT

#### Parts Layout (Only 01A edition)

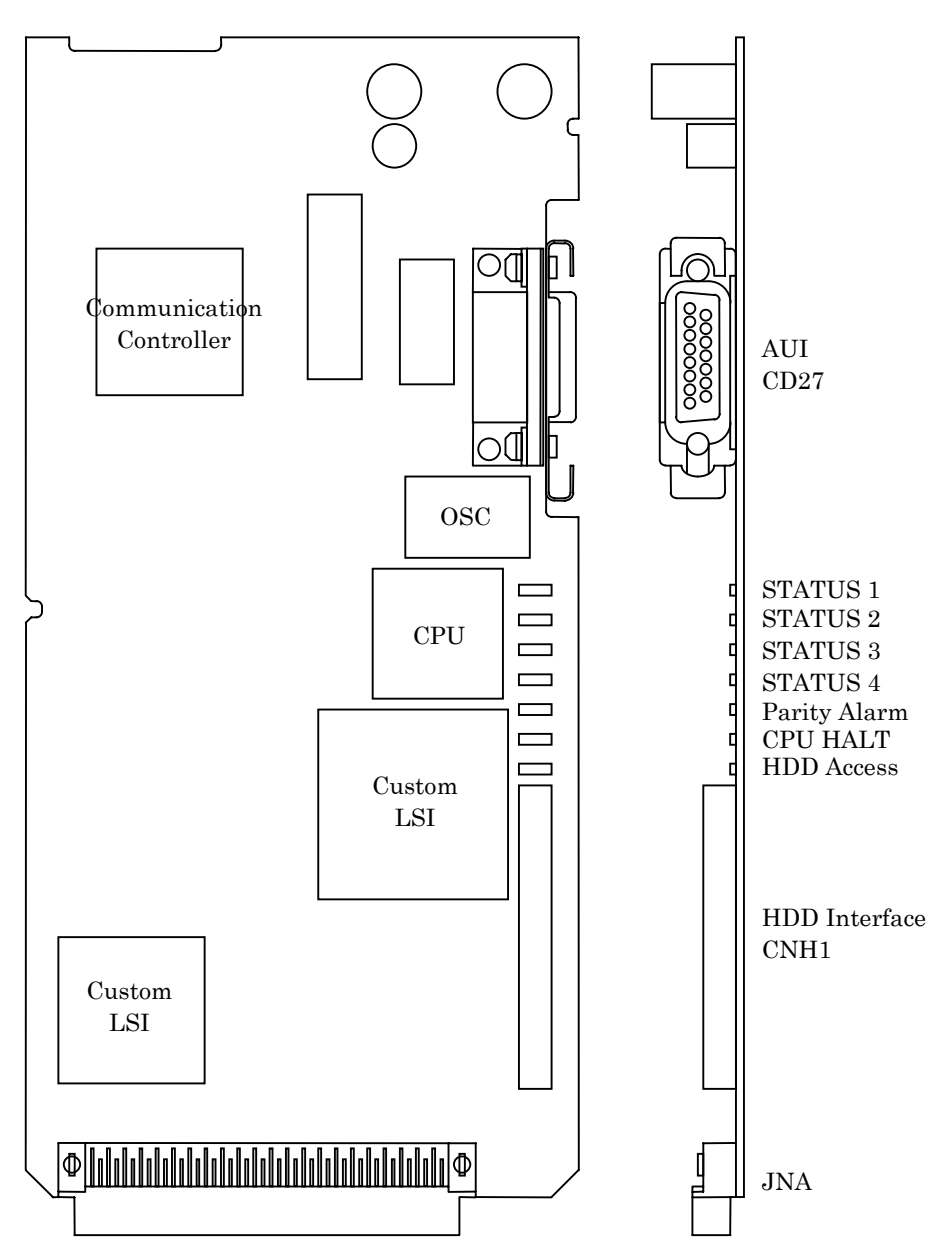

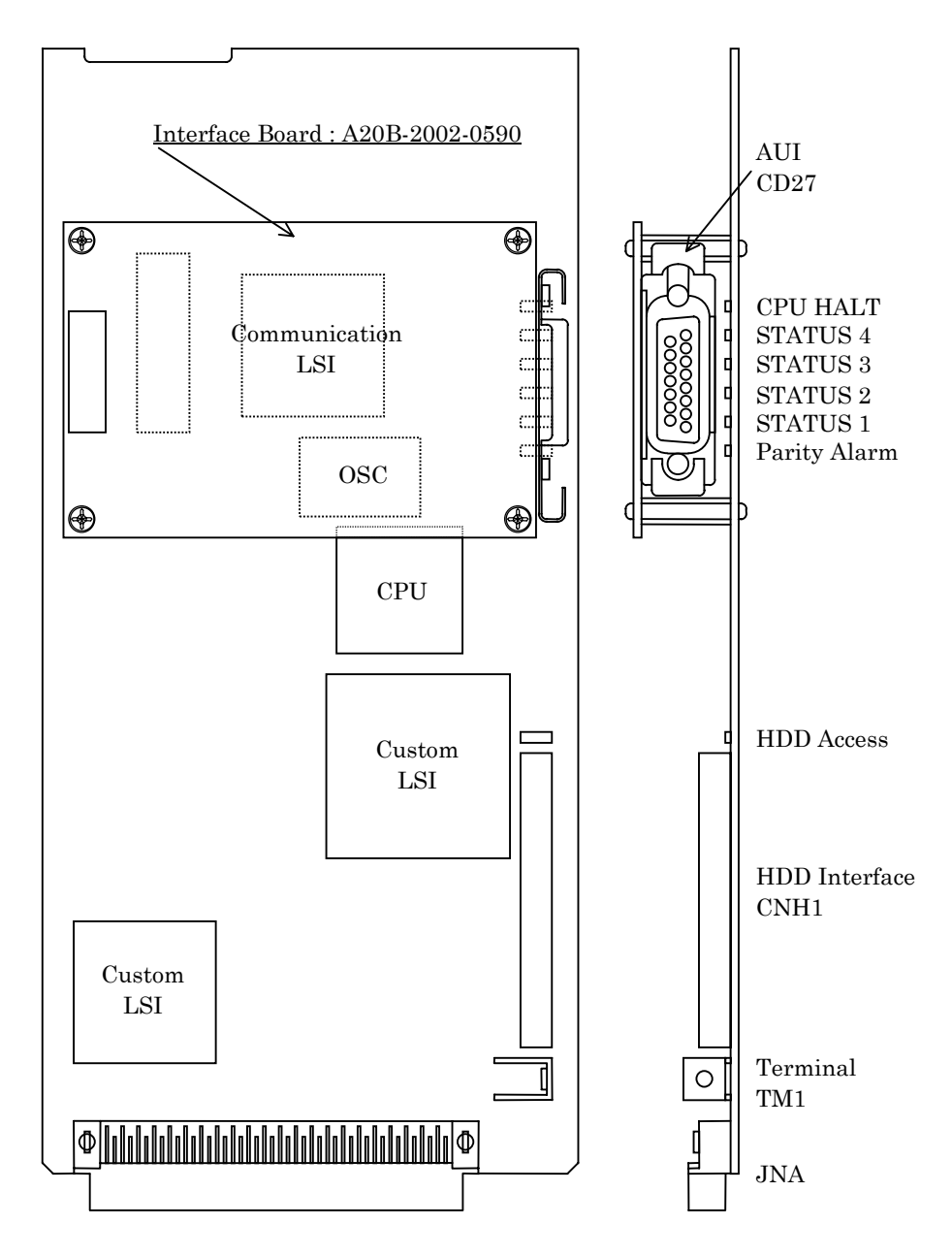

Parts Layout (Latter edition than 02B)

# 2.3 LIGHTING OF LED AND MEANING

In the Data Server Board for Series 16*i*/18*i*-A, there are four green LEDs for "STATUS", two red LEDs for "ALARM" and one green LED for "HDD". But, LEDs' position is different by the edition of the Data Server board.

The LEDs' position is displayed for each edition.

In the following explanation, status of LED is expressed as follows.

 $\Box$  : Turn off  $\blacksquare$  : Turn on  $\bigcirc$  : Don't care

# 2.3.1 In case of edition 01A

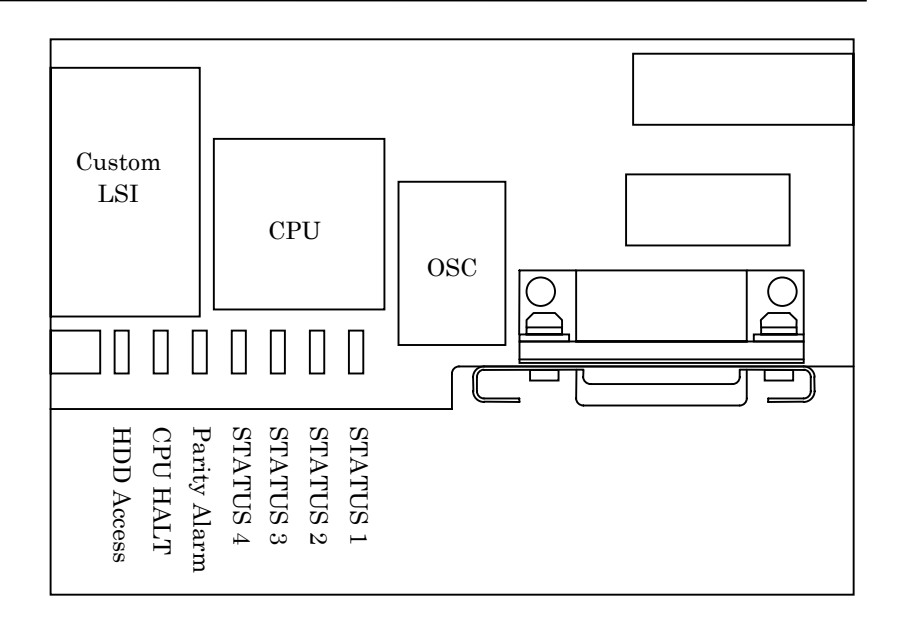

#### The indication of LEDs when turning on the power

|   | No. | LEDs   | 4 3 2 1 | State                | of Data Server Board          |
|---|-----|--------|---------|----------------------|-------------------------------|
|   | 1   | STATUS |         | Power off            |                               |
|   | 2   | STATUS |         | Initial state of pov | wer injection                 |
|   | 3   | STATUS |         |                      | Main memory test              |
|   | 4   | STATUS |         |                      | Ethernet RAM test             |
|   | 5   | STATUS |         |                      | Common RAM test               |
|   | 6   | STATUS |         | Under checking       | Initialization of system area |
|   | 7   | STATUS |         | Hardware             | FANUC BUS Interrupt test 1    |
|   | 8   | STATUS |         |                      | FANUC BUS Interrupt test 2    |
|   | 9   | STATUS |         |                      | FANUC BUS Interrupt test 3    |
|   | 10  | STATUS |         |                      | FANUC BUS Interrupt test 4    |
|   | 11  | STATUS |         |                      | Initialization of interrupt   |
|   |     |        |         |                      | controller                    |
|   | 12  | STATUS |         | Boot up              | Initialization of BIOS        |
|   | 13  | STATUS |         | Data Server          | Loading software to main      |
|   |     |        |         | software             | memory                        |
| ' | 14  | STATUS |         | Boot up complete     | ely                           |

When the Data Server Software runs normally, the status of LEDs becomes the state of 14.

#### The indication of LEDs(STATUS) when an error occurs

LEDs of "STATUS" repeat the pattern of "LONG" and "SHORT". The pattern of "LONG" is indicated long and the pattern of "SHORT" is indicated short.

|     | LEDs (STATUS)   |                  |                                        |
|-----|-----------------|------------------|----------------------------------------|
| No. | LONG<br>4 3 2 1 | SHORT<br>4 3 2 1 | State of Data Server board             |
| 1   |                 |                  | Defect of main memory                  |
|     |                 |                  | Check the Data Server P.C.B.           |
| 2   |                 |                  | Defect of Ethernet RAM                 |
|     |                 |                  | Check the Data Server P.C.B.           |
| 3   |                 |                  | Defect of Common RAM                   |
|     |                 |                  | Check the Data Server P.C.B.           |
| 4   |                 | 0000             | Unexpected interrupt to the CPU        |
|     |                 |                  | occurred. (Note)                       |
| 5   |                 | 0000             | Unexpected interrupt to the CPU        |
|     |                 |                  | occurred. (Note)                       |
| 6   |                 | 0000             | Unexpected interrupt to the CPU        |
|     |                 |                  | occurred. (Note)                       |
| 7   |                 |                  | The system error occurred in the Data  |
|     |                 |                  | Server software. (Note)                |
| 8   |                 |                  | Bus error of FANUC BUS occurred.       |
|     |                 |                  | Check the Data Server P.C.B.           |
| 9   |                 |                  | Parity error of main memory occurred.  |
| 10  |                 |                  | Parity error of Ethernet RAM occurred. |
| 11  |                 |                  | Parity error of Common RAM occurred.   |

(Note) When these errors occur, please contact FANUC.

#### The indication of LEDs(ALARM) when an error occurs

| No. | Lighting LED | State of Data Server board                 |
|-----|--------------|--------------------------------------------|
| 1   | Parity Alarm | Parity error of main memory, Ethernet      |
|     |              | RAM or Common RAM occurred. Identify       |
|     |              | the defect and exchange it by referring to |
|     |              | "STATUS" LED from No.9 to No.11.           |
| 2   | CPU HALT     | CPU is in HALT state or SHUTDOWN           |
|     |              | state. Check the Data Server P.C.B.        |

### **2.3.2** In case of latter edition than 02B

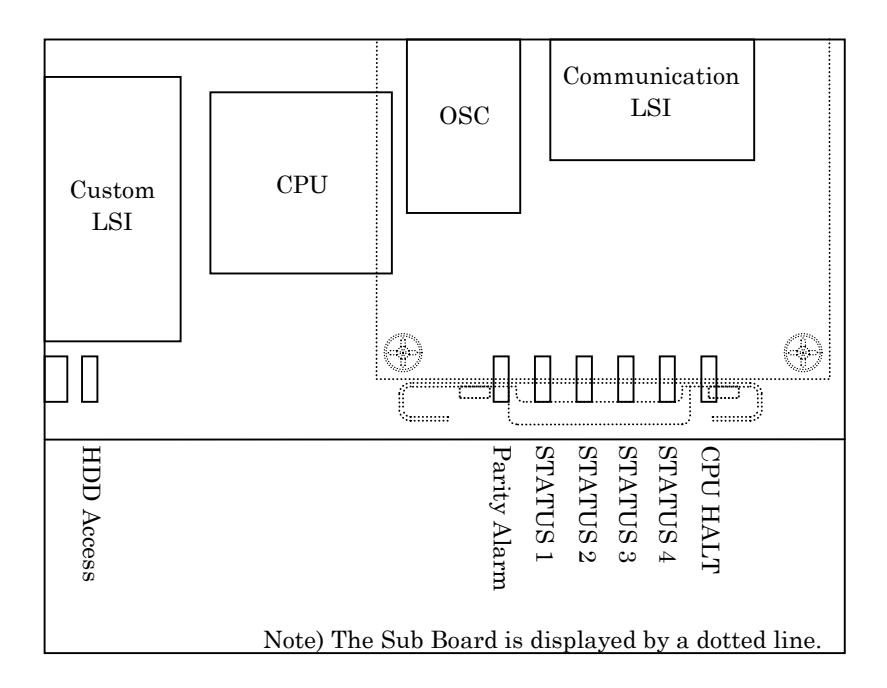

## The indication of LEDs when turning on the power

| No. | LEDs   | 1 2 3 4 | State                | of Data Server Board          |
|-----|--------|---------|----------------------|-------------------------------|
| 1   | STATUS |         | Power off            |                               |
| 2   | STATUS |         | Initial state of pov | ver injection                 |
| 3   | STATUS |         |                      | Main memory test              |
| 4   | STATUS |         |                      | Ethernet RAM test             |
| 5   | STATUS |         |                      | Common RAM test               |
| 6   | STATUS |         | Under checking       | Initialization of system area |
| 7   | STATUS |         | Hardware             | FANUC BUS Interrupt test 1    |
| 8   | STATUS |         |                      | FANUC BUS Interrupt test 2    |
| 9   | STATUS |         |                      | FANUC BUS Interrupt test 3    |
| 10  | STATUS |         |                      | FANUC BUS Interrupt test 4    |
| 11  | STATUS |         |                      | Initialization of interrupt   |
|     |        |         |                      | controller                    |
| 12  | STATUS |         | Boot up              | Initialization of BIOS        |
| 13  | STATUS |         | Data Server          | Loading software to main      |
|     |        |         | software             | memory                        |
| 14  | STATUS |         | Boot up complete     | ly                            |

When the Data Server Software runs normally, the status of LEDs becomes the state of 14.

#### The indication of LEDs(STATUS) when an error occurs

LEDs of "STATUS" repeat the pattern of "LONG" and "SHORT". The pattern of "LONG" is indicated long and the pattern of "SHORT" is indicated short.

|     | LEDs (STATUS) |       |                                        |
|-----|---------------|-------|----------------------------------------|
| No. | LONG          | SHORT | State of Data Server board             |
|     |               |       |                                        |
| 1   |               |       | Defect of main memory                  |
|     |               |       | Check the Data Server P.C.B.           |
| 2   |               |       | Defect of Ethernet RAM                 |
|     |               |       | Check the Data Server P.C.B.           |
| 3   |               |       | Defect of Common RAM                   |
|     |               |       | Check the Data Server P.C.B.           |
| 4   |               | 0000  | Unexpected interrupt to the CPU        |
|     |               |       | occurred. (Note)                       |
| 5   |               | 0000  | Unexpected interrupt to the CPU        |
|     |               |       | occurred. (Note)                       |
| 6   |               | 0000  | Unexpected interrupt to the CPU        |
|     |               |       | occurred. (Note)                       |
| 7   |               |       | The system error occurred in the Data  |
|     |               |       | Server software. (Note)                |
| 8   |               |       | Bus error of FANUC BUS occurred.       |
|     |               |       | Check the Data Server P.C.B.           |
| 9   |               |       | Parity error of main memory occurred.  |
| 10  |               |       | Parity error of Ethernet RAM occurred. |
| 11  |               |       | Parity error of Common RAM occurred.   |

(Note) When these errors occur, please contact FANUC.

#### The indication of LEDs(ALARM) when an error occurs

| No. | Lighting LED | State of Data Server board                 |
|-----|--------------|--------------------------------------------|
| 1   | Parity Alarm | Parity error of main memory, Ethernet      |
|     |              | RAM or Common RAM occurred. Identify       |
|     |              | the defect and exchange it by referring to |
|     |              | "STATUS" LED from No.9 to No.11.           |
| 2   | CPU HALT     | CPU is in HALT state or SHUTDOWN           |
|     |              | state. Check the Data Server P.C.B.        |

# IV. OPERATION

# FOR Series 16/18-B/C, Series 16*i*/18*i*-A

The operation of Data Server for Series 16/18-B/C and Series 16i/18i-A is described in this chapter.

# 1.1 OUTLINE

By using this function, the following items can be achieved.

- (1)Drive high-speed machining operation by calling the subprogram from a built-in hard disk on the Data Server board (described as "HDD" below).
- (2)Input a NC program in the Host Computer into the HDD by using FTP.
  - Output a NC program in the HDD into the Host Computer by using FTP.
- (3)Input a NC program in the HDD into the memory of the CNC.
  - Output a NC program in the memory of the CNC into the HDD.
- (4)Delete NC programs and display the table of NC programs in the HDD.

#### NOTE

There is the software option "PROGRAM NUMBER O8-DIGIT" in the Series 16/18-C and Series 16*i*/18*i*-A, but the Data Server function doesn't support this feature. So, the Data Server function and the software option "PROGRAM NUMBER O8-DIGIT" are not used at the

same time.

### **1.1.1** Notice when you use for the first time

#### WARNING

1 If you use this function for the first time, you must initiate the HDD according to "1.8.2 Formatting the built-in hard disk" and input the setting data according to "1.2 SETTING SCREEN". And turn off and then turn on the power of the CNC.

If you use this function before you operate these, we don't guarantee that this function operates normally.

2 About FTP on the Ethernet, when you use this function for the first time, please set Ethernet addresses carefully and check this function on your environment according to your network administrator's advice.

If you set wrong Ethernet addresses, it may make a heavy effect on your network.

#### CAUTION

1 If you turn off the power during reading the data from the HDD or writing to the HDD, it may make the registered file in the HDD broken.

So, you must not turn off the power during executing the Data Server functions.

2 Be sure to take the backup of the data in the HDD against an emergency.

# **1.2** SETTING SCREEN

By using this screen, you can set the data to transfer a NC program between the HDD and the Host Computer with FTP.

You must set the data shown as the section "1.2.1 Description of each data" before you use the Data Server functions.

Procedure

(1) Press  $\left( SYSTEM \right)$  the function key.

(2) When the softkey [DS-SET] isn't displayed, press the continuous menu key several times.

(3)Press the softkey [DS-SET]. The following screen is displayed.

When the data are already registered, their contents are displayed. (4)Input the data by using the MDI keys and the softkeys.

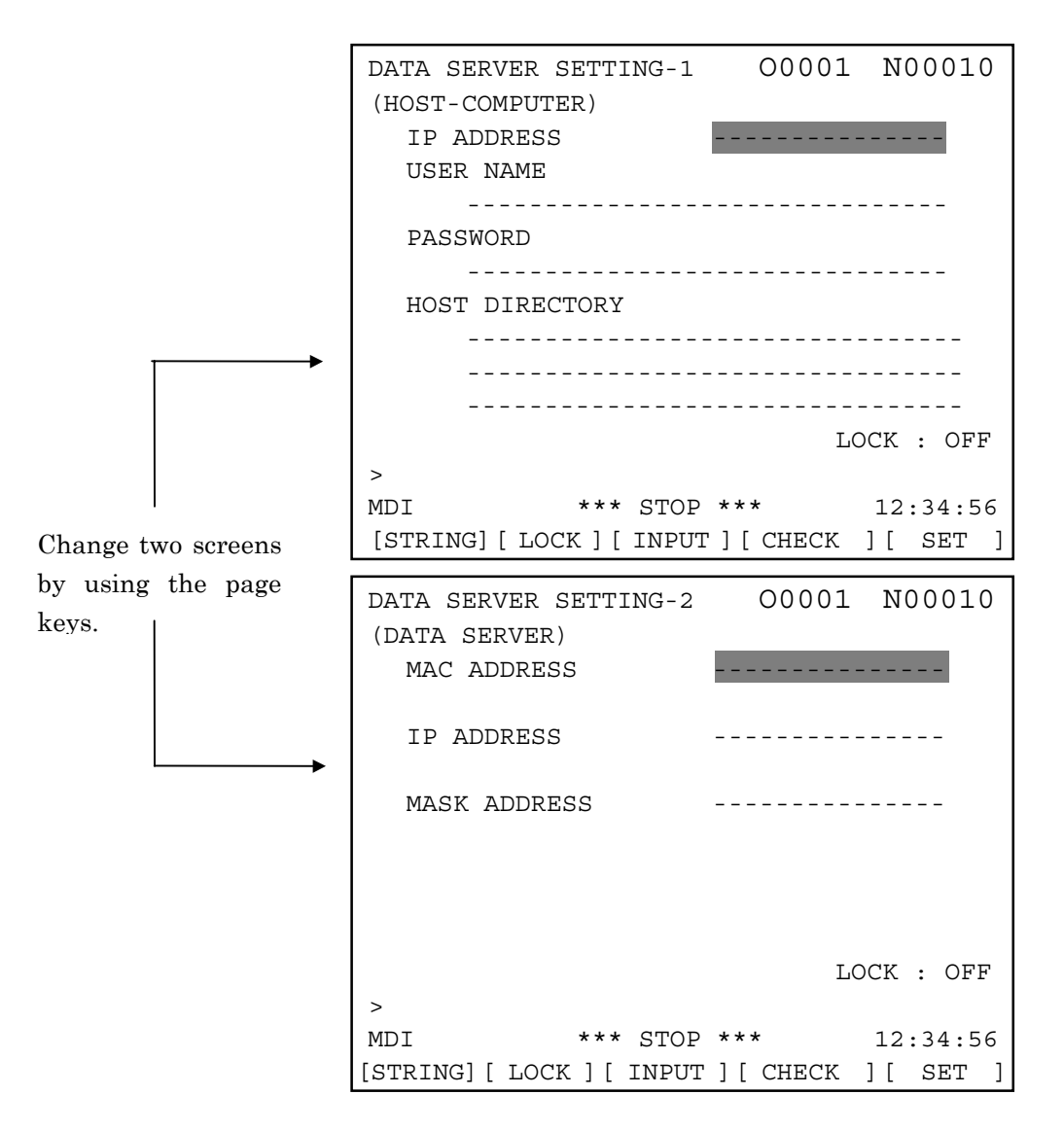

In the above screen,

means a cursor

--- means a blank.

If the data are already registered, then these data are displayed except for the PASSWORD.

About the PASSWORD, only when you set the password, it will be displayed.

# **1.2.1** Description of each data

| IP ADDRESS | IP address of the Host Computer's Ethernet      |
|------------|-------------------------------------------------|
|            | board                                           |
|            | (Ex.: "192.168.0.1")                            |
| USER NAME  | User name of the Host Computer                  |
|            | (Max. 31 letters)                               |
| PASSWORD   | Password for the above "USER NAME"              |
|            | This password must be set.                      |
|            | (Max. 31 letters)                               |
| HOST       | Working directory of the Host Computer in order |
| DIRECTORY  | to communicate with the Data Server             |
|            | (Max. 127 letters)                              |

#### (a) Setting data of the Host Computer (DATA SERVER SETTING-1)

You can input small letters in these items.

Please see the section "1.2.3 How to input small letters".

#### (b) Setting data of the Data Server (DATA SERVER SETTING-2)

| MAC<br>ADDRESS  | MAC address of the Data Server board<br>You must input the 12 alphanumerical letters<br>printed as the "ADR" at the seal on the Data<br>Server board.<br>( Ex. : "080019ABCDEF" ) |
|-----------------|----------------------------------------------------------------------------------------------------|
| IP ADDRESS      | IP address of the Data Server board<br>(Ex.: "192.168.0.2")                                                                                                    |
| MASK<br>ADDRESS | Netmask for the network<br>( Ex. : "255.255.255.0" )                                                                                                    |

#### CAUTION

- 1 If you change the above "(b) Setting data of the Data Server" data, you must turn off the power of the CNC once.
- 2 You must input the 12 alphanumerical letters printed as the "ADR" at the seal on the Data Server board into the MAC address.

If you set the wrong address into the MAC address, it may make a heavy obstacle on your network. The meanings of each address are as follows:

| MAC ADDRESS : It means the address that identifies    |  |  |
|-------------------------------------------------------|--|--|
| each machine connected by Ethernet in                 |  |  |
| the MAC layer.                                        |  |  |
| It must be unique in the network.                     |  |  |
| IP ADDRESS : It means the address that identifies     |  |  |
| each machine connected by Ethernet in                 |  |  |
| the Network layer.                                    |  |  |
| It must be unique in the network.                     |  |  |
| MASK ADDRESS : It means a bit typed value which takes |  |  |
| out the part of the network address                   |  |  |
| from the IP address.                                  |  |  |
| Refer to "APPENDIX C. Ethernet technical terms" in    |  |  |
| detail.                                               |  |  |

## **1.2.2** How to input data

In this section, how to input data is explained.

#### Procedure

(1)Move the cursor to an item that you will input.(2)Input the data by using the MDI keys.(3)Press the softkey [INPUT].

In this screen, the MDI key

**INPUT** can't be used.

- Ex.) In case of setting "192.168.0.1" into the IP ADDRESS item
  - (1) Move the cursor and put the cursor on the IP ADDRESS item.

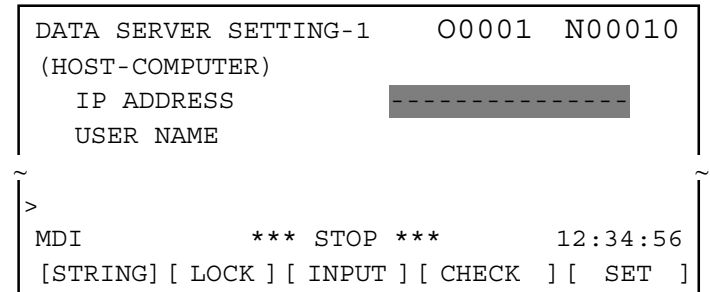

(2) Input the data "192.168.0.1" by using the MDI keys.

| DATA SERVER     | SETTING-1  | 00001     | N00010   |
|-----------------|------------|-----------|----------|
| (HOST-COMPUTER) |            |           |          |
| IP ADDRESS      |            |           |          |
| USER NAME       |            |           |          |
| ·<br>ĩ          |            |           | í        |
| > 192.168.0.1   |            |           |          |
| MDI             | *** STOP * | * * *     | 12:34:56 |
| [STRING] [ LOO  | CK][INPUT] | ] [ CHECK | ][ SET ] |
|                 |            |           |          |

#### (3)Press the softkey [INPUT].

| DATA SERVER SETTING-1    | L 00001 N00010  |
|--------------------------|-----------------|
| (HOST-COMPUTER)          |                 |
| IP ADDRESS               | 192.168.0.1     |
| USER NAME                |                 |
| ĩ                        | î               |
| >                        |                 |
| MDI *** STO              | P *** 12:34:56  |
| [STRING] [ LOCK ] [ INPU | JT][CHECK][SET] |

#### NOTE

The above setting data of Data Server are different from other NC parameters. They are saved in the HDD. Therefore you must save the setting data after inputting or changing these data.

Please refer to the section "1.2.5 How to save modified data".

# **1.2.3** How to input small letters

|           | When you input the setting data for the Host Computer, you can input small letters.<br>How to input small letters is described as follows.                                                                                             |
|-----------|----------------------------------------------------------------------------------------------------|
| Procedure |                                                                                                    |
|           | <ul> <li>(1)Press the softkey [ LOCK ] before inputting small letters.<br/>Confirm the "LOCK : ON" on the right and low of the screen.</li> <li>(2)Then the inputted letter from the MDI keys is changed to a small letter.</li> </ul> |
|           | <ul><li>(3)To cancel this mode, press the softkey [ LOCK ] again or<br/>set the data by using the softkey [INPUT].</li><li>Confirm the "LOCK : OFF" on the right and low of the<br/>screen.</li></ul>                                  |

#### **1.2.4** How to set a Host Directory

The data in the HOST DIRECTORY can be specified with maximum 127 letters. But the data can be inputted with maximum 32 letters once, so that you can't specify the data completely once. In this case, refer to the following.

#### Procedure

Ex.) In case that you specify "/DATASERVER/NCPROGRAM /LINE001/GROUP0002"

(1)Move the cursor and put it on the "HOST DIRECTORY".

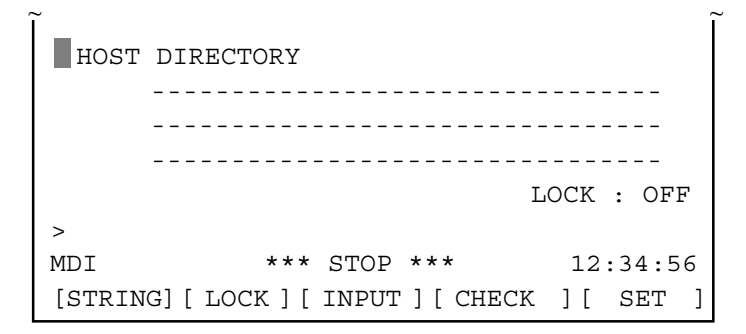

(2)Press the softkey [STRING], so that the cursor and the softkeys are changed as follows.

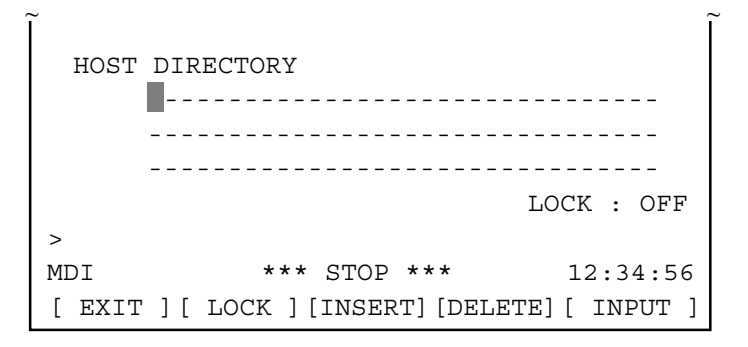

(3)Input "/DATASERVER/NCPROGRAM/LINE001/GR" from the MDI keys and press the softkey [INPUT].

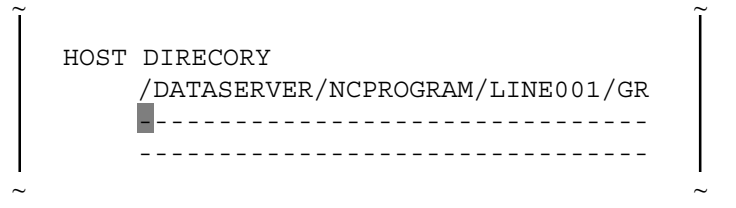

(4)Afterward, input the remained string "OUP0002" from the MDI keys and press the softkey [INPUT].

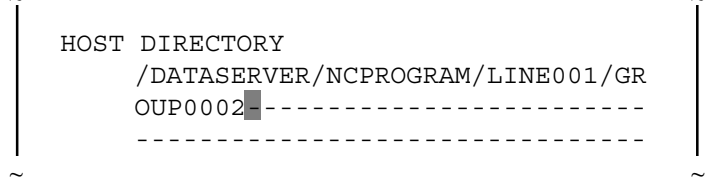

[Reference]

- You may divide this string into two strings "/DATASERVER/NCPROGRAM" and "/LINE001/GRO UP0002" and input these strings. In this case, the result is the same as the above.
- (5)After inputting the above data, if you insert "/FACTORY0010" between "NCPROGRAM" and "/LINE001" ("/DATASERVER/NCPROGRAM/FACTORY00 10/LINE001/GROUP0002"), move the cursor to "/" before "LINE001", input "/FACTORY0010" from the MDI keys and press the softkey [INSERT].

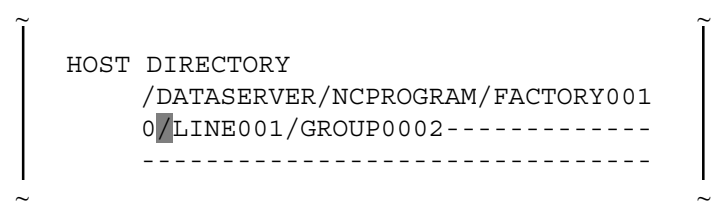

(6)If you delete a letter, move the cursor to the letter that you want to delete. And press the softkey [DELETE].

- (7)If you overwrite letters, move the cursor to the letter that you want to overwrite. Input new string from the MDI keys and press the softkey [INPUT].
- (8) If you end to input the data then press the softkey [ EXIT ]. The cursor and the softkeys are returned to the status like (1).

#### NOTE

If you will input the letter that can't be inputted from the MDI keys, please refer to the section "1.12 PARAMETERS".

#### B-62694EN/03

#### **1.2.5** How to save modified data

The setting data of the Data Server are different from other CNC parameters. They are saved in the HDD. Therefore you must save the setting data by the following operation after inputting or changing these data.

If you only set the data on the screen and don't save them, then the Ethernet communication is not effected.

And if you change the CNC's screen without saving modified data, then modified data are lost. So, if you display the setting screen again, then the old data are displayed.

Procedure

(1)Press the softkey [SET] after you finish inputting all data.(2)The blinking "SETTING" is displayed on the right and low of the screen when saving modified data.

[Reference]

If the item is changed, then the name of the item is blinking. And if you operate the above, then it becomes normal display.

#### CAUTION

- 1 When the data are saved, the form of data is checked. If there is a mistake in the data, the error message is displayed and no part of the data is saved into the HDD. In this case, "SETTING ERROR" message is displayed on the left and low of the screen. Confirm the problem by referring to the section "1.11 ERROR MESSAGE", then set the correct data.
- 2 In case of changing the setting data for Host Computer (DATA SERVER SETTING-1), these saved data are available without turning off the power. But in case of changing the setting data for Data Server (DATA SERVER SETTING-2), these saved data are not available before turning off the power.
- 3 The setting screen consists of two screens, but the setting data are saved together. Therefore, you must save these data after setting all data in two screens.If you save the data after setting data only in one screen, the error occurs by the reason of 1.
- 4 If you don't save the data, the setting data aren't available.

# **1.3** NC PROGRAM MANAGEMENT FUNCTION

By using Data Server function, the following items can be achieved.

(1)Displaying the table of NC programs

Display the table of NC programs in the HDD in alphanumerical order.

(2)Searching a NC program

Search a NC program in the HDD and display it.

- (3)Deleting NC programs
  - Delete NC programs from the HDD
- (4)Getting a NC program

Get a NC program from the Host Computer with GET command of FTP

(5)Putting a NC program

Put a NC program into the Host Computer with PUT command of FTP

(6)List-Getting NC programs

Get NC programs that are appointed in the List-File from the Host Computer with GET command of FTP

(7)List-Putting NC programs

Put NC programs that are appointed in the List-File into the Host Computer with PUT command of FTP

(8)List-Deleting NC programs

Delete NC programs that are appointed in the List-File from the HDD

#### CAUTION

- 1 Two or more items of the above can't be operated at the same time.
- 2 When you are operating "Calling a subprogram with M198" or "DNC Operation" on the buffer mode (See "1.10 BUFFER MODE"), you can't operate the above functions. And if you are operating neither "Calling a subprogram with M198" nor "DNC Operation" on the buffer mode, you can operate the above functions. But in case that you create a new file into the HDD by operating "Getting a NC program", etc., the remainder of the HDD is decreased by this new file. In this case, you may not operate on the buffer mode because of the shortage of the HDD's remainder. Therefore, in case of using the Data Server on the buffer mode, you must not use "Getting a NC program", etc.

## **1.3.1** Displaying the table of NC programs

You can display the table of NC programs in the HDD.

#### Procedure

(1)Press

**PROG** the function key.

- (2)When the softkey [DS-DIR] isn't displayed, press the continuous menu key several times.
- (3)Press the softkey [DS-DIR], then the following screen is displayed.
- (4)Scroll the previous or next screen by pressing the page key.
- (5)Change the contents of the screen by pressing the softkey [CHANGE].

The screens imaged for 9 inch CRT and for 14 inch CRT are shown as follows.

In this manual, 9 inch CRT is used for the example screens.
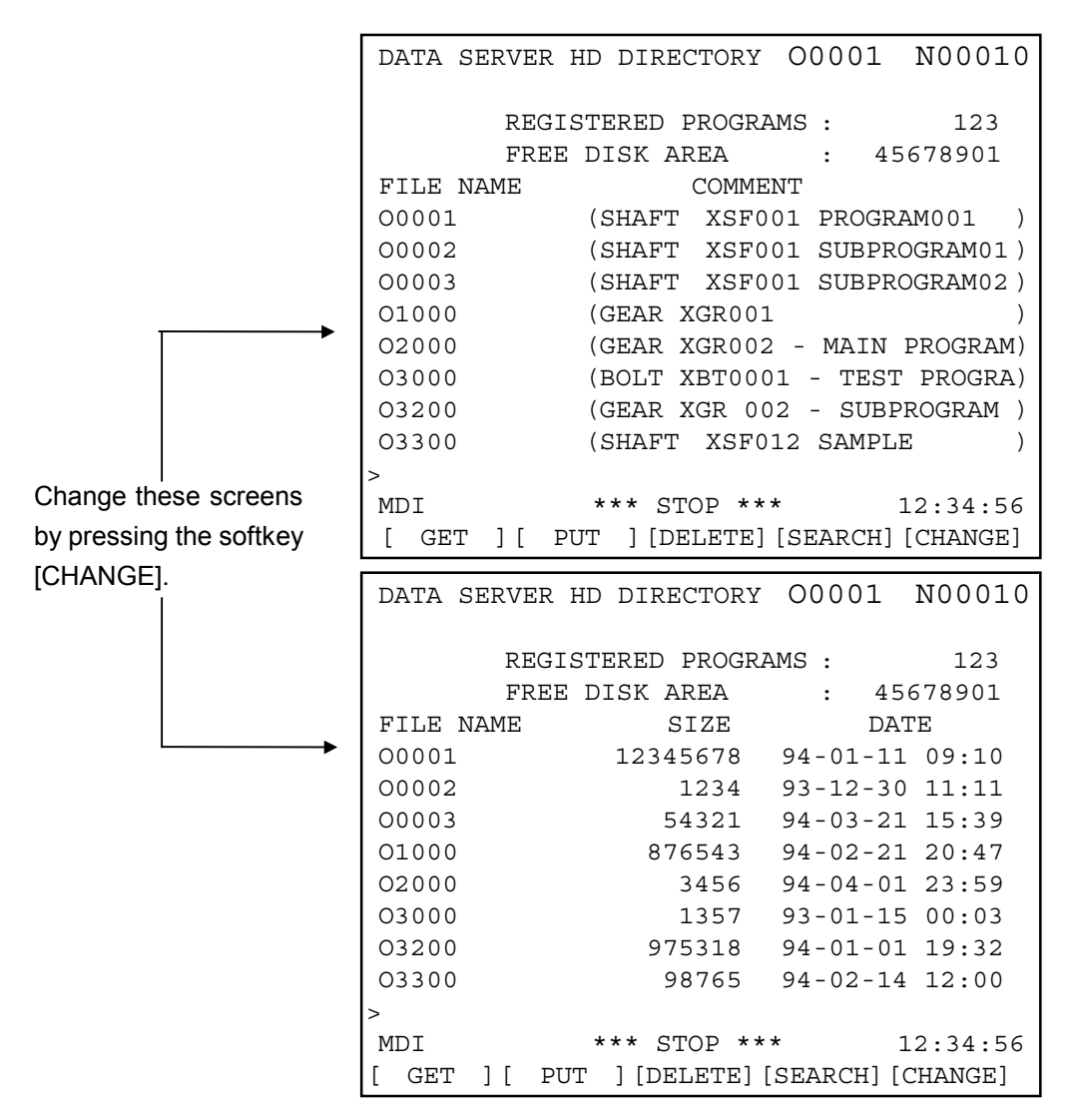

The screen imaged for 9 inch CRT

OPERATION 1.FOR Series 16/18-B/C, Series 16i/18i-A

-

|                                                                                                    | R HD DIRECTORY                                                                                                    |                                                                                                    | 0                                                                                                    | 0001 N00010                                                                                                    |
|----------------------------------------------------------------------------------------------------|----------------------------------------------------------------------------------------------------|----------------------------------------------------------------------------------------------------|----------------------------------------------------------------------------------------------------|----------------------------------------------------------------------------------------------------|
|                                                                                                    |                                                                                                    | REGI                                                                                                    | STERED PROGRAM                                                                                                    | S: 123                                                                                                    |
|                                                                                                    |                                                                                                    | FREE                                                                                                    | DISK AREA                                                                                                    | : 45678901                                                                                                    |
| FILE NAME                                                                                                    | COMM                                                                                                    | ENT                                                                                                    |                                                                                                    |                                                                                                    |
| 00001                                                                                                    | (SHAFT XSF001 PROGRAM001                                                                                                    |                                                                                                    |                                                                                                    | )                                                                                                    |
| 00002                                                                                                    | (SHAFT XSF001 SUBPROGRAM0                                                                                                    | 1                                                                                                    |                                                                                                    | )                                                                                                    |
| 00003                                                                                                    | (SHAFT XSF001 SUBPROGRAM0                                                                                                    | 2                                                                                                    |                                                                                                    | )                                                                                                    |
| 01000                                                                                                    | (GEAR XGR001                                                                                                    |                                                                                                    |                                                                                                    | )                                                                                                    |
| 02000                                                                                                    | (GEAR XGR002 - MAIN PROGRA                                                                                                    | М                                                                                                    |                                                                                                    | )                                                                                                    |
| 03000                                                                                                    | (BOLT XBT0001 - TEST PROGE                                                                                                    | AM 94-01                                                                                                    | -14 23:45                                                                                                    | )                                                                                                    |
| 03200                                                                                                    | (GEAR XGR 002 - SUBPROGRAM                                                                                                    | I                                                                                                    |                                                                                                    | )                                                                                                    |
| 03300                                                                                                    | (SHAFT XSF012 SAMPLE                                                                                                    |                                                                                                    |                                                                                                    | )                                                                                                    |
| 03309                                                                                                    | (1234567890123456789012345                                                                                                    | 678901234                                                                                                    | 156789012345678                                                                                                    | 39012345678901234)                                                                                                    |
| 03411                                                                                                    | (ABCDEFGHIJKLMNOPQRSTUVWX)                                                                                                    | ZABCDEFGH                                                                                                    | HIJKLMNOPQRSTUV                                                                                                    | /WXYZABCDEFGHIJKL)                                                                                                    |
| 03478                                                                                                    | (ABCDEFGHIJKLMNOPQRSTUVWX)                                                                                                    | Z12345678                                                                                                    | 390ABCDEFGHIJKI                                                                                                    | LMNOPQRSTUVWXYZ12)                                                                                                    |
| 04012                                                                                                    | (1234567890ABCDEFGHIJKLMNC                                                                                                    | PQRSTUVW                                                                                                    | KYZ1234567890AE                                                                                                    | BCDEFGHIJKLMNOPQR)                                                                                                    |
| 04509                                                                                                    | (TEST PROGRAM                                                                                                    |                                                                                                    |                                                                                                    | )                                                                                                    |
| 04567                                                                                                    | (SAMPLE PROGRAM                                                                                                    |                                                                                                    |                                                                                                    | )                                                                                                    |
| 05015                                                                                                    | (                                                                                                    |                                                                                                    |                                                                                                    | )                                                                                                    |
| >                                                                                                    |                                                                                                    | MDT                                                                                                    | *** QTAD ***                                                                                                    | 12.34.56                                                                                                    |
|                                                                                                    |                                                                                                    |                                                                                                    | 5101                                                                                                    | 12.54.50                                                                                                    |
| <<                                                                                                    |                                                                                                    | GET                                                                                                    | PUT DELETE                                                                                                    | SEARCH CHANGE +                                                                                                    |
|                                                                                                    |                                                                                                    |                                                                                                    |                                                                                                    |                                                                                                    |
| DATA SERVE                                                                                                    | R HD DIRECTORY                                                                                                    |                                                                                                    | 0                                                                                                    | 0001 N00010                                                                                                    |
|                                                                                                    |                                                                                                    |                                                                                                    | 0                                                                                                    | 0001 100010                                                                                                    |
|                                                                                                    |                                                                                                    |                                                                                                    | 0                                                                                                    | 0001 100010                                                                                                    |
|                                                                                                    |                                                                                                    | REGI                                                                                                    | STERED PROGRAM                                                                                                    | S: 123                                                                                                    |
|                                                                                                    |                                                                                                    | REGI<br>FREE                                                                                                    | STERED PROGRAM                                                                                                    | S: 123<br>: 45,678,901                                                                                                    |
| FILE NAME                                                                                                    | COMMENT                                                                                                    | REGI<br>FREE                                                                                                    | STERED PROGRAM<br>DISK AREA<br>SIZE                                                                                                    | S: 123<br>: 45,678,901<br>DATE                                                                                                    |
| FILE NAME<br>O0001                                                                                                    | COMMENT<br>(SHAFT XSF001 PROGRAM001                                                                                                    | REGI<br>FREE<br>)                                                                                                    | STERED PROGRAM<br>DISK AREA<br>SIZE<br>12,345,678                                                                                                    | S: 123<br>: 45,678,901<br>DATE<br>94-01-11 09:10                                                                                                    |
| FILE NAME<br>00001<br>00002                                                                                                    | COMMENT<br>(SHAFT XSF001 PROGRAM001<br>(SHAFT XSF001 SUBPROGRAM0                                                                                                    | REGI<br>FREE<br>)<br>1 )                                                                                                    | STERED PROGRAM<br>DISK AREA<br>SIZE<br>12,345,678<br>1,234                                                                                                    | S: 123<br>: 45,678,901<br>DATE<br>94-01-11 09:10<br>93-12-30 11:11                                                                                                    |
| FILE NAME<br>00001<br>00002<br>00003                                                                                                    | COMMENT<br>(SHAFT XSF001 PROGRAM001<br>(SHAFT XSF001 SUBPROGRAM0<br>(SHAFT XSF001 SUBPROGRAM0                                                                                                    | REGI<br>FREE<br>)<br>1 )<br>2 )                                                                                                   | STERED PROGRAM<br>DISK AREA<br>SIZE<br>12,345,678<br>1,234<br>54,321                                                                                                    | S: 123<br>: 45,678,901<br>DATE<br>94-01-11 09:10<br>93-12-30 11:11<br>94-03-21 15:39                                                                                                    |
| FILE NAME<br>00001<br>00002<br>00003<br>01000                                                                                                    | COMMENT<br>(SHAFT XSF001 PROGRAM001<br>(SHAFT XSF001 SUBPROGRAM0<br>(SHAFT XSF001 SUBPROGRAM0<br>(GEAR XGR001                                                                                                    | REGI<br>FREE<br>)<br>1 )<br>2 )<br>)                                                                                              | STERED PROGRAM<br>DISK AREA<br>SIZE<br>12,345,678<br>1,234<br>54,321<br>876,543                                                                                                    | S: 123<br>: 45,678,901<br>DATE<br>94-01-11 09:10<br>93-12-30 11:11<br>94-03-21 15:39<br>94-02-21 20:47                                                                                                    |
| FILE NAME<br>00001<br>00002<br>00003<br>01000<br>02000                                                                                                    | COMMENT<br>(SHAFT XSF001 PROGRAM001<br>(SHAFT XSF001 SUBPROGRAM0<br>(SHAFT XSF001 SUBPROGRAM0<br>(GEAR XGR001<br>(GEAR XGR002 - MAIN PROGRA                                                                                                    | REGI<br>FREE<br>)<br>1 )<br>2 )<br>M )                                                                                            | STERED PROGRAM<br>DISK AREA<br>SIZE<br>12,345,678<br>1,234<br>54,321<br>876,543<br>3,456                                                                                                    | S: 123<br>: 45,678,901<br>DATE<br>94-01-11 09:10<br>93-12-30 11:11<br>94-03-21 15:39<br>94-02-21 20:47<br>94-04-01 23:59                                                                                                    |
| FILE NAME<br>00001<br>00002<br>00003<br>01000<br>02000<br>03000                                                                                                | COMMENT<br>(SHAFT XSF001 PROGRAM001<br>(SHAFT XSF001 SUBPROGRAM0<br>(SHAFT XSF001 SUBPROGRAM0<br>(GEAR XGR001<br>(GEAR XGR002 - MAIN PROGRA<br>(BOLT XBT0001 - TEST PROGRAM)                                                                                                    | REGI<br>FREE<br>)<br>1 )<br>2 )<br>M )<br>AM 94-)                                                                                 | STERED PROGRAM<br>DISK AREA<br>12,345,678<br>1,234<br>54,321<br>876,543<br>3,456<br>1,357                                                                                                    | S: 123<br>: 45,678,901<br>DATE<br>94-01-11 09:10<br>93-12-30 11:11<br>94-03-21 15:39<br>94-02-21 20:47<br>94-04-01 23:59<br>93-01-15 00:03                                                                                                    |
| FILE NAME<br>00001<br>00002<br>00003<br>01000<br>02000<br>03000<br>03200                                                                                       | COMMENT<br>(SHAFT XSF001 PROGRAM001<br>(SHAFT XSF001 SUBPROGRAM0<br>(SHAFT XSF001 SUBPROGRAM0<br>(GEAR XGR001<br>(GEAR XGR002 - MAIN PROGRA<br>(BOLT XBT0001 - TEST PROGR<br>(GEAR XGR 002 - SUBPROGRAM                                                                                                    | REGI<br>FREE<br>)<br>1 )<br>2 )<br>M )<br>AM 94-)                                                                                 | STERED PROGRAM<br>DISK AREA<br>SIZE<br>12,345,678<br>1,234<br>54,321<br>876,543<br>3,456<br>1,357<br>975,318                                                                                                    | S: 123<br>: 45,678,901<br>DATE<br>94-01-11 09:10<br>93-12-30 11:11<br>94-03-21 15:39<br>94-02-21 20:47<br>94-04-01 23:59<br>93-01-15 00:03<br>94-01-01 19:32                                                                                                    |
| FILE NAME<br>00001<br>00002<br>00003<br>01000<br>02000<br>03000<br>03200<br>03300                                                                              | COMMENT<br>(SHAFT XSF001 PROGRAM001<br>(SHAFT XSF001 SUBPROGRAM0<br>(SHAFT XSF001 SUBPROGRAM0<br>(GEAR XGR001<br>(GEAR XGR002 - MAIN PROGRA<br>(BOLT XBT0001 - TEST PROGR<br>(GEAR XGR 002 - SUBPROGRAM<br>(SHAFT XSF012 SAMPLE                                                                                                    | REGI<br>FREE<br>)<br>1 )<br>2 )<br>M )<br>AM 94-)<br>( )<br>)                                                                     | STERED PROGRAM<br>DISK AREA<br>SIZE<br>12,345,678<br>1,234<br>54,321<br>876,543<br>3,456<br>1,357<br>975,318<br>98,765                                                                                                    | S: 123<br>: 45,678,901<br>DATE<br>94-01-11 09:10<br>93-12-30 11:11<br>94-03-21 15:39<br>94-02-21 20:47<br>94-04-01 23:59<br>93-01-15 00:03<br>94-02-14 12:00<br>92 10 27 08:20                                                                                                    |
| FILE NAME<br>00001<br>00002<br>00003<br>01000<br>02000<br>03000<br>03200<br>03300<br>03309<br>03411                                                            | COMMENT<br>(SHAFT XSF001 PROGRAM001<br>(SHAFT XSF001 SUBPROGRAM0<br>(SHAFT XSF001 SUBPROGRAM0<br>(GEAR XGR001<br>(GEAR XGR002 - MAIN PROGRA<br>(BOLT XBT0001 - TEST PROGR<br>(GEAR XGR 002 - SUBPROGRAM<br>(SHAFT XSF012 SAMPLE<br>(1234567890123456789012345<br>(ABCDEECUI IVI MNODORSTINIVIX)                                                                                                    | REGI<br>FREE<br>)<br>1 )<br>2 )<br>M )<br>AM 94-)<br>( )<br>( )<br>( )<br>6789012)                                                | STERED PROGRAM<br>DISK AREA<br>SIZE<br>12,345,678<br>1,234<br>54,321<br>876,543<br>3,456<br>1,357<br>975,318<br>98,765<br>543,210                                                                                                 | S: 123<br>: 45,678,901<br>DATE<br>94-01-11 09:10<br>93-12-30 11:11<br>94-03-21 15:39<br>94-02-21 20:47<br>94-04-01 23:59<br>93-01-15 00:03<br>94-01-01 19:32<br>94-02-14 12:00<br>93-10-27 08:20<br>94 02 10 15:47                                                                                                    |
| FILE NAME<br>00001<br>00002<br>00003<br>01000<br>02000<br>03000<br>03200<br>03200<br>03300<br>03309<br>03411<br>03478                                          | COMMENT<br>(SHAFT XSF001 PROGRAM001<br>(SHAFT XSF001 SUBPROGRAM0<br>(SHAFT XSF001 SUBPROGRAM0<br>(GEAR XGR002 - MAIN PROGRA<br>(BOLT XBT0001 - TEST PROGRA<br>(BOLT XBT0001 - TEST PROGRAM<br>(SHAFT XSF012 SAMPLE<br>(1234567890123456789012345<br>(ABCDEFGHIJKLMNOPQRSTUVWXX)                                                                                                    | REGI<br>FREE<br>)<br>1 )<br>2 )<br>M )<br>AM 94-)<br>( )<br>6789012)<br>ZABCDEF)<br>7122456)                                      | STERED PROGRAM<br>DISK AREA<br>SIZE<br>12,345,678<br>1,234<br>54,321<br>876,543<br>3,456<br>1,357<br>975,318<br>98,765<br>543,210<br>468,024                                                                                      | S: 123<br>: 45,678,901<br>DATE<br>94-01-11 09:10<br>93-12-30 11:11<br>94-03-21 15:39<br>94-02-21 20:47<br>94-04-01 23:59<br>93-01-15 00:03<br>94-01-01 19:32<br>94-02-14 12:00<br>93-10-27 08:20<br>94-02-10 15:47<br>94 04 04 12:59                                                                                                    |
| FILE NAME<br>00001<br>00002<br>00003<br>01000<br>02000<br>03000<br>03200<br>03200<br>03300<br>03309<br>03411<br>03478<br>04012                                 | COMMENT<br>(SHAFT XSF001 PROGRAM001<br>(SHAFT XSF001 SUBPROGRAM0<br>(SHAFT XSF001 SUBPROGRAM0<br>(GEAR XGR002 - MAIN PROGRA<br>(BOLT XBT0001 - TEST PROGR<br>(GEAR XGR 002 - SUBPROGRAM<br>(SHAFT XSF012 SAMPLE<br>(1234567890123456789012345<br>(ABCDEFGHIJKLMNOPQRSTUVWXY<br>(ABCDEFGHIJKLMNOPQRSTUVWXY                                                                                                    | REGI<br>FREE<br>)<br>1 )<br>2 )<br>M )<br>AM 94-)<br>(<br>)<br>6789012)<br>ZABCDEF)<br>Z123456)                                   | STERED PROGRAM<br>DISK AREA<br>SIZE<br>12,345,678<br>1,234<br>54,321<br>876,543<br>3,456<br>1,357<br>975,318<br>98,765<br>543,210<br>468,024<br>2,134,657<br>4 892 182                                                            | S: 123<br>: 45,678,901<br>DATE<br>94-01-11 09:10<br>93-12-30 11:11<br>94-03-21 15:39<br>94-02-21 20:47<br>94-04-01 23:59<br>93-01-15 00:03<br>94-01-01 19:32<br>94-02-14 12:00<br>93-10-27 08:20<br>94-02-10 15:47<br>94-04-04 12:58<br>94-03-14 19:25                                                                                       |
| FILE NAME<br>00001<br>00002<br>00003<br>01000<br>02000<br>03000<br>03200<br>03300<br>03309<br>03411<br>03478<br>04012<br>04509                                 | COMMENT<br>(SHAFT XSF001 PROGRAM001<br>(SHAFT XSF001 SUBPROGRAM0<br>(SHAFT XSF001 SUBPROGRAM0<br>(GEAR XGR001<br>(GEAR XGR002 - MAIN PROGRA<br>(BOLT XBT0001 - TEST PROGR<br>(GEAR XGR 002 - SUBPROGRAM<br>(SHAFT XSF012 SAMPLE<br>(1234567890123456789012345<br>(ABCDEFGHIJKLMNOPQRSTUVWXY<br>(ABCDEFGHIJKLMNOPQRSTUVWXY<br>(1234567890ABCDEFGHIJKLMNO<br>(TEST PROGRAM                                                    | REGI<br>FREE<br>)<br>1 )<br>2 )<br>M )<br>AM 94-)<br>(<br>)<br>6789012)<br>ZABCDEF)<br>(<br>Z123456)<br>(<br>PQRSTUV)             | STERED PROGRAM<br>DISK AREA<br>SIZE<br>12,345,678<br>1,234<br>54,321<br>876,543<br>3,456<br>1,357<br>975,318<br>98,765<br>543,210<br>468,024<br>2,134,657<br>4,892,182<br>38,262                                                  | S: 123<br>: 45,678,901<br>DATE<br>94-01-11 09:10<br>93-12-30 11:11<br>94-03-21 15:39<br>94-02-21 20:47<br>94-04-01 23:59<br>93-01-15 00:03<br>94-02-14 12:00<br>93-10-27 08:20<br>94-02-10 15:47<br>94-04-04 12:58<br>94-03-14 19:25<br>94-01-06 18:45                                                                                       |
| FILE NAME<br>00001<br>00002<br>00003<br>01000<br>02000<br>03000<br>03200<br>03300<br>03300<br>03309<br>03411<br>03478<br>04012<br>04509<br>04567               | COMMENT<br>(SHAFT XSF001 PROGRAM001<br>(SHAFT XSF001 SUBPROGRAM0<br>(SHAFT XSF001 SUBPROGRAM0<br>(GEAR XGR002 - MAIN PROGRA<br>(BOLT XBT0001 - TEST PROGR<br>(GEAR XGR 002 - SUBPROGRAM<br>(SHAFT XSF012 SAMPLE<br>(1234567890123456789012345<br>(ABCDEFGHIJKLMNOPQRSTUVWXY<br>(ABCDEFGHIJKLMNOPQRSTUVWXY<br>(1234567890ABCDEFGHIJKLMNO<br>(TEST PROGRAM<br>(SAMPLE PROGRAM                                                 | REGI<br>FREE<br>)<br>1 )<br>2 )<br>M )<br>AM 94-)<br>( )<br>(<br>5789012)<br>ZABCDEF)<br>Z123456)<br>PQRSTUV)<br>)                | STERED PROGRAM<br>DISK AREA<br>SIZE<br>12,345,678<br>1,234<br>54,321<br>876,543<br>3,456<br>1,357<br>975,318<br>98,765<br>543,210<br>468,024<br>2,134,657<br>4,892,182<br>38,262<br>89 267                                        | S: 123<br>: 45,678,901<br>DATE<br>94-01-11 09:10<br>93-12-30 11:11<br>94-03-21 15:39<br>94-02-21 20:47<br>94-04-01 23:59<br>93-01-15 00:03<br>94-02-14 12:00<br>93-10-27 08:20<br>94-02-10 15:47<br>94-04-04 12:58<br>94-03-14 19:25<br>94-01-06 18:45<br>94-05-02 11:43                                                                     |
| FILE NAME<br>00001<br>00002<br>00003<br>01000<br>02000<br>03000<br>03200<br>03300<br>03300<br>03309<br>03411<br>03478<br>04012<br>04509<br>04567<br>05015      | COMMENT<br>(SHAFT XSF001 PROGRAM001<br>(SHAFT XSF001 SUBPROGRAM0<br>(SHAFT XSF001 SUBPROGRAM0<br>(GEAR XGR001<br>(GEAR XGR002 - MAIN PROGRA<br>(BOLT XBT0001 - TEST PROGRA<br>(BOLT XBT0001 - TEST PROGRA<br>(SHAFT XSF012 SAMPLE<br>(1234567890123456789012345<br>(ABCDEFGHIJKLMNOPQRSTUVWXY<br>(ABCDEFGHIJKLMNOPQRSTUVWXY<br>(1234567890ABCDEFGHIJKLMNO<br>(TEST PROGRAM<br>(SAMPLE PROGRAM                               | REGI<br>FREE<br>)<br>1 )<br>2 )<br>M )<br>AM 94-)<br>(<br>)<br>6789012)<br>ZABCDEF)<br>Z123456)<br>PQRSTUV)<br>)<br>)             | STERED PROGRAM<br>DISK AREA<br>SIZE<br>12,345,678<br>1,234<br>54,321<br>876,543<br>3,456<br>1,357<br>975,318<br>98,765<br>543,210<br>468,024<br>2,134,657<br>4,892,182<br>38,262<br>89,267<br>3,289                               | S: 123<br>: 45,678,901<br>DATE<br>94-01-11 09:10<br>93-12-30 11:11<br>94-03-21 15:39<br>94-02-21 20:47<br>94-04-01 23:59<br>93-01-15 00:03<br>94-02-14 12:00<br>93-10-27 08:20<br>94-02-10 15:47<br>94-04-04 12:58<br>94-03-14 19:25<br>94-05-02 11:43<br>94-04-11 09:51                                                                     |
| FILE NAME<br>00001<br>00002<br>00003<br>01000<br>02000<br>03000<br>03200<br>03300<br>03309<br>03411<br>03478<br>04012<br>04509<br>04567<br>05015<br>>          | COMMENT<br>(SHAFT XSF001 PROGRAM001<br>(SHAFT XSF001 SUBPROGRAM0<br>(SHAFT XSF001 SUBPROGRAM0<br>(GEAR XGR001<br>(GEAR XGR002 - MAIN PROGRA<br>(BOLT XBT0001 - TEST PROGRA<br>(BOLT XBT0001 - TEST PROGRAM<br>(SHAFT XSF012 SAMPLE<br>(1234567890123456789012345<br>(ABCDEFGHIJKLMNOPQRSTUVWXY<br>(ABCDEFGHIJKLMNOPQRSTUVWXY<br>(1234567890ABCDEFGHIJKLMNO<br>(TEST PROGRAM<br>(SAMPLE PROGRAM                              | REGI<br>FREE<br>)<br>1 )<br>2 )<br>M )<br>AM 94-)<br>(<br>)<br>6789012)<br>ZABCDEF)<br>Z123456)<br>PQRSTUV)<br>)<br>)<br>)        | STERED PROGRAM<br>DISK AREA<br>SIZE<br>12,345,678<br>1,234<br>54,321<br>876,543<br>3,456<br>1,357<br>975,318<br>98,765<br>543,210<br>468,024<br>2,134,657<br>4,892,182<br>38,262<br>89,267<br>3,289                               | S: 123<br>: 45,678,901<br>DATE<br>94-01-11 09:10<br>93-12-30 11:11<br>94-03-21 15:39<br>94-02-21 20:47<br>94-04-01 23:59<br>93-01-15 00:03<br>94-01-01 19:32<br>94-02-14 12:00<br>93-10-27 08:20<br>94-02-10 15:47<br>94-04-04 12:58<br>94-03-14 19:25<br>94-01-06 18:45<br>94-05-02 11:43<br>94-04-11 09:51                                 |
| FILE NAME<br>00001<br>00002<br>00003<br>01000<br>02000<br>03000<br>03200<br>03300<br>03300<br>03309<br>03411<br>03478<br>04012<br>04509<br>04567<br>05015<br>> | COMMENT<br>(SHAFT XSF001 PROGRAM001<br>(SHAFT XSF001 SUBPROGRAM0<br>(SHAFT XSF001 SUBPROGRAM0<br>(GEAR XGR001<br>(GEAR XGR002 - MAIN PROGRA<br>(BOLT XBT0001 - TEST PROGR<br>(GEAR XGR 002 - SUBPROGRAM<br>(SHAFT XSF012 SAMPLE<br>(1234567890123456789012345<br>(ABCDEFGHIJKLMNOPQRSTUVWXY<br>(ABCDEFGHIJKLMNOPQRSTUVWXY<br>(1234567890ABCDEFGHIJKLMNO<br>(TEST PROGRAM<br>(SAMPLE PROGRAM                                 | REGI<br>FREE<br>)<br>1 )<br>2 )<br>M )<br>AM 94-)<br>( )<br>6789012)<br>ZABCDEF)<br>Z123456)<br>PQRSTUV)<br>)<br>)<br>)<br>)<br>) | STERED PROGRAM<br>DISK AREA<br>SIZE<br>12,345,678<br>1,234<br>54,321<br>876,543<br>3,456<br>1,357<br>975,318<br>98,765<br>543,210<br>468,024<br>2,134,657<br>4,892,182<br>38,262<br>89,267<br>3,289<br>*** STOP ***               | S: 123<br>: 45,678,901<br>DATE<br>94-01-11 09:10<br>93-12-30 11:11<br>94-03-21 15:39<br>94-02-21 20:47<br>94-04-01 23:59<br>93-01-15 00:03<br>94-01-01 19:32<br>94-02-14 12:00<br>93-10-27 08:20<br>94-02-10 15:47<br>94-04-04 12:58<br>94-03-14 19:25<br>94-01-06 18:45<br>94-05-02 11:43<br>94-04-11 09:51                                 |
| FILE NAME<br>00001<br>00002<br>00003<br>01000<br>02000<br>03000<br>03200<br>03300<br>03300<br>03309<br>03411<br>03478<br>04012<br>04509<br>04567<br>05015<br>> | COMMENT<br>(SHAFT XSF001 PROGRAM001<br>(SHAFT XSF001 SUBPROGRAM0<br>(SHAFT XSF001 SUBPROGRAM0<br>(GEAR XGR001<br>(GEAR XGR002 - MAIN PROGRA<br>(BOLT XBT0001 - TEST PROGRA<br>(BOLT XBT0001 - TEST PROGRA<br>(GEAR XGR 002 - SUBPROGRAM<br>(SHAFT XSF012 SAMPLE<br>(1234567890123456789012345<br>(ABCDEFGHIJKLMNOPQRSTUVWXY<br>(ABCDEFGHIJKLMNOPQRSTUVWXY<br>(1234567890ABCDEFGHIJKLMNO<br>(TEST PROGRAM<br>(SAMPLE PROGRAM | REGI<br>FREE<br>)<br>1 )<br>2 )<br>M )<br>AM 94-)<br>( )<br>6789012)<br>ZABCDEF)<br>Z123456)<br>PQRSTUV)<br>)<br>)<br>)<br>MDI    | STERED PROGRAM<br>DISK AREA<br>SIZE<br>12,345,678<br>1,234<br>54,321<br>876,543<br>3,456<br>1,357<br>975,318<br>98,765<br>543,210<br>468,024<br>2,134,657<br>4,892,182<br>38,262<br>89,267<br>3,289<br>*** STOP ***               | S: 123<br>: 45,678,901<br>DATE<br>94-01-11 09:10<br>93-12-30 11:11<br>94-03-21 15:39<br>94-02-21 20:47<br>94-04-01 23:59<br>93-01-15 00:03<br>94-02-14 12:00<br>93-10-27 08:20<br>94-02-10 15:47<br>94-04-04 12:58<br>94-03-14 19:25<br>94-03-14 19:25<br>94-01-06 18:45<br>94-05-02 11:43<br>94-04-11 09:51<br>12:34:56                     |
| FILE NAME<br>00001<br>00002<br>00003<br>01000<br>02000<br>03000<br>03200<br>03300<br>03300<br>03309<br>03411<br>03478<br>04012<br>04509<br>04567<br>05015<br>> | COMMENT<br>(SHAFT XSF001 PROGRAM001<br>(SHAFT XSF001 SUBPROGRAM0<br>(SHAFT XSF001 SUBPROGRAM0<br>(GEAR XGR001 - UST PROGRAM<br>(BOLT XBT0001 - TEST PROGRAM<br>(BOLT XBT0001 - TEST PROGRAM<br>(SHAFT XSF012 SAMPLE<br>(12345678901234567890123456<br>(ABCDEFGHIJKLMNOPQRSTUVWXY<br>(ABCDEFGHIJKLMNOPQRSTUVWXY<br>(1234567890ABCDEFGHIJKLMNO<br>(TEST PROGRAM<br>(SAMPLE PROGRAM<br>(                                       | REGI<br>FREE<br>)<br>1 )<br>2 )<br>M )<br>AM 94-)<br>( )<br>6789012)<br>ZABCDEF)<br>Z123456)<br>PQRSTUV)<br>)<br>)<br>MDI<br>GET  | STERED PROGRAM<br>DISK AREA<br>SIZE<br>12,345,678<br>1,234<br>54,321<br>876,543<br>3,456<br>1,357<br>975,318<br>98,765<br>543,210<br>468,024<br>2,134,657<br>4,892,182<br>38,262<br>89,267<br>3,289<br>*** STOP ***<br>PUT DELETE | S : 123<br>: 45,678,901<br>DATE<br>94-01-11 09:10<br>93-12-30 11:11<br>94-03-21 15:39<br>94-02-21 20:47<br>94-04-01 23:59<br>93-01-15 00:03<br>94-01-01 19:32<br>94-02-14 12:00<br>93-10-27 08:20<br>94-02-10 15:47<br>94-04-04 12:58<br>94-03-14 19:25<br>94-01-06 18:45<br>94-05-02 11:43<br>94-04-11 09:51<br>12:34:56<br>SEARCH CHANGE + |

The screen imaged for 14 inch CRT

Change the above screens by pressing the softkey [CHANGE].

| ach item means as follows, |   |                              |               |  |  |  |
|----------------------------|---|------------------------------|---------------|--|--|--|
| REGISTERED                 | : | number of registered NC      | programs in   |  |  |  |
| PROGRAMS                   |   | the HDD                      |               |  |  |  |
| FREE DISK                  | : | free disk space in the HDD   | (unit : byte) |  |  |  |
| AREA                       |   |                              |               |  |  |  |
| FILE NAME                  | : | NC program name              |               |  |  |  |
| COMMENT                    | : | comment in a NC program      |               |  |  |  |
| SIZE                       | : | size of a NC program         | (unit : byte) |  |  |  |
| DATE                       | : | registered date of a NC prog | gram          |  |  |  |

### **1.3.2** Searching a NC program

When the table of NC programs in the HDD is displayed, you can display the specified file at the top of the screen.

#### Procedure

- (1)Input an O-number of the NC program that you will search.
- (2)Press the softkey [SEARCH].
- (3)Display the table of NC programs so that the top is the specified NC program.
- (4)The blinking "SEARCH" is displayed on the right and low of the screen when searching.

#### CAUTION

If the specified NC program doesn't exist in the HDD, the next NC program in alphanumerical order is displayed at the top of the screen.

## **1.3.3** Deleting NC programs

#### You can delete NC programs from the HDD.

#### Procedure

(1) Display the "DATA SERVER HD DIRECTORY" screen.

|   | DATA SERVER HD DIRECTORY O0001 N00010                             |
|---|-------------------------------------------------------------------|
|   | REGISTERED PROGRAMS : 123                                         |
|   | FREE DISK AREA : 45678901                                         |
|   | O0001 (SHAFT XSF001 PROGRAM001 )                                  |
| í |                                                                   |
|   | O3200 (GEAR XGR 002 - SOBPROGRAM)<br>O3300 (SHAFT XSF012 SAMPLE ) |
|   | >                                                                 |
|   | MDI *** STOP *** 12:34:56                                         |
|   | [ GET ] [ PUT ] [DELETE] [SEARCH] [CHANGE]                        |

(2)Press the softkey [DELETE].

| DATA S | ERVER | HD DIREC | CTORY  | 00001    | N00010    |
|--------|-------|----------|--------|----------|-----------|
|        |       |          |        |          |           |
|        | REGI  | STERED F | PROGRA | MS:      | 123       |
|        | FREE  | DISK AF  | REA    | : 4      | 5678901   |
| FILE N | AME   |          | COMMEN | T        |           |
| 00001  |       | (SHAFT   | XSF00  | )1 PROGF | RAM001 )  |
| ~      |       |          |        |          | í         |
| 03200  |       | (GEAR >  | GR 00  | 2 - SUB  | PROGRAM ) |
| 03300  |       | (SHAFT   | XSF01  | L2 SAMPI | JE )      |
| >      |       |          |        |          |           |
| MDI    |       | *** ST   | OP *** | *        | 12:34:56  |
| [      | ][    | ][ C2    | AN ][  | STOP ]   | [ EXEC ]  |

(3)Input an O-number of the NC program that you will delete.(4)Press the softkey [ EXEC ].

(5) The blinking "DELETE" is displayed on the right and low of the screen when deleting.

#### [Reference]

In case of deleting NC programs, you can use the wild card "\*" in an O-number.

Example :

- (1) In case of deleting all NC programs in the HDD, you will specify "O\*" as an O-number.
- (2) In case of deleting NC programs from O0100 to O0199, you will specify "O01\*" as an O-number.

In case that you specify "O12\*0", ignore letters latter than

the "\*", so that "O12\*0" is equal to "O12\*". In both cases, delete NC programs from O1200 to O1299.

In case that you use the wild card in an O-number, after pressing the softkey [ EXEC ], the message "FILE DELETE?" is displayed on the left and low of the screen. And the files are deleted by pressing the softkey [ EXEC ] again. In order to cancel to delete files, press the softkey [ CAN ].

In case of deleting NC programs by using the wild card, you can stop deleting NC programs by pressing the softkey [STOP]. However, you can't recover the files that are deleted before stopping.

#### NOTE

When you delete the file by specifying one NC program, you must specify O-number exactly. For example, when specifying O-number of NC program as 1, usually you can specify "O1", but you must specify "O0001" in this function.

## **1.3.4** Getting a NC program

You can get a NC program from the Host Computer with "GET" command of FTP, and register it into the HDD.

#### Procedure

(1) Display the "DATA SERVER HD DIRECTORY" screen.

| DATA SERVER HD DIRECTORY O0001 N00010                  |
|--------------------------------------------------------|
| REGISTERED PROGRAMS : 123<br>FREE DISK AREA : 45678901 |
| FILE NAME COMMENT                                      |
| O0001 (SHAFT XSF001 PROGRAM001 )                       |
| ĩ                                                      |
| O3200 (GEAR XGR 002 - SUBPROGRAM )                     |
| O3300 (SHAFT XSF012 SAMPLE )                           |
| >                                                      |
| MDI *** STOP *** 12:34:56                              |
| [ GET ] [ PUT ] [DELETE] [SEARCH] [CHANGE]             |

(2)Press the softkey [ GET ].

| ] ] | DATA  | SERVER       | HD DI            | RECTC         | RY   | 0000      | 1    | N000          | 10     |
|-----|-------|--------------|------------------|---------------|------|-----------|------|---------------|--------|
|     |       | REGI<br>FREI | ISTERE<br>E DISK | D PRO<br>AREA | GRA  | MS :<br>: | 45   | 123<br>678901 | 3<br>L |
|     | FILE  | NAME         |                  | CO            | MME  | T         |      |               |        |
| (   | 00001 | L            | (SHA             | FT XS         | SFOC | )1 PRC    | GRA  | M001          | )      |
| ĩ   |       |              |                  |               |      |           |      |               | ĩ      |
| 0   | 03200 | )            | (GEA             | R XGR         | 00   | 2 - SI    | JBPI | ROGRAM        | I)     |
|     | 03300 | )            | (SHA             | FT XS         | SF01 | L2 SAN    | IPLE | 2             | )      |
| >   |       |              |                  |               |      |           |      |               |        |
| I   | MDI   |              | * * *            | STOP          | ***  | •         | 1    | 2:34:         | 56     |
|     | [     | ][           | ][               | CAN           | ][   | STOP      | ][   | EXEC          | ]      |

(3)Input an O-number of the NC program that you will register into the HDD and a file name stored in the Host Computer.

#### [FORMAT]

0\*\*\*\*,@@@@

O\*\*\*\* : an O-number of the NC program that you will register into the HDD

(\*\*\*\* is the integer of four digits)

@@@@: a file name stored in the Host Computer

#### NOTE

- 1 You must use "," between O\*\*\*\* and @@@@.
- 2 You must specify O<sup>\*\*\*\*</sup> that is not registered in the HDD. If you specify the registered O-number, an error occurs.
- 3 You can omit "@@@@@". In this case, @@@@@ is equal to O\*\*\*\*. It is available in case that a file name in the Host Computer is named by O-number.

And in this case, omit "," between O\*\*\*\* and @@@@ too.

- 4 You can use small letters at @@@@. Input a letter from A to Z after pressing the softkey [LOCK]. This softkey [LOCK] is available till pressing this softkey [LOCK] again.
- 5 In case that the file name stored in the Host Computer includes a letter that can't be inputted from the MDI keys, you can specify the substitutional letter for only one letter. Refer to the section "1.12 PARAMETERS".

(4)Press the softkey [ EXEC ].

(5) The blinking "GET" is displayed on the right and low of the screen when getting a NC program.

[Example]

- (1) In case that you register "TEST.PRG" in the Host Computer as the name of "O0001" into the HDD, please input "O0001,TEST.PRG".
- (2) In case that you register "O0002" in the Host Computer as the name of "O0002" into the HDD, please input "O0002,O0002" or only "O0002".

- 1 In case of transferring a large NC program, you are careful because you can't stop "GET" function.
- 2 If an error occurs in this function, "GET ERROR" is displayed on the left and low of the screen. Confirm the problem by referring to the section "1.11 ERROR MESSAGE". About error messages, refer to the section "APPENDIX A. TABLE OF ERROR MESSAGES".

## **1.3.5** Putting a NC program

You can put a NC program in the HDD to the Host Computer with "PUT" command of FTP.

#### Procedure

(1) Display the "DATA SERVER HD DIRECTORY" screen.

| DATA | SERVER     | R HD DIRE            | CTORY          | 00001       | N0001          | 0 |
|------|------------|----------------------|----------------|-------------|----------------|---|
|      | REG<br>FRE | SISTERED<br>E DISK A | PROGRAI<br>REA | MS:<br>: 4! | 123<br>5678901 |   |
| FILE | NAME       |                      | COMMEN         | 1T          |                |   |
| 0000 | 1          | (SHAFT               | XSF00          | )1 PROGR    | AM001          | ) |
| ĩ    |            |                      |                |             |                | î |
| 0320 | 0          | (GEAR                | XGR 003        | 2 - SUBI    | PROGRAM        | ) |
| 0330 | 0          | (SHAFT               | XSF01          | 2 SAMPL     | Е              | ) |
| >    |            |                      |                |             |                |   |
| MDI  |            | *** S]               | COP ***        | •           | 12:34:5        | 6 |
| [ G  | ET ][      | PUT ][DI             | ELETE]         | [SEARCH]    | [CHANGE        | ] |

(2)Press the softkey [ PUT ].

|   | DATA SERVER | HD DIRECTORY               | 00001       | N00010         |
|---|-------------|----------------------------|-------------|----------------|
|   | REGIS       | STERED PROGRA<br>DISK AREA | MS:<br>: 45 | 123<br>5678901 |
|   | FILE NAME   | COMMEN                     | T           |                |
|   | 00001       | (SHAFT XSF00               | 01 PROGR    | AM001 )        |
| 1 | ~           |                            |             | î              |
|   | 03200       | (GEAR XGR 00               | 2 - SUBE    | ROGRAM )       |
|   | 03300       | (SHAFT XSF01               | L2 SAMPL    | E )            |
|   | >           |                            |             |                |
|   | MDI         | *** STOP ***               | r           | 12:34:56       |
|   | [ ][        | ][ CAN ][                  | STOP ][     | EXEC ]         |

(3)Input an O-number of the NC program or a file name that you will output from the HDD and a file name that you will store into the Host Computer.

[FORMAT]

- 1) O\*\*\*\*,@@@@
- 2) /?????,@@@@

O\*\*\*\* : an O-number of the NC program that you will output from the HDD

(\*\*\*\* is the integer of four digits)

@@@@: a file name that you will store into the Host Computer

/????? : a file name that you will output from the HDD except for O\*\*\*\*.

The file name is specified in ?????.

#### NOTE

- 1 You must use "," between O\*\*\*\*(/?????) and @@@@.
- 2 You can omit "@@@@@". In this case, @@@@@ is equal to O\*\*\*\* or ?????. It is available in case that a file name in the Host Computer is named by the file name in the HDD( in case of NC program, named by O-number). And in this case, omit "," between O\*\*\*\*(/?????) and @@@@@ too.
- 3 You must specify an O-number(O\*\*\*\*) or a file(?????) registered in the HDD.

If you specify an O-number or a file that is not registered in the HDD, an error occurs.

- 4 You can use small letters at @@@@. Input a letter from A to Z after pressing the softkey [LOCK]. This softkey [LOCK] is available till pressing this softkey [LOCK] again.
- 5 In case that the file name storing into the Host Computer includes a letter that can't be inputted from the MDI keys, you can specify the substitutional letter for only one letter. Refer to the section "1.12 PARAMETERS".
- 6 The format 2) will be used when you will transfer "COMMON.RAM" created in the "1.9 MAINTENANCE OF DATA SERVER".

(4)Press the softkey [ EXEC ].

(5) The blinking "PUT" is displayed on the right and low of the screen when putting a NC program.

[Example]

- (1) In case that you register "O0001" in the HDD as the name of "TEST.PRG" into the Host Computer, please input "O0001,TEST.PRG".
- (2) In case that you register "O0002" in the HDD as the name of "O0002" into the Host Computer, please input "O0002,O0002" or only "O0002".
- (3) In case that you register "COMMON.RAM" in the HDD as the name of "COMMON.RAM" into the Host Computer, please input "/COMMON.RAM,COMMON. RAM" or only "/COMMON.RAM".

- 1 In case of transferring a large NC program, you are careful because you can't stop "PUT" function.
- 2 If an error occurs in this function, "PUT ERROR" is displayed on the left and low of the screen. Confirm the problem by referring to the section "1.11 ERROR MESSAGE". About error messages, refer to the section "APPENDIX A. TABLE OF ERROR MESSAGES".

## **1.3.6** List-Getting NC programs

You can get NC programs from the Host Computer with "GET" commnad of FTP according to the List-File stored in the Host Computer.

About the List-File, refer to the section "1.3.9 A format of List-File".

#### Procedure

(1) Display the "DATA SERVER HD DIRECTORY" screen.

| DATA SERVER HD DIRECTORY O0001 N00010                  |   |
|--------------------------------------------------------|---|
| REGISTERED PROGRAMS : 123<br>FREE DISK AREA : 45678901 |   |
| FILE NAME COMMENT                                      |   |
| O0001 (SHAFT XSF001 PROGRAM001 )                       |   |
| $\sim$                                                 | ~ |
| O3200 (GEAR XGR 002 - SUBPROGRAM )                     |   |
| O3300 (SHAFT XSF012 SAMPLE )                           |   |
| >                                                      |   |
| MDI *** STOP *** 12:34:56                              |   |
| [ GET ] [ PUT ] [DELETE] [SEARCH] [CHANGE]             |   |

(2)Press the continuous menu key, the following softkeys are displayed.

| <u> </u>       |               |          |           |
|----------------|---------------|----------|-----------|
| DATA SERVER H  | ID DIRECTORY  | 00001    | N00010    |
| DEGI           |               | MG       | 100       |
| REGIS          | STERED PROGRA | MS:      | 123       |
| FREE           | DISK AREA     | : 4      | 5678901   |
| FILE NAME      | COMME         | NT       |           |
| 00001          | (SHAFT XSF0   | 01 PROGR | AM001 )   |
| ĩ              |               |          | i         |
| 03200          | (GEAR XGR 00  | 2 - SUBI | PROGRAM ) |
| 03300          | (SHAFT XSF0   | 12 SAMPL | E )       |
| >              |               |          |           |
| MDI            | *** STOP ***  | *        | 12:34:56  |
| [ L-GET ] [ L- | PUT ] [ L-DEL | ][       | ][ ]      |

(3)Press the softkey [L-GET].

| DATA SERVER | HD DIRECTORY | 00001    | N00010    |
|-------------|--------------|----------|-----------|
| ספרד        |              | MC.      | 100       |
| FREE        | DISK AREA    | : 45     | 5678901   |
| FILE NAME   | COMME        | NT       |           |
| 00001       | (SHAFT XSF0  | 01 PROGR | AM001 )   |
| ·<br>~      |              |          | í         |
| 03200       | (GEAR XGR 00 | 2 - SUBP | PROGRAM ) |
| 03300       | (SHAFT XSF0  | 12 SAMPL | E )       |
| >           |              |          |           |
| MDI         | *** STOP **  | *        | 12:34:56  |
| [ ][        | ][ CAN ][    | STOP ][  | EXEC ]    |

(4)Input an O-number of the List-File from the MDI keys. In this List-File, O-numbers of NC programs that you will register into the HDD are specified.

[FORMAT]

0\*\*\*\*

O\*\*\*\* : a List-File name stored in the Host Computer (\*\*\*\* is the integer of four digits)

#### NOTE

- 1 The List-File name must be named "O\*\*\*\*".
- You must specify O\*\*\*\* that is not registered in the HDD.
   And the O-number specified in this List-File must not be registered in the HDD too.
   If the registered O-number is specified, an error occurs.

(5)Press the softkey [ EXEC ].

- (6)The blinking "L-GET" is displayed on the right and low of the screen when transferring NC programs.
- (7)You can stop transferring NC programs by pressing the softkey [ STOP ].

### CAUTION

1 This List-Get function can be stopped, but the stopping unit is a file. That is to say, when the transmission of one file is finished, if the softkey [STOP] is pressed, this function is stopped.

Therefore, it may take many time from pressing the softkey [STOP] until stopping the service actually.

- 2 When stopping this List-Get function, NC programs transmitted to the HDD are kept registered.
- 3 If an error occurs in this function, "GET ERROR" is displayed on the left and low of the screen.
  Confirm the problem by referring to the section "1.11 ERROR MESSAGE". About error messages, refer to the section "APPENDIX A. TABLE OF ERROR MESSAGE".
  And in this case, NC programs transmitted to the HDD until an error programs transmitted to the HDD until

an error occurs are kept registered.

#### NOTE

 In this function, the specified List-File is transferred from the Host Computer to the HDD too.
 First, the List-File is transferred from the Host Computer to

the HDD, then check the contents of this List-File. Afterward transfer the NC programs specified in this List-File in order.

And, when checking the contents of the List-File, if their contents are mistaken, the specified NC program in the List-File exists in the HDD or the specified NC program is used by other services, this function terminates abnormally and the List-File is deleted.

## **1.3.7** List-Putting NC programs

You can put NC programs into the Host Computer with "PUT" commnad of FTP according to the List-File stored in the HDD.

About the List-File, refer to the section "1.3.9 A format of List-File".

#### Procedure

(1)Display the "DATA SERVER HD DIRECTORY" screen.

|   | DATA SERVER HD DIRECTORY O0001 N00010      |   |
|---|--------------------------------------------|---|
|   | REGISTERED PROGRAMS : 123                  |   |
|   | FREE DISK AREA : 45678901                  |   |
|   | FILE NAME COMMENT                          |   |
|   | O0001 (SHAFT XSF001 PROGRAM001 )           |   |
| i | $\sim$                                     | ~ |
|   | O3200 (GEAR XGR 002 - SUBPROGRAM )         |   |
|   | O3300 (SHAFT XSF012 SAMPLE )               |   |
|   | >                                          |   |
|   | MDI *** STOP *** 12:34:56                  |   |
|   | [ GET ] [ PUT ] [DELETE] [SEARCH] [CHANGE] |   |

(2)Press the continuous menu key, the following softkeys are displayed.

| <u> </u>       |               |          |           |
|----------------|---------------|----------|-----------|
| DATA SERVER H  | ID DIRECTORY  | 00001    | N00010    |
| DEGI           |               | MG       | 100       |
| REGIS          | STERED PROGRA | MS:      | 123       |
| FREE           | DISK AREA     | : 4      | 5678901   |
| FILE NAME      | COMME         | NT       |           |
| 00001          | (SHAFT XSF0   | 01 PROGR | AM001 )   |
| ĩ              |               |          | i         |
| 03200          | (GEAR XGR 00  | 2 - SUBI | PROGRAM ) |
| 03300          | (SHAFT XSF0)  | 12 SAMPL | E )       |
| >              |               |          |           |
| MDI            | *** STOP ***  | *        | 12:34:56  |
| [ L-GET ] [ L- | PUT ] [ L-DEL | ][       | ][]]      |

(3)Press the softkey [L-PUT].

| DATA SERVER H | HD DIRECTORY  | 00001    | N00010   |
|---------------|---------------|----------|----------|
| REGIS         | STERED PROGRA | MS ·     | 123      |
| FREE          | DISK AREA     | : 45     | 5678901  |
| FILE NAME     | COMME         | NT       |          |
| 00001         | (SHAFT XSF0   | 01 PROGR | AM001 )  |
| ~             |               |          | í        |
| 03200         | (GEAR XGR 00  | 2 - SUBF | ROGRAM ) |
| 03300         | (SHAFT XSF0   | 12 SAMPL | E )      |
| >             |               |          |          |
| MDI           | *** STOP ***  | *        | 12:34:56 |
| [ ][          | ][ CAN ][     | STOP ][  | EXEC ]   |

(4)Input an O-number of the List-File from the MDI keys. In this List-File, O-numbers of NC programs that you will register into the Host Computer are specified.[FORMAT]

0\*\*\*\*

O\*\*\*\* : a List-File name stored in the HDD (\*\*\*\* is the integer of four digits)

#### NOTE

- 1 The List-File name must be named "O\*\*\*\*".
- 2 You must specify O\*\*\*\* that is registered in the HDD.
  And the O-number specified in this List-File must be registered in the HDD too.
  If the specified O-number doesn't exist in the HDD, an error occurs.

(5)Press the softkey [ EXEC ].

- (6) The blinking "L-PUT" is displayed on the right and low of the screen when transferring NC programs.
- (7)You can stop transferring NC programs by pressing the softkey [ STOP ].

#### CAUTION

1 This List-Put function can be stopped, but the stopping unit is a file. That is to say, when the transmission of one file is finished, if the softkey [STOP] is pressed, this function is stopped.

Therefore, it may take many time from pressing the softkey [STOP] until stopping the service actually.

- 2 When stopping this List-Put function, NC programs transmitted to the Host Computer are kept registered.
- 3 If an error occurs in this function, "PUT ERROR" is displayed on the left and low of the screen. Confirm the problem by referring to the section "1.11 ERROR MESSAGE". About error messages, refer to the section "APPENDIX A. TABLE OF ERROR MESSAGES". And in this case, NC programs transmitted to the Host Computer until an error occurs are kept registered.

#### NOTE

1 In this function, the specified List-File is transferred from the HDD to the Host Computer too. First, check the contents of the specified List-File, then this List-File is transferred into the Host Computer. Afterward transfer the NC programs specified in this List-File in order. And, when checking the contents of the List-File, if the contents are mistaken , the specified NC program in the List-File doesn't exist in the HDD or the specified NC program is used by other services, this function terminates abnormally.

## **1.3.8** List-Deleting NC programs

You can delete NC programs from the HDD according to the List-File stored in the HDD.

About the List-File, refer to the section "1.3.9 A format of List-File".

#### Procedure

(1)Display the "DATA SERVER HD DIRECTORY" screen.

| DATA SERVER HD DIRECTORY O0001 N00010      |
|--------------------------------------------|
|                                            |
| REGISTERED PROGRAMS : 123                  |
| FREE DISK AREA : 45678901                  |
| FILE NAME COMMENT                          |
| 00001 (SHAFT XSF001 PROGRAM001 )           |
| ĩ                                          |
| O3200 (GEAR XGR 002 - SUBPROGRAM )         |
| O3300 (SHAFT XSF012 SAMPLE )               |
| >                                          |
| MDI *** STOP *** 12:34:56                  |
| [ GET ] [ PUT ] [DELETE] [SEARCH] [CHANGE] |

(2)Press the continuous menu key, the following softkeys are displayed.

| DATA SERVER HD DIRECTORY O0001 N00010                    |
|----------------------------------------------------------|
| REGISTERED PROGRAMS : 123                                |
| FILE NAME COMMENT<br>00001 (SHAFT XSF001 PROGRAM001 )    |
| O3200 (GEAR XGR 002 - SUBPROGRAM )                       |
| O3300 (SHAFT XSF012 SAMPLE ) > MDI *** STOP *** 12.34.56 |
| [L-GET][L-PUT][L-DEL][]]                                 |

(3)Press the softkey [L-DEL].

| DATA  | SERVER | HD DIR  | RECTORY | 00001    | N00010    |
|-------|--------|---------|---------|----------|-----------|
|       | REGI   | ISTERED | PROGRA  | MS :     | 123       |
|       | FREE   | E DISK  | AREA    | : 4      | 5678901   |
| FILE  | NAME   |         | COMME   | NT       |           |
| 00001 |        | (SHAF   | T XSF0  | 01 PROGR | AM001 )   |
| ĩ     |        |         |         |          | í         |
| 03200 |        | (GEAR   | XGR 00  | 2 - SUBI | PROGRAM ) |
| 03300 |        | (SHAF   | T XSF0  | 12 SAMPL | E)        |
| >     |        |         |         |          |           |
| MDI   |        | *** 9   | STOP ** | *        | 12:34:56  |
| [     | ][     | ][      | CAN ][  | STOP ]   | [ EXEC ]  |

(4)Input an O-number of the List-File from the MDI keys. In this List-File, O-numbers of NC programs that you will delete from the HDD are specified.

[FORMAT]

0\*\*\*\*

O\*\*\*\* : a List-File name stored in the HDD (\*\*\*\* is the integer of four digits)

### NOTE

- 1 The List-File name must be named "O\*\*\*\*".
- 2 You must specify O\*\*\*\* that is registered in the HDD.
  But the O-number specified in this List-File may not be registered in the HDD.
  If the specified O-number doesn't exist in the HDD, ignore this file.

(5)Press the softkey [ EXEC ].

- (6)The blinking "L-DEL" is displayed on the right and low of the screen when deleting NC programs.
- (7)You can stop deleting NC programs by pressing the softkey [ STOP ].

#### CAUTION

- 1 When stopping this List-Delete function, deleted NC programs from the HDD can't be recovered.
- 2 If an error occurs in this function, "DELETE ERROR" is displayed on the left and low of the screen. Confirm the problem by referring to the section "1.11 ERROR MESSAGE". About error messages, refer to the section "APPENDIX A. TABLE OF ERROR MESSAGES". And in this case, deleted NC programs from the HDD can't be recovered.

### NOTE

1 In this function, the specified List-File is deleted from the HDD too.

First, check the contents of the specified List-File, then delete the NC programs specified in this List-File in order. Afterward this List-File is deleted from the HDD.

And, when checking the contents of the List-File, if the contents are mistaken or the specified NC program is used by other services, this function terminates abnormally.

### **1.3.9** A format of List-File

A List-File that is used by List-Get , List-Put , List-Delete functions must be composed as follows.

```
% ;
O0001(COMMENT) ;
N111 ;
N222 ;
N333 ;
:
:
N999 ;
%
```

- (1) The top of List-File must always be a "%".
  - (";" means EOB(End Of Block). LF, CR-LF and LF-CR-CR can be used as EOB code. But use the same EOB code in one List-File.)
- (2)The next block must be an O-number. Please write the same O-number as the file name.

And you can write a comment only latter than this Onumber up to EOB.

- (3)Specify the O-number of NC program that you want to operate. But in this case, the top of the file name "O" must be changed into "N".
  - In the above case, the NC programs of O0111, O0222, O0333,...,and O0999 are transferred or deleted in order. On the O-number in the List-File, NC program number shorter than 4 digits is compensated for 4 digits automatically by the Data Server's software.
- (4) The end of List-File must always be a "%".

These List-Get, List-Put and List-Delete functions are useful for managing NC programs as a group.

And the place where the List-File is prepared is different according to each function.

In case of the List-Get function, the List-File is prepared in the Host Computer because the NC programs that you want to transfer exist in the Host Computer.

In case of List-Put and List-Delete functions, the List-File is prepared in the HDD because the NC programs that you want to transfer or delete exist in the HDD.

### **1.3.10** A format of NC program

A format of NC program prepared in the Host Computer obeys the format described in the CNC's manual. Describe it briefly as follows.

| % TITLE ; |           |   |  |  |
|-----------|-----------|---|--|--|
| 00001     | (COMMENT) | ; |  |  |
|           | :         |   |  |  |
| :         |           |   |  |  |
|           | :         |   |  |  |
| M30 ;     |           |   |  |  |
| olo       |           |   |  |  |

(1) The top of NC program must be "%" (Tape start).

And if necessary, you can enter a comment up to first EOB code(Program start).

(2) The next block is an O-number.

When you register this NC program into the HDD, please surely name the same O-number as the file name. If the O-number in the NC program is different from the O-number of the file name, the O-number of the file name will be used.

(3)";" placed on the end of each line means EOB (End Of Block).

This EOB code is LF(hexadecimal code:0A) or LF-CR-CR (hexadecimal code:0A-0D-0D).

- (4)The end of NC program always must end with a "M-code; %".
- (5) If you want to operate "binary input operation", please insert binary data for "binary input operation" in ":" parts of the above figure.

About the detail of "binary input operation", please refer to the each CNC's operator's manual.

#### WARNING

If you prepare the NC program contrary to the above format in the Host Computer, the CNC may run unexpectly when this NC program is running.

So, you prepare the NC program in the Host Computer most carefully.

## **1.4** CALLING A SUBPROGRAM WITH M198

When the subprogram is called by M198 code in main program stored in the memory of CNC, the CNC reads the subprogram from the HDD.

Format of M198 code in the main program
(1)In case of Series 15 tape format
M198P\*\*\*L@@@@;
\*\*\*\* : the integer of four digits that expresses
the O-number
@@@@@ : repeat time (from 1 to 9999). When it is
omitted, it is supposed to be 1.
(2)In case of other tape formats
M198P@@@@@\*\*\*\*;
\*\*\*\* : the integer of four digits that expresses
the O-number
(You must set the integer of four digits)
@@@@@ : repeat time (from 1 to 9999)

The other item related to M198 code is based on "subprogram call function" in external input/output devices. Refer to the CNC's manual in detail.

#### [Example]

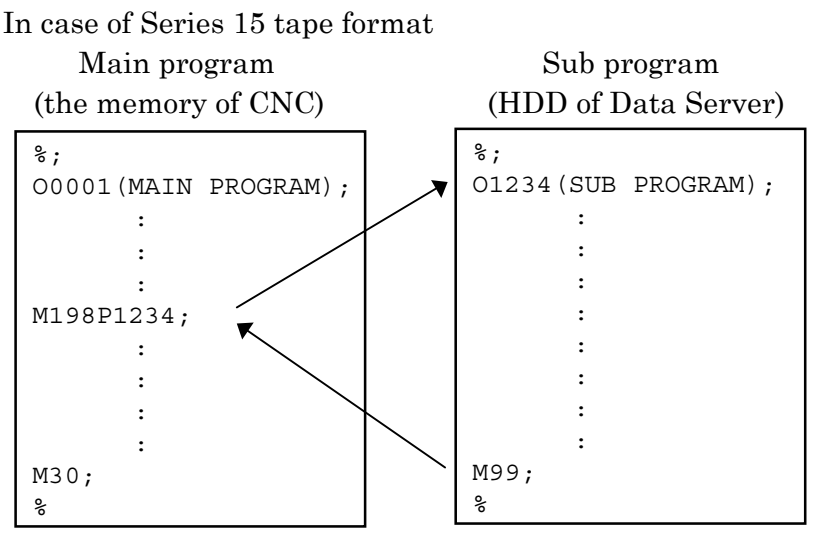

#### NOTE

- 1 You must set "5" on the NC parameter of I/O Channel (No.0020) in order to use this function.
- 2 You can not execute this function together with "1.5 REGISTERING A NC PROGRAM", "1.6 OUTPUTTING A NC PROGRAM" or "1.7 DNC OPERATION".
- 3 You can not call the subprogram in the HDD again in the called subprogram on this function, but you can call the subprogram in the memory of CNC.
- 4 The Data Server is equal to other external input/output devices from view point of a CNC.So, the limitation related to "subprogram call function" for

the Data Server is equal to the one for other external input/output devices.

## **1.5** REGISTERING A NC PROGRAM

You can register a NC program in the HDD to the memory of the CNC.

#### Procedure

- (1)Change the mode of the CNC into "EDIT" mode (in case of foreground operation).
- (2)Press the function key PROG in order to display the "PROGRAM" screen.
- (3)Input an O-number of the NC program that you will register from the HDD to the memory of the CNC.
- (4)Press the softkey [ READ ].
- (5)Press the softkey [ EXEC ].
- (6) The blinking "INPUT" is displayed on the right and low of the screen when registering a NC program.

#### CAUTION

- 1 When you register a NC program to the memory of the CNC, please take care of the O-number of the registered NC program in the CNC. In case that the NC parameter No.3201 #2(REP) is equal to 1, if your specified O-number exists in the CNC, the old NC program is overwritten. And if the NC parameter No.3201 #0(RDL) is equal to 1, register the specified NC program after deleting all NC programs in the memory of the CNC.
- 2 If you use the buffer mode (See "1.10 BUFFER MODE"), this function runs as it is the buffer mode. Therefore, the Data Server software understands the specified O-number as the list of files and gets divided NC programs from the Host Computer. So, you must not use this function on the buffer mode.

- 1 You must set "5" on the NC parameter of I/O Channel (No.0020) in order to use this function.
- 2 You can not execute this function together with "1.4 CALLING A SUBPROGRAM WITH M198", "1.6 OUTPUTTING A NC PROGRAM" or "1.7 DNC OPERATION".
- 3 You can execute this function under background operation. Please refer to the CNC's manual in detail.

## **1.6** OUTPUTTING A NC PROGRAM

You can output a NC program in the memory of CNC to the HDD.

#### Procedure

- (1)Change the mode of CNC into "EDIT" mode (in case of foreground operation).
- (2)Press the function key "PROG in order to display the "PROGRAM" screen.
- (3)Input a O-number of the NC program that you will output from the memory of CNC to the HDD.
- (4)Press the softkey [PUNCH].
- (5)Press the softkey [ EXEC ].
- (6) The blinking "OUTPUT" is displayed on the right and low of the screen when outputting a NC program.

- 1 You must set "5" on the NC parameter of I/O Channel (No.0020) in order to use this function.
- 2 You can not execute this function together with "1.4 CALLING A SUBPROGRAM WITH M198", "1.5 REGISTERING A NC PROGRAM" or "1.7 DNC OPERATION".
- 3 You can execute this function under background operation. Please refer to the CNC's manual in detail.
- 4 If you specify the NC program that already exists in the HDD, an error occurs.Please change O-number in the memory of CNC or delete a NC program from the HDD.

# **1.7** DNC OPERATION

You can drive the DNC operation by using the NC program in the HDD.

#### Procedure

(1)Change the mode of CNC into "RMT" mode.

- (2)Display the screen of "1.3.1 Display the table of NC programs".
  - So, "DNC FILE NAME" is displayed on the right and high of the screen.
- (1)Input an O-number of the NC program that you will use
  - with the DNC operation and press the function **INPUT** key.
- (2)An O-number of the NC program is displayed on the right and high of the screen.
- (3)Start driving the DNC operation with the cycle start switch.

| DATA SERVER HD DIRECTOR | Y 00001 N00010       |
|-------------------------|----------------------|
| DNC FILE NAME           | : 01000              |
| REGISTERED PROG         | RAMS: 123            |
| FREE DISK AREA          | : 45678901           |
| FILE NAME COMM          | IENT                 |
| 00001 (SHAFT XSF        | F001 PROGRAM001 )    |
| $\tilde{\mathbf{r}}$    |                      |
| O3200 (GEAR XGR (       | 002 - SUBPROGRAM )   |
| O3300 (SHAFT XSF        | F012 SAMPLE )        |
| >                       |                      |
| RMT *** STOP *          | 12:34:56             |
| [ GET ] [ PUT ] [DELETE | E] [SEARCH] [CHANGE] |

- 1 You must set "5" on the NC parameter of I/O Channel (No.0020) in order to use this function.
- 2 You can not execute this function together with "1.4 CALLING A SUBPROGRAM WITH M198", "1.5 REGISTERING A NC PROGRAM" or "1.6 OUTPUTTING A NC PROGRAM".

## **1.8** MAINTENANCE OF THE BUILT-IN HARD DISK

### **1.8.1** Checking the built-in hard disk

Check whether there is the abnormal sector in the HDD.

#### Procedure

(1)According to the section "1.2 SETTING SCREEN", show the following "DATA SERVER SETTING-1" screen.

| DATA SERVER SETTING-    | 1 00001 N00010   |
|-------------------------|------------------|
| (HOST-COMPUTER)         |                  |
| ~                       | ~                |
| >                       |                  |
| MDI *** ST              | OP *** 12:34:56  |
| [STRING] [ LOCK ] [ INE | PUT][CHECK][SET] |

(2)Press the softkey [CHECK].(3)Press the softkey [CHKDSK].

| DATA SERVER<br>(HOST-COMPU        | SETTING-1<br>TER)    | 00001       | N00010                    |
|-----------------------------------|----------------------|-------------|---------------------------|
| -<br>  ><br>  MDI<br>  [FORMAT] [ | *** STOP<br>][CHKDSI | ***<br><] [ | ~<br>12:34:56<br>][ CAN ] |

(4)The result is displayed.

| DATA SERVER    | SETTING-1     | 00001       | N00010    |
|----------------|---------------|-------------|-----------|
| (HOST-COMPIT   | ree)          |             |           |
|                |               |             |           |
| <b>.</b>       |               |             | ~         |
| CHECK DISK     | : NORMAL      |             |           |
|                |               |             |           |
| 2              |               |             |           |
| MDI            | *** STOP      | * * *       | 12:34:56  |
| [STRING] [ LC  | CK ] [ TNPIIT | ] [ CHECK   | I SET I   |
| [011(11(0)][]] |               | ] [ CIIDCIC | J [ DDI ] |

When nomally : "CHECK DISK : NORMAL" When abnormally : "CHECK DISK : ABNORMAL" is displayed.

#### CAUTION

If the result is "ABNORMAL", confirm the cause of error by referring to the section "1.11 ERROR MESSAGE". Then, backup the NC programs as soon as possible to the Host Computer and operate the next section "1.8.2 Formatting the built-in hard disk".

] [ CAN

1

#### 1.8.2 Formatting the built-in hard disk

Initialize the built-in hard disk.

#### Procedure

(1)According to the section "1.2 SETTING SCREEN", show the following "DATA SERVER SETTING-1" screen.

| DATA SERVER<br>(HOST-COMPU | SETTING-1<br>FER) | 00001     | N00010   |
|----------------------------|-------------------|-----------|----------|
| ~                          |                   |           | ~        |
| >                          |                   |           |          |
| MDI                        | *** STOP *        | * * *     | 12:34:56 |
| [STRING][LC                | OCK ] [ INPUT ]   | ] [ CHECK | ][ SET ] |

(2)Press the softkey [CHECK]. (3)Press the softkey [FORMAT]

|   |                          |                    | 10101111 | -1.   |     |         |   |
|---|--------------------------|--------------------|----------|-------|-----|---------|---|
|   | DATA SERVE<br>(HOST-COME | ER SETT:<br>PUTER) | ING-1    | 00    | 001 | N0001   | ō |
| ~ | ~                        |                    |          |       |     |         |   |
|   | >                        |                    |          |       |     |         |   |
|   | MDI                      | ***                | STOP     | * * * |     | 12:34:5 | 6 |

] [CHKDSK] [

(4)Press the softkey [ EXEC ].

[FORMAT] [

| DATA<br>(HOST | SERVER | SETTING-<br>TER) | 1      | 0000 | 1 N00  | 010  |
|---------------|--------|------------------|--------|------|--------|------|
| ~             |        |                  |        |      |        | ~    |
| >             |        |                  |        |      |        |      |
| MDI           |        | *** ST(          | )P *** | ۲    | 12:3   | 4:56 |
| [             | ][     | ][               | ][     | CAN  | ][ EXE | C ]  |

(5) The message "HARD DISK FORMAT?" is displayed on the screen, press the softkey [ EXEC ] again.

| DATA<br>(HOS | SERVER<br>I-COMPUT | SETTI:<br>[ER) | NG-1 | (   | 0000 | 1 ľ | 100010  |
|--------------|--------------------|----------------|------|-----|------|-----|---------|
| HARD         | DISK FO            | ORMAT?         |      |     |      |     | Ĩ       |
| MDI          |                    | * * *          | STOP | *** |      | 1   | 2:34:56 |
| [            | ][                 | ][             | EXEC | ][  | CAN  | ][  | ]       |

(6) The blinking "DISK FORMAT" is displayed on the low of the screen when initializing the HDD.

#### NOTE

These maintenance functions can't be operated together with other functions.

## **1.9** MAINTENANCE OF DATA SERVER

If the trouble occurs at the Data Server function, the contents of COMMON RAM for the interface between CNC and Data Server can be saved into a file in order to examine it.

This file is transferred to the Host Computer by using "1.3.5 Putting a NC program" and the inside status of the Data Server is checked by this file.

Procedure

(1)Press SYSTEM

the function key.

(2)If the softkey [DS-MNT] isn't displayed, press the continuous menu key several times.

(3)Press the softkey [DS-MNT], and display the "MAINTENANCE OF DATA SERVER" screen.

| MAINTENANCE | OF DATA | SERVER 0000 | 01 N00010 |
|-------------|---------|-------------|-----------|
|             |         |             |           |
|             |         |             |           |
|             |         |             |           |
| EMPTY       | COUNTER |             | 0         |
| TOTAL       | SIZE    | 9,999,9     | 99,999    |
| READ        | POINTER |             | 99,999    |
| WRITE       | POINTER |             | 99,999    |
|             |         |             |           |
|             |         |             |           |
|             |         |             |           |
| >           |         |             |           |
| MDI         | *** ST  | OP ***      | 12:34:56  |
| [ SAVE ][   | ][      | ][          | ][]]      |

[Reference]

Each item means as follows.

These items are used when transferring a NC program from Data Server to the CNC. Therefore, other services are not related to these.

(A) EMPTY COUNTER

This item shows the counter to check that the buffer is empty during the download of the NC programs.

When power on, initilize this counter. Afterward, when the buffer is empty, increase this counter.

(B) TOTAL SIZE

This item shows the total byte size of one NC program, when transfer a NC program from the

Data Server to the CNC.

#### (C) READ POINTER

#### (D)WRITE POINTER

These items show the inside pointer for management of the data buffer.

(4)Press the softkey [ SAVE ].

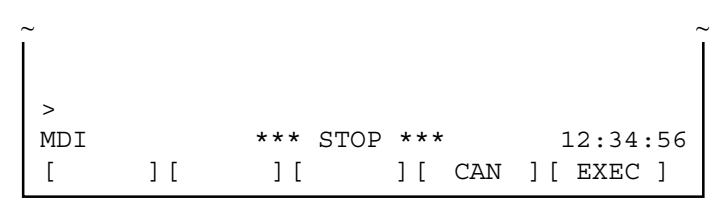

(5)Press the softkey [ EXEC ], and save the contents of COMMON RAM into the file as "COMMON.RAM".

(6)The blinking "SAVE" is displayed on the right and low of the screen when saving.

(7) The message "COMPLETE" is displayed after saving.

#### NOTE

The contents of this file are binary codes.

So, after transferring this file to the Host Computer by using "1.3.5 Putting a NC program" function, when transferring this file from the Host Computer to the other computer again, please transfer it on the binary mode. If you transfer it on the text mode, the contents of this file may be broken.

## **1.10** BUFFER MODE (OPTIONAL FUNCTION)

The software of the Data Server can operate on the STORAGE mode or the BUFFER mode. The software on the storage mode can do the services mentioned in the previous sections, but can't control a larger NC program than the size of the built-in hard disk.

The buffer mode is used to control a larger NC program than the size of the built-in hard disk. On this buffer mode, the built-in hard disk is divided into two areas(area A, areaB) virtually. A part of a NC program in one area of the built-in hard disk is supplied to the CNC and a continuous part of the NC program is got into another area in the built-in hard disk by using FTP at the same time. A larger NC program than the size of the built-in hard disk can be controlled by repeating the above operation.

But you must divide a larger NC program than the size of the built-in hard disk into some files with about 35MB in the Host Computer in advance. Now, there are some kinds of built-in hard disk, but we recommend that the divided size is about 35MB. Because you can divide the NC program into the size larger than 35MB, but if so, more time is necessary to get the first file from the Host Computer.

### **1.10.1** How to change the mode

When using the buffer mode, it is necessary to change the mode from the storage mode to the buffer mode.

Procedure

(1)  $\mathbf{Press}$  **SYSTEM** the function key.

- (2)If the softkey [DS-MOD] isn't displayed, press the continuous menu key several times.
- (3)Press the softkey [DS-MOD], and "DATA SERVER MODE" screen is displayed.

The current mode is displayed on the screen.

(explain the example to change the mode from the storage mode to the buffer mode as follows)

| DATA     | SERVER   | MODE      |      |           | 00001 | N00010           |
|----------|----------|-----------|------|-----------|-------|------------------|
| ST       | FORAGE N | IODE      |      |           |       |                  |
|          |          |           |      |           |       |                  |
|          |          |           |      |           |       |                  |
| >        |          |           |      |           |       |                  |
| MDI<br>[ | ][       | ***<br>][ | STOP | ***<br>][ | MODE  | 12:34:56<br>][ ] |

(4)Press the softkey [ MODE ].

| STORAGE MODE                                                    |    |
|-----------------------------------------------------------------|----|
|                                                                 |    |
| IF YOU CHANGE THE MODE,<br>ALL NC PROGRAMS IN HDD WILL BE LOST. |    |
| CHANGE THE MODE?<br>MDI *** STOP *** 12:34:                     | 56 |

(5)Press the softkey [ EXEC ], so that the mode is changed.

If the mode is changed, all NC programs in the HDD will be deleted.

(6) The blinking "MODE" is displayed on the right and low of

the screen when changing the mode.

(7)The mode on the left and high of the screen is changed after changing the mode.

| DATA SERVE | R MODE | 0000    | 1 N00010 |
|------------|--------|---------|----------|
| BUFFER M   | ODE    |         |          |
|            |        |         |          |
|            |        |         |          |
| >          |        |         |          |
| MDI        | *** S  | TOP *** | 12:34:56 |
| [][        | ][     | ][ MODE | ][ ]     |

#### CAUTION

- 1 If you change the mode, all NC programs in the HDD will be lost.
- 2 Even if you turn off the power, the mode is kept. Therefore, if you turn off the CNC on the buffer mode and then turn on the CNC, the Data Server runs on the buffer mode.

#### NOTE

- 1 When using this function, the software option is necessary. In case that this software option is not set, the above softkey [MODE] is not displayed.
- 2 On the buffer mode, if you are operating neither "Calling a subprogram with M198" nor "DNC operation", you can operate "Outputting a NC program".

But in case that you create a new file into the HDD by using "Outputting a NC program", when you operate "Calling a subprogram with M198", you must care about the size of the divided files. Because the remainder of the HDD is decreased by the new files.

If you can't operate on the buffer mode because of the shortage of the HDD's remainder, please delete the new files with "1.3.3 Deleting NC programs".

### **1.10.2** How to use the buffer mode

The buffer mode is used to control a larger NC program than the size of the built-in hard disk. On this buffer mode, you can operate "1.4 CALLING A SUBPROGRAM WITH M198" and "1.7 DNC OPERATION".

The operation on the screen is the same as the one on the storage mode.

On this buffer mode, Oxxxx file called by "1.4 CALLING A SUBPROGRAM WITH M198" or "1.7 DNC OPERATION" is a list of files. It consists of the file names arranged in calling order. The software of the Data Server gets a NC program from the Host Computer according to this list of files and supplies the NC program into the CNC.

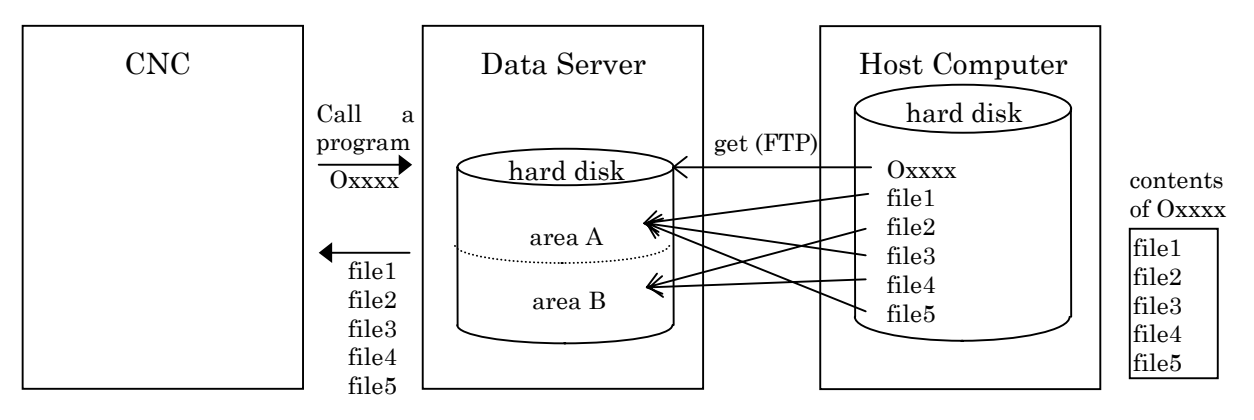

The files (from file1 to file5) specified in the list of files are got in the built-in hard disk by using FTP and supplied to the CNC. In case of the buffer mode, after the CNC calls the NC program(Oxxxx) to the Data Server, the Data Server gets the specified list of files and then gets the first NC program from the Host Computer. So, it takes a few moment for the Data Server to supply the data to the CNC.

The Data Server supplies the part of the NC program in one area and gets the next part into another area by using FTP at the same time. So, you must divide the original NC program into about 35MB(from 32MB to 38MB, the last part of the NC program is any size less than 38MB) evenly in advance.

When the Data Server finishes supplying the part of the NC program of one area, if the continuous part is got into another area by the "GET" command of FTP, the request ends abnormally because it is impossible to supply the continuous part to the CNC. About the file name, the list of files must be named as Oxxxx (xxxx : the integer of four digits that expresses the O-number). But the file name in the

list of files is anything ( the length of the file name must be less than 255 letters, and the file name must be available for the Host Computer). The Data Server operates only in the directory specified at "HOST DIRECTORY" of "1.2 SETTING SCREEN".

LF (hexadecimal : 0A) or CR (hexadecimal : 0D) must be added to the end of each file name in the list of files.

#### NOTE

If you use the Data Server with 256MB HDD or 810MB HDD, you can divide the original NC program into about 120MB or 400MB theoretically. But if the divided size is large, the time for reading the NC program from the Host Computer and transmitting the NC program to the CNC becomes larger. Therefore, we recommend that you divide the original NC program into about 35MB.

### **1.10.3** How to divide a large NC program

If you will operate the Data Server on the buffer mode, you must divide a large NC program into some files with about 35MB in the Host Computer and create a file that consists of the file name of the divided files in advance as follows.

Example)

In case that a large NC program is divided into three parts without separating one block

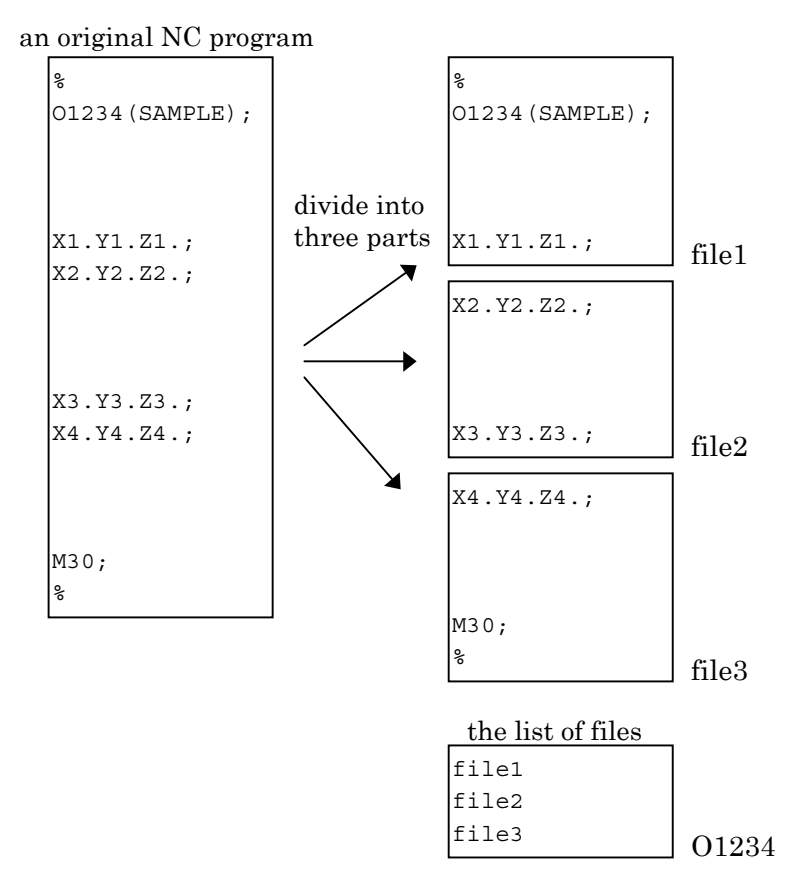

An original NC program is divided into three parts like the above. And all the divided files are specified in the file as O1234 in order.

#### NOTE

In case of the above example, a NC program is divided without separating one block. But it is possible that a NC program is divided with separating one block, provided that you don't add the unnecessary letter after the bottom of each file.
## Example)

In case that a large NC program is divided into three parts with separating one block

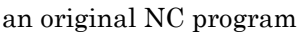

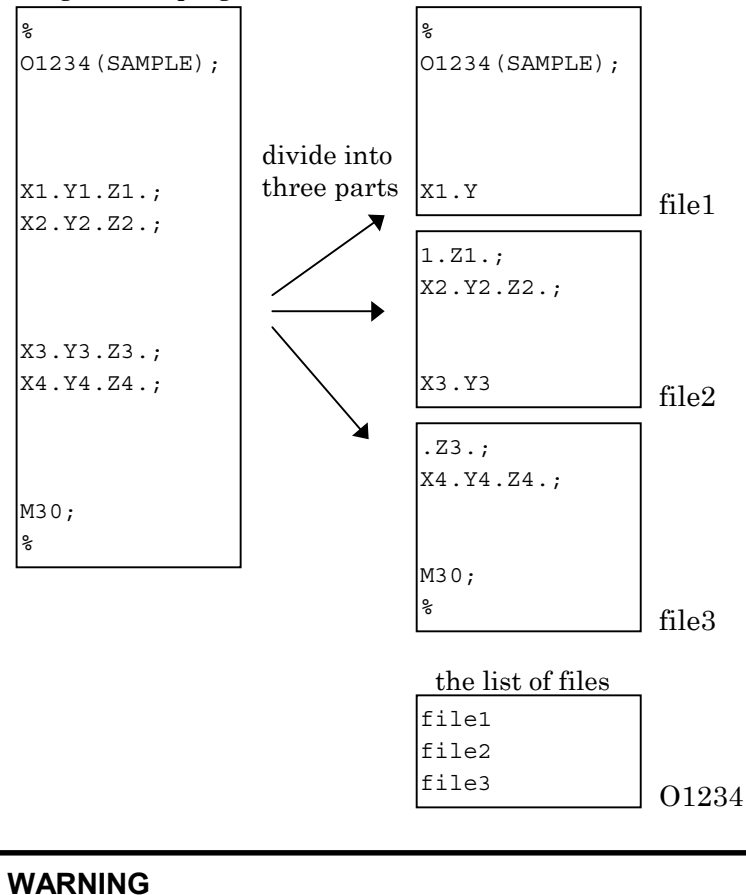

- In case of the above division, you must not add the unnecessary letter as "CR", "LF", "EOF"(End Of File) and so on, after the bottom of each file.
- If the unnecessary letter is added, the CNC may run unexpectly when this NC program is running.

# 1.11 ERROR MESSAGE

If an error occurs in the Data Server function, the error description is displayed on the following error message screen for the Data Server function. So, if an error occurs, see this screen and confirm the description.

Procedure

(1)Press **MESSAGE** the function key.

- (2)When the softkey [DS-MSG] isn't displayed, press the continuous menu key.
- (3)Press the softkey [DS-MSG], so that the following screen is displayed.

The last error message is shown at the top of screen.

|                      | DATA SERVER MESSAGE-1 O0001 N00010                                                                                        |
|----------------------|----------------------------------------------------------------------------------------------------|
|                      | 9407101134940510164994032709569403121202                                                                                  |
| Change these screens | ><br>MDI *** STOP *** 12:34:56<br>[DS-MSG][ ][ ][ ][ ]                                                                    |
| by pressing the page |                                                                                                    |
| keys.                | DATA SERVER MESSAGE-2 00001 N00010                                                                                        |
|                      | DATA-SERVER SYSTEM ROM nnnn [x] yy/mm/dd<br>CPU : GENERAL PROTECTION<br>0000 0000 0000 0000 0000 0000 0000 00             |
|                      | 0000 0000:0000<br>0000000 0000:0000<br>0000 0000 0000 0000 0000 0000 0000 0000<br>0000 0000 0000 0000 0000 0000 0000 0000 |
|                      | ><br>MDI *** STOP *** 12.34.56                                                                                            |
|                      | [DS-MSG] [ ] [ ] [ ] [ ]                                                                                                  |

The detail error information is displayed on the "DATA SERVER MESSAGE-1" screen. And the time stamp is displayed on the right side of the error message.

The time stamp is shown as the format "yymmdd hhMM"(year is "yy", month is "mm", day is "dd", hour is "hh" and minute is "MM").

When the serious error occurs on the software of the Data Server, the inside status (Ex. value of the registers) of the Data Server's software is shown on the "DATA SERVER MESSAGE-2" screen. Usually, no data are shown on this screen.

## NOTE

- 1 Refer to "APPENDIX A. TABLE OF ERROR MESSAGES" and "APPENDIX B. SERIOUS ERROR" in detail.
- 2 If the information is shown on the "DATA SERVER MESSAGE-2" screen, the Data Server's software can't run continuously. It is necessary to turn off the power.

# 1.12 PARAMETERS

The NC parameters related to the Data Server fucntions are the follows.

| Parameters |               |                                                      |              |             |             |            |            |      |        |
|------------|---------------|------------------------------------------------------|--------------|-------------|-------------|------------|------------|------|--------|
|            | 0020          | 0020 I/O CHANNEL : Selection of input/output devices |              |             |             |            |            |      |        |
|            | [Data Format] | Byte Ty                                              | /pe          |             |             |            |            |      |        |
|            | [Data]        | 5 (Sele                                              | ct the Dat   | a Server    | to the inp  | ut/output  | device)    |      |        |
|            |               |                                                      |              |             |             |            |            |      |        |
|            | I             | #7                                                   | #6           | #5          | #4          | #3         | #2         | #1   | #0     |
|            | 0900          |                                                      |              |             |             |            |            |      | NODSV  |
|            | [Data Format] | Bit Typ                                              | е            |             |             |            |            |      |        |
|            | NODSV         | The Da                                               | ita Server   | function    | s are       |            |            |      |        |
|            |               | 1: un                                                | navailable   |             |             |            |            |      |        |
|            |               | 0: av                                                | ailable.     |             |             |            |            |      |        |
|            | [] [          |                                                      |              |             |             |            |            |      |        |
|            | 0911          | 1                                                    | the substit  | tutional le | etter       |            |            | (Gro | oup 1) |
| I          | [Data Format] | Word T                                               | уре          |             |             |            |            |      |        |
|            | [Data]        | ASCII o                                              | code (dec    | imal num    | iber)       |            |            |      |        |
|            | I             | ·                                                    |              |             |             |            |            |      |        |
|            | 0912          | 1                                                    | the letter t | hat can't   | be inputted | from the   | e MDI keys | (Gro | oup 1) |
| I          | [Data Format] | Word T                                               | уре          |             |             |            |            |      |        |
|            | [Data]        | ASCII o                                              | code (dec    | imal num    | iber)       |            |            |      |        |
|            | ı             | [                                                    |              |             |             |            |            |      |        |
|            | 0913          |                                                      | the substi   | tutional le | etter       |            |            | (Gro | oup 2) |
|            | [Data Format] | Word T                                               | уре          |             |             |            |            |      |        |
|            | [Data]        | ASCII o                                              | code (dec    | imal num    | iber)       |            |            |      |        |
|            | I             | ·                                                    |              |             |             |            |            |      |        |
|            | 0914          | t                                                    | the letter t | hat can't   | be inputted | I from the | MDI keys   | (Gro | up 2)  |
| I          | [Data Format] | Word T                                               | уре          |             |             |            |            |      |        |
|            | [Data]        | ASCII o                                              | code (dec    | imal num    | iber)       |            |            |      |        |
|            |               | [                                                    |              |             |             |            |            |      | 1      |
|            | 0915          |                                                      | the substi   | tutional le | etter       |            |            | (Gro | oup 3) |
| I          | [Data Format] | Word T                                               | уре          |             |             |            |            |      |        |
|            | [Data]        | ASCII o                                              | code (dec    | imal num    | iber)       |            |            |      |        |
|            |               | [                                                    |              |             |             |            |            |      | 1      |
|            | 0916          | t                                                    | the letter t | hat can't   | be inputted | I from the | MDI keys   | (Gro | up 3)  |
| I          | [Data Format] | Word T                                               | уре          |             |             |            |            |      |        |
|            | [Data]        | ASCII o                                              | code (dec    | imal num    | ıber)       |            |            |      |        |

The above NC parameters from No.0911 to No.0916 are used in order to substitute the letter that can be inputted from the MDI keys for the letter that can't be inputted from the MDI keys, when you set the HOST DIRECTORY at the "DATA SERVER SETTING-1" screen.

There are three pairs. One pair is No.0911 and No.0912, the other is No.0913 and No.0914, the last is No.0915 and No.0916.

And the last pair , No.0915 and No.0916, is used for setting not only the HOST DIRECTORY but also the file name that is transferred between the Host Computer and the Data Server.

Example)

If you wish to set "C:¥DTSVR¥NC\_PROG" to the HOST DIRECTORY, you can't input "¥", ":" and "\_" from the MDI keys. So, you may substitute "@" for ":", "/" for "¥" and "-" for "\_".

In this case, you set the NC parameters as follows.

No.0911 64 (ASCII code of "@", decimal number)

No.0912 58 (ASCII code of ":", decimal number)

No.0913 47 (ASCII code of "/", decimal number)

No.0914 92 (ASCII code of " $\mathfrak{X}$ ", decimal number )

No.0915 45 (ASCII code of "-", decimal number)

No.0916 95 (ASCII code of "\_", decimal number)

Afterward, set "C@/DTSVR/NC-PROG" in the HOST DIRECTORY on the "DATA SERVER SETTING-1" screen and press the softkey [SET].

Then the Data Server's software changes it into "C:¥DTSVR¥NC\_PROG" and saves the changed string.

When you want to get "nc\_file1" file in the Host Computer into the HDD as named "O1234" by using "GET" command of FTP, you specify "O1234,nc-file1".

In this case, the Data Server's software changes "nc-file1" into "nc\_file1" and get "nc\_file1" from the Host Computer to the HDD.

### NOTE

- 1 If the both NC parameters No.0911 and No.0912 are equal to 0, then the NC parameters are considered to be set as follows.
  - No.0911 = 32 (space) No.0912 = 92 ("¥")
- 2 If the both NC parameters No.0913 and No.0914 are equal to 0, then the NC parameters are considered to be set as follows.

| No.0913 = 64 | ("@") |
|--------------|-------|
| No.0914 = 58 | (":") |

- 3 The NC parameters No.0915 and No.0916 don't have default values.
- 4 In these three pairs, the smaller pair is available preferencially. That is to say, if the same value is set in No.0911, No.0913 and No.0915, the pair of No.0911 and No.0912 is available.
- 5 In case of displaying the "DATA SERVER SETTING" screen, the Data Server's software exchanges the letters in reverse and displays the setting data.

# 2 FOR Series 15-B

The operation of Data Server for Series 15-B is described in this chapter.

# **2.1** OUTLINE

By using this function, the following items can be achieved.

- (1)Drive high-speed machining operation by calling the subprogram from a built-in hard disk on the Data Server board (described as "HDD" below).
- (2)Input a NC program in the Host Computer into the HDD by using FTP.
  - Output a NC program in the HDD into the Host Computer by using FTP.
- (3)Input a NC program in the HDD into the memory of the CNC.
  - Output a NC program in the memory of the CNC into the HDD.
- (4)Delete NC programs and display the table of NC programs in the HDD.

## **2.1.1** Notice when you use for the first time

## WARNING

1 If you use this function for the first time, you must initiate the HDD according to "2.8.2 Formatting the built-in hard disk" and input the setting data according to "2.2 SETTING SCREEN". And turn off and then turn on the power of the CNC.

If you use this function before you operate these, we don't guarantee that this function operates normally.

2 About FTP on the Ethernet, when you use this function for the first time, please set Ethernet addresses carefully and check this function on your environment according to your network administrator's advice.

If you set wrong Ethernet addresses, it may make a heavy effect on your network.

## CAUTION

1 If you turn off the power during reading the data from the HDD or writing to the HDD, it may make the registered file in the HDD broken.

So, you must not turn off the power during executing the Data Server functions.

2 Be sure to take the backup of the data in the HDD against an emergency.

# **2.2** SETTING SCREEN

By using this screen, you can set the data to transfer a NC program between the HDD and the Host Computer with FTP.

You must set the data shown as the section "2.2.1 Description of each data" before you use the Data Server functions.

## Procedure

- (1)Press the function menu key in order to change the softkeys into the function selection keys.
- (2)If "DATA SERVER SETTING-1" screen isn't displayed, press the softkey [SETTING] several times.
- (3)Press the operation menu key in order to change the softkeys into the operation selection keys.

(4)Input the data by using the MDI keys and the softkeys.

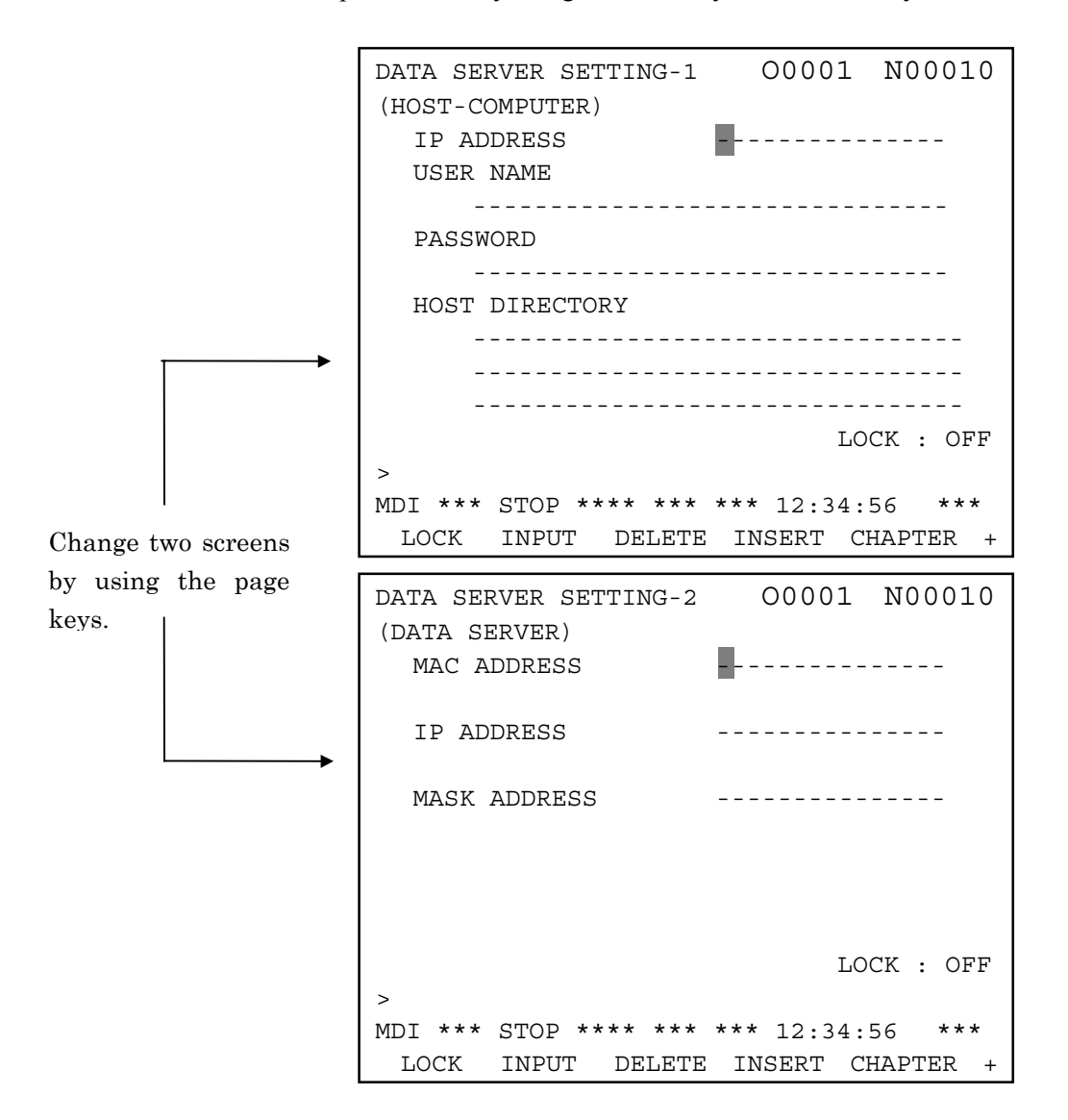

In the above screen,

means a cursor

--- means a blank.

If the data are already registered, then these data are displayed except for the PASSWORD.

About the PASSWORD, only when you set the password, it will be displayed.

## **2.2.1** Description of each data

## (a) Setting data of the Host Computer (DATA SERVER SETTING-1)

| IP ADDRESS | IP address of the Host Computer's Ethernet      |
|------------|-------------------------------------------------|
|            | board                                           |
|            | (Ex.: "192.168.0.1")                            |
| USER NAME  | User name of the Host Computer                  |
|            | (Max. 31 letters)                               |
| PASSWORD   | Password for the above "USER NAME"              |
|            | This password must be set.                      |
|            | (Max. 31 letters)                               |
| HOST       | Working directory of the Host Computer in order |
| DIRECTORY  | to communicate with the Data Server             |
|            | (Max. 127 letters)                              |

You can input small letters in these items.

Please see the section "2.2.3 How to input small letters".

## (b) Setting data of the Data Server (DATA SERVER SETTING-2)

| MAC        | You must input the 12 alphanumerical letters |
|------------|----------------------------------------------|
| ADDRESS    | printed as the "ADR" at the seal on the Data |
|            | Server's face plate.                         |
|            | (Ex.: "080019ABCDEF")                        |
| IP ADDRESS | IP address of the Data Server board          |
|            | (Ex.: "192.168.0.2")                         |
| MASK       | Netmask for the network                      |
| ADDRESS    | ( Ex. : "255.255.255.0" )                    |

## CAUTION

- 1 If you change the above "(b) Setting data of the Data Server" data, you must turn off the power of the CNC once.
- 2 You must input the 12 alphanumerical letters printed as the "ADR" at the seal on the Data Server board into the MAC address.

If you set the wrong address into the MAC address, it may make a heavy obstacle on your network.

The meanings of each address are as follows:

| MAC ADDRESS     | It means the address that identifies   |
|-----------------|----------------------------------------|
|                 | each machine connected by Ethernet in  |
|                 | the MAC layer.                         |
|                 | It must be unique in the network.      |
| IP ADDRESS      | It means the address that identifies   |
|                 | each machine connected by Ethernet in  |
|                 | the Network layer.                     |
|                 | It must be unique in the network.      |
| MASK ADDRESS    | It means a bit typed value which takes |
|                 | out the part of the network address    |
|                 | from the IP address.                   |
| Refer to "APPEN | JDIX C. Ethernet technical terms" in   |
| detail.         |                                        |
|                 |                                        |

## 2.2.2 How to input data

In this section, how to input data is explained.

#### Procedure

(1)Move the cursor to an item that you will input.

(2)Input the data by using the MDI keys.

(3)Press the softkey [INPUT] or [INSERT].

When pressing the softkey [INPUT], replace the old data with the inputting data.

- When pressing the softkey [INSERT], the inputting data is inserted at the cursor's point.
- (4)If you delete a letter, move the cursor to the place where you will delete, and then press the softkey [DELETE].
- Ex.) In case of setting "192.168.0.1" into the IP ADDRESS item
  - (1) Move the cursor and put the cursor on the IP ADDRESS item.

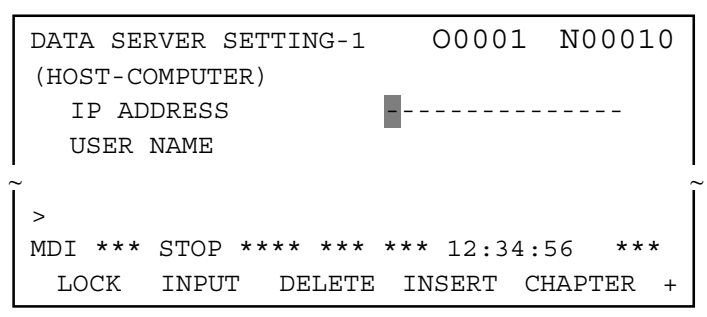

(2) Input the data "192.168.0.1" by using the MDI keys.

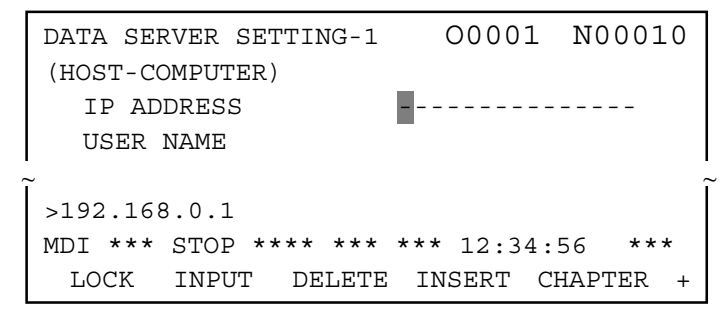

(3)Press the softkey [INPUT].

```
DATA SERVER SETTING-1 O0001 N00010
(HOST-COMPUTER)
IP ADDRESS 192.168.0.1
USER NAME
>
MDI *** STOP **** *** 12:34:56 ***
LOCK INPUT DELETE INSERT CHAPTER +
```

## NOTE

- The above setting data of Data Server are different from other NC parameters. They are saved in the HDD. Therefore you must save the setting data after inputting or changing these data.
   Please refer to the section "2.2.4 How to save modified
- data".2 If you will input the letter that can't be inputted from the MDI keys, please refer to the section "2.12 PARAMETERS".

#### 2.2.3 How to input small letters

|           | When you input the setting data for the Host Computer, you<br>can input small letters.<br>How to input small letters is described as follows.                                                                                                    |
|-----------|----------------------------------------------------------------------------------------------------|
| Procedure |                                                                                                    |
|           | <ul> <li>(1)Press the softkey [ LOCK ] before inputting small letters.<br/>Confirm the "LOCK : ON" on the right and low of the screen.</li> <li>(2)Then the inputted letter from the MDI keys is changed to a small letter.</li> <li>(3)To cancel this mode, press the softkey [ LOCK ] again or change the other screen.<br/>Confirm the "LOCK : OFF" on the right and low of the screen.</li> </ul> |

#### B-62694EN/03

## **2.2.4** How to save modified data

The setting data of Data Server are different from other NC parameters. They are saved in the HDD. Therefore you must save the setting data by the following operation after inputting or changing these data.

If you only set the data on the screen and don't save them, then the Ethernet communication is not effected.

And if you change the CNC's screen without saving modified data, then modified data are lost. So, if you display the setting screen again, then the old data are displayed.

Procedure

- (1)Press the operation menu key after you finish inputting all data.
- (2)Press the softkey [ SET ].

(3)Press the softkey [EXEC].

(4)The blinking "SET" is displayed on the low of the screen when saving modified data.

## CAUTION

- 1 When the data are saved, the form of data is checked. If there is a mistake in the data, the error message is displayed and no part of the data is saved into the HDD. In this case, "DATA SERVER APPLICATION ERROR" message is displayed on the left and low of the screen. Confirm the problem by referring to the section "2.11 ERROR MESSAGE", then set the correct data.
- 2 In case of changing the setting data for Host Computer (DATA SERVER SETTING-1), these saved data are available without turning off the power. But in case of changing the setting data for Data Server (DATA SERVER SETTING-2), these saved data are not available before turning off the power.
- 3 The setting screen consists of two screens, but the setting data are saved together. Therefore, you must save these data after setting all data in two screens.If you save the data after setting data only in one screen, the error occurs by the reason of 1.
- 4 If you don't save the data, the setting data aren't available.

## **2.3** NC PROGRAM MANAGEMENT FUNCTION

By using Data Server function, the following items can be achieved.

(1)Displaying the table of NC programs

Display the table of NC programs in the HDD in alphanumerical order.

(2)Searching a NC program

Search a NC program in the HDD and display it.

(3)Deleting NC programs

Delete NC programs from the HDD

(4)Getting a NC program

Get a NC program from the Host Computer with GET command of FTP

(5)Putting a NC program

Put a NC program into the Host Computer with PUT command of FTP

## CAUTION

- 1 Two or more items of the above can't be operated at the same time.
- When you are operating "Calling a subprogram with M198" or "DNC Operation" on the buffer mode (See "2.10 BUFFER MODE"), you can't operate the above functions. And if you are operating neither "Calling a subprogram with M198" nor "DNC Operation" on the buffer mode, you can operate the above functions. But in case that you create a new file into the HDD by operating "Getting a NC program", etc., the remainder of the HDD is decreased by this new file. In this case, you may not operate on the buffer mode because of the shortage of the HDD's remainder. Therefore, in case of using the Data Server on the buffer mode, you must not use "Getting a NC program", etc.

#### 2.3.1 Displaying the table of NC programs

|           | You can display the table of NC programs in the HDD.                                                                                                    |  |
|-----------|----------------------------------------------------------------------------------------------------|--|
| Procedure |                                                                                                    |  |
|           | <ol> <li>Press the function menu key in order to change the softkeys into the function selection keys.</li> <li>If "DATA SERVER HD DIRECTORY" screen is not displayed, press the softkey [PROGRAM] several times until the following screen is displayed.</li> <li>Scroll the previous or next screen by pressing the page key.</li> <li>Press the operation menu key in order to change the softkeys into the operation selection keys.</li> <li>Change the contents of the screen by pressing the softkey [CHANGE].</li> </ol> |  |
|           | The screens imaged for 9 inch CRT and for 14 inch CRT are shown as follows.                                                                                                    |  |
|           | In this manual, 9 inch CRT is used for the example screens.                                                                                                    |  |
|           |                                                                                                    |  |

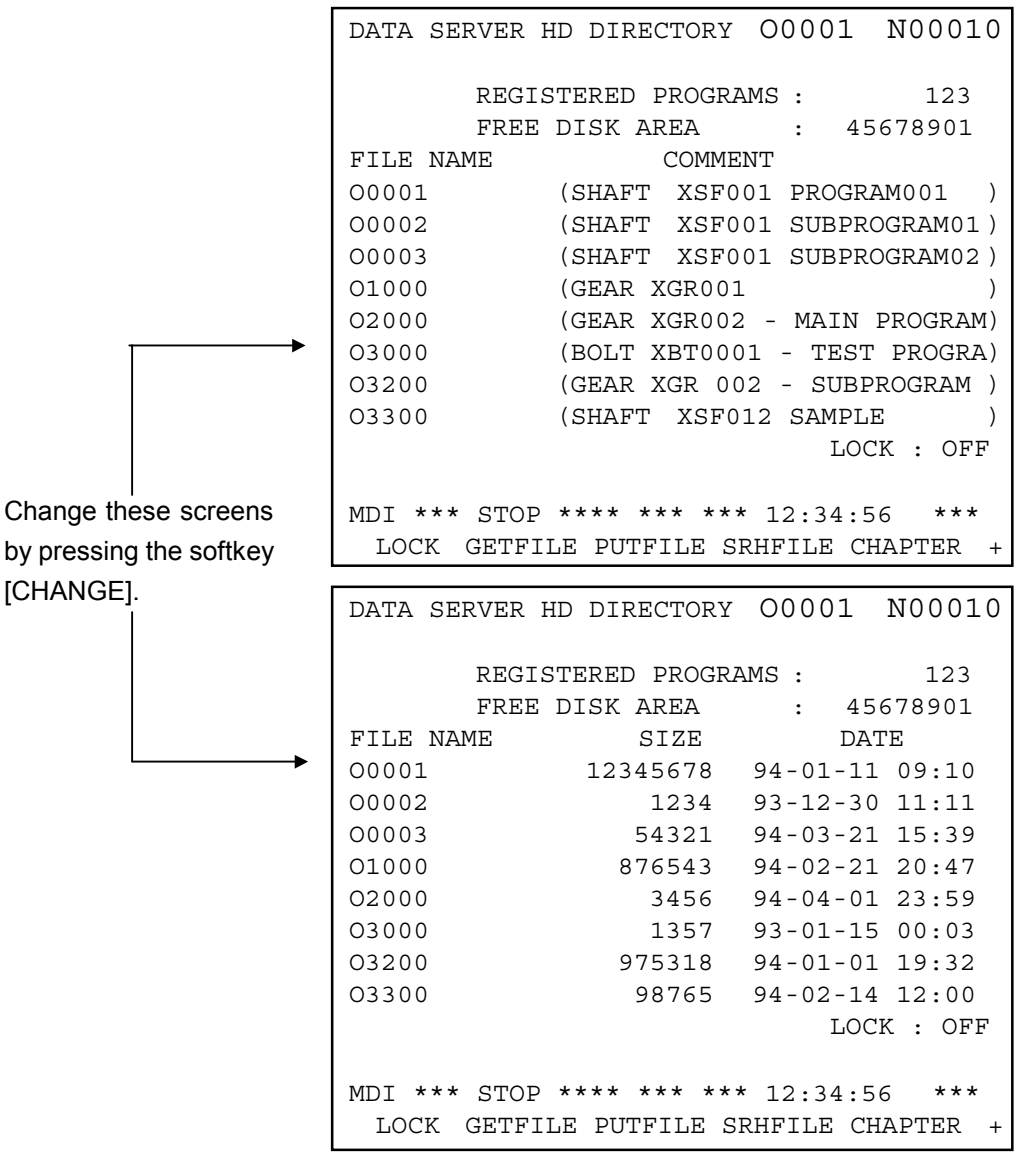

The screen imaged for 9 inch CRT

## NOTE

The softkey [CHANGE] is displayed by pressing the operation menu key.

OPERATION

00001 N00010 DATA SERVER HD DIRECTORY REGISTERED PROGRAMS : 123 FREE DISK AREA : 45678901 FILE NAME COMMENT 00001 (SHAFT XSF001 PROGRAM001 ) 00002 (SHAFT XSF001 SUBPROGRAM01 ) 00003 (SHAFT XSF001 SUBPROGRAM02 ) 01000 (GEAR XGR001 (GEAR XGR002 - MAIN PROGRAM 02000 03000 (BOLT XBT0001 - TEST PROGRAM 94-01-14 23:45 (GEAR XGR 002 - SUBPROGRAM 03200 03300 (SHAFT XSF012 SAMPLE 03309 (12345678901234567890123456789012345678901234567890123456789012345678901234) (ABCDEFGHIJKLMNOPQRSTUVWXYZABCDEFGHIJKLMNOPQRSTUVWXYZABCDEFGHIJKL) 03411 03478 (ABCDEFGHIJKLMNOPQRSTUVWXYZ1234567890ABCDEFGHIJKLMNOPQRSTUVWXYZ12) 04012 (1234567890ABCDEFGHIJKLMNOPQRSTUVWXYZ1234567890ABCDEFGHIJKLMNOPQR) 04509 (TEST PROGRAM ) (SAMPLE PROGRAM 04567 ) 05015 ( ) LOCK : OFF \*\*\* STOP \*\*\*\* \*\*\* 12:34:56 LSK MDT LOCK SEARCH DELETE CHANGE CHAPTE GET PUT FILE FILE R 00001 N00010 DATA SERVER HD DIRECTORY REGISTERED PROGRAMS : 123 FREE DISK AREA : 45,678,901 FTLE NAME COMMENT SIZE DATE (SHAFT XSF001 PROGRAM001 12,345,678 94-01-11 09:10 00001 ) 00002 (SHAFT XSF001 SUBPROGRAM01 ) 1,234 93-12-30 11:11 (SHAFT XSF001 SUBPROGRAM02 00003 ) 54,321 94-03-21 15:39 (GEAR XGR001 94-02-21 20:47 01000 876,543 ) 94-04-01 23:59 02000 (GEAR XGR002 - MAIN PROGRAM ) 3,456 03000 (BOLT XBT0001 - TEST PROGRAM 94-) 1,357 93-01-15 00:03 03200 (GEAR XGR 002 - SUBPROGRAM ) 975,318 94-01-01 19:32 98,765 03300 (SHAFT XSF012 SAMPLE 94-02-14 12:00 ) 03309 (12345678901234567890123456789012) 543,210 93-10-27 08:20 (ABCDEFGHIJKLMNOPORSTUVWXYZABCDEF) 03411 468,024 94-02-10 15:47 (ABCDEFGHIJKLMNOPQRSTUVWXYZ123456) 94-04-04 12:58 03478 2,134,657 94-03-14 19:25 04012 (1234567890ABCDEFGHIJKLMNOPQRSTUV) 4,892,182 04509 (TEST PROGRAM ) 38,262 94-01-06 18:45 04567 (SAMPLE PROGRAM ) 89,267 94-05-02 11:43 3,289 05015 ) ( 94-04-11 09:51 LOCK : OFF MDI \*\*\* STOP \*\*\*\* \*\*\* 12:34:56 LSK CHANGE CHAPTE GET PUT SEARCH DELETE LOCK FILE FILE R

The screen imaged for 14 inch CRT

Change the above screens by pressing the softkey [CHANGE].

Each item means as follows,

| REGISTERED | : | number of registered NC     | programs in   |
|------------|---|-----------------------------|---------------|
| PROGRAMS   |   | the HDD                     |               |
| FREE DISK  | : | free disk space in the HDD  | (unit : byte) |
| AREA       |   |                             |               |
| FILE NAME  | : | NC program name             |               |
| COMMENT    | : | comment in a NC program     |               |
| SIZE       | : | size of a NC program        | (unit : byte) |
| DATE       | : | registered date of a NC pro | gram          |

## B-62694EN/03

## 2.3.2 Searching a NC program

When the table of NC programs in the HDD is displayed, you can display the specified file at the top of the screen.

## Procedure

(1)Press the softkey [SRHFILE].

- (2)Press the softkey [(PROG#)] and input an O-number of the NC program that you will search.
- (3)Press the softkey [EXEC].
- (4)Display the table of NC programs so that the top is the specified NC program.
- (5)The blinking "SRCH" is displayed on the low of the screen when searching.

## CAUTION

If the specified NC program doesn't exist in the HDD, the next NC program in alphanumerical order is displayed at the top of the screen.

## 2.3.3 Deleting NC programs

You can delete NC programs from the HDD.

## Procedure

(1)Display the "DATA SERVER HD DIRECTORY" screen.

| DATA SERVER HD DIRECTORY O0001 N00010                  |
|--------------------------------------------------------|
| REGISTERED PROGRAMS : 123<br>FREE DISK AREA : 45678901 |
| FILE NAME COMMENT                                      |
| O0001 (SHAFT XSF001 PROGRAM001 )                       |
| ~                                                      |
| O3200 (GEAR XGR 002 - SUBPROGRAM )                     |
| O3300 (SHAFT XSF012 SAMPLE )                           |
| LOCK : OFF                                             |
|                                                        |
| MDI *** STOP **** *** *** 12:34:56 ***                 |
| LOCK GETFILE PUTFILE SRHFILE CHAPTER 4                 |

(2)The softkey [DELFILE] is displayed by pressing the operation menu key.

(3)Press the softkey [DELFILE].

(4)Press the softkey [(PROG#)].

| DATA SERVER HD DIRECTORY O0001 N00010                  |
|--------------------------------------------------------|
| REGISTERED PROGRAMS : 123<br>FREE DISK AREA : 45678901 |
| FILE NAME COMMENT                                      |
| OUUUI (SHAFT XSFUUI PROGRAMUUI )                       |
| O3200 (GEAR XGR 002 - SUBPROGRAM )                     |
| O3300 (SHAFT XSF012 SAMPLE )                           |
| LOCK : OFF                                             |
| DELFILE > O                                            |
| MDI *** STOP **** *** *** 12:34:56 ***                 |
| LOCK CANCEL EXEC                                       |

(5)Input an O-number of the NC program that you will delete.(6)Press the softkey [ EXEC ].

- (7)The message "FILE DELETE ?" is displayed on the left and low of the screen, so if you want to delete, press the softkey [EXEC] again.
- (8) The blinking "DELE" is displayed on the low of the screen when deleting.

[Reference]

In case of deleting NC programs, you can use the wild card "\*" in an O-number. Example :

-

- (1) In case of deleting all NC programs in the HDD, you will specify "O\*" as an O-number.
- (2) In case of deleting NC programs from O0100 to O0199, you will specify "O01\*" as an O-number.

In case that you specify "O12\*0", ignore letters latter than the "\*", so that "O12\*0" is equal to "O12\*". In both cases, delete NC programs from O1200 to O1299.

In case of deleting NC programs by using the wild card, you can stop deleting NC programs by pressing the softkey [STOP]. However, you can't recover the files that are deleted before stopping.

And the softkey [STOP] is displayed when this function executes.

## 2.3.4 Getting a NC program

You can get a NC program from the Host Computer with "GET" command of FTP, and register it into the HDD.

## Procedure

(1)Display the "DATA SERVER HD DIRECTORY" screen.

|   | DATA SERVER HD DIRECTORY O0001 N00010                  |
|---|--------------------------------------------------------|
|   | REGISTERED PROGRAMS : 123<br>FREE DISK AREA : 45678901 |
| I | FILE NAME COMMENT                                      |
|   | O0001 (SHAFT XSF001 PROGRAM001 )                       |
| 2 | $\sim$                                                 |
| I | O3200 (GEAR XGR 002 - SUBPROGRAM )                     |
|   | O3300 (SHAFT XSF012 SAMPLE )                           |
|   | LOCK : OFF                                             |
|   |                                                        |
|   | MDI *** STOP **** *** *** 12:34:56 ***                 |
| I | LOCK GETFILE PUTFILE SRHFILE CHAPTER +                 |

(2)Press the softkey [GETFILE].

- (3)Press the softkey [(PROG#)] and input an O-number of the NC program that you will register into the HDD.
- (4)If the file that you will get is registered in the Host Computer as the same name with the specified O-number at (3), press the softkey [EXEC].

If not, operate the following operations (5) and (6).

(5)Press the softkey [(F NAM)] and input a file name that you will get into the HDD.

(6)Press the softkey [EXEC].

(7)The blinking "GET" is displayed on the low of the screen when getting a NC program.

## NOTE

- 1 You must specify an O-number that is not registered in the HDD at the procedure (3).
  - If you specify the registered O-number, an error occurs.
- 2 You can use small letters for a file name of the Host Computer at the procedure (5).

Input a letter from A to Z after pressing the softkey [LOCK]. This softkey [LOCK] is available till pressing this softkey [LOCK] again.

3 In case that the file name stored in the Host Computer includes a letter that can't be inputted from the MDI keys, you can specify the substitutional letter for only one letter. Refer to the section "2.12 PARAMETERS".

[Example]

(1) In case that you register "TEST.PRG" in the Host Computer as the name of "O0001" into the HDD, first press the softkeys [GETFILE] and [(PROG#)] and input "0001".

Then press the softkey [(F NAM)] and input a file name "TEST.PRG". At last, press the softkey [EXEC].

(2) In case that you register "O0002" in the Host Computer as the name of "O0002" into the HDD, press the softkeys [GETFILE] and [(PROG#)] and input "0002". Then press the softkey [EXEC].

#### NOTE

- 1 In case of transferring a large NC program, you are careful because you can't stop "GET" function.
- 2 If an error occurs in this function, "DATA SERVER APPLICATION ERROR" is displayed on the left and low of the screen.

Confirm the problem by referring to the section "2.11 ERROR MESSAGE". About error messages, refer to the section "APPENDIX A. TABLE OF ERROR MESSAGES".

## **2.3.5** Putting a NC program

You can put a NC program in the HDD to the Host Computer with "PUT" command of FTP.

## Procedure

(1)Display the "DATA SERVER HD DIRECTORY" screen.

|                                       | DATA SERVER HD DIRECTORY O0001 N00010                  |  |  |  |
|---------------------------------------|--------------------------------------------------------|--|--|--|
|                                       | REGISTERED PROGRAMS : 123<br>FREE DISK AREA : 45678901 |  |  |  |
|                                       | FILE NAME COMMENT                                      |  |  |  |
|                                       | O0001 (SHAFT XSF001 PROGRAM001 )                       |  |  |  |
| · · · · · · · · · · · · · · · · · · · |                                                        |  |  |  |
|                                       | O3200 (GEAR XGR 002 - SUBPROGRAM )                     |  |  |  |
|                                       | O3300 (SHAFT XSF012 SAMPLE )                           |  |  |  |
|                                       | LOCK : OFF                                             |  |  |  |
|                                       |                                                        |  |  |  |
|                                       | MDI *** STOP **** *** *** 12:34:56 ***                 |  |  |  |
|                                       | LOCK GETFILE PUTFILE SRHFILE CHAPTER +                 |  |  |  |

(2)Press the softkey [PUTFILE].

- (3)Press the softkey [(PROG#)] and input an O-number of the NC program that you will output from the HDD.
- (4)If you will put the specified file as the same name into the Host Computer, press the softkey [EXEC].
  - If not, operate the following operations (5) and (6).
- (5)Press the softkey [(F NAM)] and input a file name that you will store into the Host Computer.
- (6)Press the softkey [EXEC].
- (7)The blinking "PUT" is displayed on the low of the screen when putting a NC program.

## NOTE

- 1 You must specify an O-number registered in the HDD at the procedure (3).
  - If you specify the O-number that is not registered in the HDD, an error occurs.
- 2 You can use small letters for a file name of the Host Computer at the procedure (5). Input a letter from A to Z after pressing the softkey [LOCK]. This softkey [LOCK] is available till pressing this softkey [LOCK] again.
- 3 In case that the file name stored in the Host Computer includes a letter that can't be inputted from the MDI keys, you can specify the substitutional letter for only one letter. Refer to the section "2.12 PARAMETERS".

## NOTE

4 If you transfer a file except for O-number, before pressing the softkey [PUTFILE], input a file name that you will put into the Host Computer. Then press the softkey [PUTFILE].

This method is used for the transmission of the "COMMON.RAM" file, etc.

About "COMMON.RAM" file, refer to the section "2.9 MAINTENANCE OF DATA SERVER".

[Example]

(1) In case that you register "O0001" in the HDD as the name of "TEST.PRG" into the Host Computer, first press the softkeys [PUTFILE] and [(PROG#)] and input "0001".

Then press the softkey [(F NAM)] and input a file name "TEST.PRG". At last, press the softkey [EXEC].

- (2) In case that you register "O0002" in the HDD as the name of "O0002" into the Host Computer, press the softkeys [PUTFILE] and [(PROG#)] and input "0002". Then press the softkey [EXEC].
- (3) In case that you register "COMMON.RAM" in the HDD as the name of "COMMON.RAM" into the Host Computer, input "COMMON.RAM,COMMON.RAM" or only "COMMON.RAM" and press the softkey [PUTFILE].

## NOTE

- 1 In case of transferring a large NC program, you are careful because you can't stop "PUT" function.
- 2 If an error occurs in this function, "DATA SERVER APPLICATION ERROR" is displayed on the left and low of the screen.
   Confirm the problem by referring to the section "2.11

ERROR MESSAGE". About error messages, refer to the section "APPENDIX A. TABLE OF ERROR MESSAGES".

## **2.3.6** A format of NC program

A format of NC program prepared in the Host Computer obeys the format described in the CNC's manual. Describe it briefly as follows.

| % TITLE ; |           |   |  |  |
|-----------|-----------|---|--|--|
| 00001     | (COMMENT) | ; |  |  |
|           | :         |   |  |  |
|           | :         |   |  |  |
|           | :         |   |  |  |
| M30 ;     |           |   |  |  |
| olo       |           |   |  |  |

(1) The top of NC program must be "%" (Tape start).

And if necessary, you can enter a comment up to first EOB code(Program start).

(2) The next block is an O-number.

When you register this NC program into the HDD, please surely name the same O-number as the file name. If the O-number in the NC program is different from the O-number of the file name, the O-number of the file name will be used.

(3)";" placed on the end of each line means EOB (End Of Block).

This EOB code is LF(hexadecimal code:0A) or LF-CR-CR (hexadecimal code:0A-0D-0D).

- (4)The end of NC program always must end with a "M-code; %".
- (5) If you want to operate "binary input operation", please insert binary data for "binary input operation" in ":" parts of the above figure.

About the detail of "binary input operation", please refer to the each CNC's operator's manual.

## WARNING

If you prepare the NC program contrary to the above format in the Host Computer, the CNC may run unexpectly when this NC program is running.

So, you prepare the NC program in the Host Computer most carefully.

# **2.4** CALLING A SUBPROGRAM WITH M198

When the subprogram is called by M198 code in main program stored in the memory of CNC, the CNC reads the subprogram from the HDD.

Format of M198 code in the main program M198P\*\*\*\*L@@@@; \*\*\*\* : the integer of four digits that expresses the O-number @@@@ : repeat time (from 1 to 9999). When it is omitted, it is supposed to be 1.

The other item related to M198 code is based on "subprogram call function" in external input/output devices. Refer to the CNC's manual in detail.

## [Example]

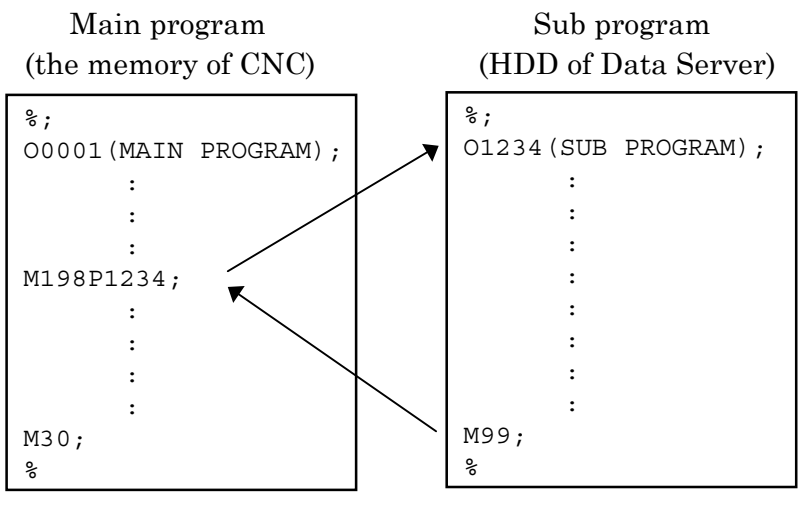

## NOTE

- 1 You must set "14" on the NC parameter of I/O Channel (No.0022) in order to use this function.
- 2 You must set the NC parameter No.7616 #3(EXSC) to 1 in order to operate this function.
- 3 You can not call the subprogram in the HDD again in the called subprogram on this function, but you can call the subprogram in the memory of CNC.

## NOTE

4 The Data Server is equal to other external input/output devices from view point of a CNC.

So, the limitation related to "subprogram call function" for the Data Server is equal to the one for other external input/output devices.

- 5 You can not execute this function together with "2.5 REGISTERING A NC PROGRAM", "2.6 OUTPUTTING A NC PROGRAM" or "2.7 DNC OPERATION".
- 6 You can call a subprogram by M-code that is set to the NC parameter No.2431.

Please refer to the CNC's manual in detail.

# 2.5 REGISTERING A NC PROGRAM

You can register a NC program in the HDD to the memory of CNC.

## Procedure

- (1)Change the mode of the CNC into "EDIT" mode (in case of foreground operation).
- (2)Press the function menu key in order to change the softkeys into the function selection keys.
- (3)If "PROGRAM(MEMORY)" screen is not displayed, press the softkey [PROGRAM] several times until this screen is displayed.
- (4)Press the operation menu key in order to change the softkeys into the operation selection keys.
- (5)Press the softkey [READ].
- (6)Press the softkey [(PROG#)] and input an O-number of the NC program that you will register from the HDD to the memory of CNC.
- (7)Press the softkey [ EXEC ].
- (8) The blinking "READ" is displayed on the right and low of the screen when registering a NC program.

#### CAUTION

- 1 When you register a NC program to the memory of CNC, please take care of the O-number of the registered NC program in the CNC. In case that the NC parameter No.2200 #1(REP) is equal to 1, if your specified O-number exists in the CNC, the old NC program is overwritten. And if the NC parameter No.2200 #0(RDL) is equal to 1, register the specified NC program after deleting all NC programs in the memory of CNC.
- 2 If you use the buffer mode (See "2.10 BUFFER MODE"), this function runs as it is the buffer mode. Therefore, the Data Server software understands the specified O-number as the list of files and gets divided NC programs from the Host Computer. So, you must not use this function on the buffer mode.

## NOTE

- 1 You must set "14" on the NC parameter of I/O Channel (No.0020) in order to use this function.
- 2 You can not execute this function together with "2.4 CALLING A SUBPROGRAM WITH M198", "2.6 OUTPUTTING A NC PROGRAM" or "2.7 DNC OPERATION".
- 3 You can execute this function under background operation.In this case, you must set the NC parameter No.0022 to 14. Please refer to the CNC's manual in detail.

# 2.6 OUTPUTTING A NC PROGRAM

You can output a NC program in the memory of CNC to the HDD.

### Procedure

- (1)Change the mode of the CNC into "EDIT" mode (in case of foreground operation).
- (2)Press the function menu key in order to change the softkeys into the function selection keys.
- (3)If "PROGRAM(MEMORY)" screen is not displayed, press the softkey [PROGRAM] several times until this screen is displayed.
- (4)Press the operation menu key in order to change the softkeys into the operation selection keys.
- (5)Press the softkey [PUNCH].
- (6)Press the softkey [(PROG#)] and input an O-number of the NC program that you will output from the memory of CNC to the HDD.
- (7)Press the softkey [ EXEC ].
- (8) The blinking "PNCH" is displayed on the right and low of the screen when outputting a NC program.

#### NOTE

- 1 You must set "14" on the NC parameter of I/O Channel (No.0021) in order to use this function.
- 2 You can not execute this function together with "2.4 CALLING A SUBPROGRAM WITH M198", "2.5 REGISTERING A NC PROGRAM" or "2.7 DNC OPERATION".
- 3 You can execute this function under background operation.In this case, you must set the NC parameter No.0023 to14. Please refer to the CNC's manual in detail.
- 4 If you specify the NC program that already exists in the HDD, an error occurs.

Please change O-number in the memory of CNC or delete a NC program from the HDD.

# 2.7 DNC OPERATION

You can drive the DNC operation by using the NC program in the HDD.

## Procedure

(1)Change the mode of CNC into "TAPE" mode.

(1)Display the screen of "2.3.1 Display the table of NC programs".

And input an O-number of the NC program that you will

- use with the DNC operation and press the INPUT function key.
- (2)So, the item "DNC FILE NAME" and the specified Onumber are displayed on the right and high of the screen.

(3)Start driving the DNC operation with the cycle start switch.

DATA SERVER HD DIRECTORY 00001 N00010 DNC FILE NAME 00001 : REGISTERED PROGRAMS : 123 45678901 FREE DISK AREA : FILE NAME COMMENT 00001 (SHAFT XSF001 PROGRAM001 03200 (GEAR XGR 002 - SUBPROGRAM ) 03300 (SHAFT XSF012 SAMPLE ) LOCK : OFF TAPE\*\*\* STOP \*\*\*\* \*\*\* 12:34:56 \* \* \* LOCK GETFILE PUTFILE SRHFILE CHAPTER

## NOTE

- 1 You must set "14" on the NC parameter of I/O Channel (No.0022) in order to use this function.
- 2 You can not execute this function together with "2.4 CALLING A SUBPROGRAM WITH M198", "2.5 REGISTERING A NC PROGRAM" or "2.6 OUTPUTTING A NC PROGRAM".
## 2.8 MAINTENANCE OF THE BUILT-IN HARD DISK

You can maintain or set the HDD by using this screen.

#### Procedure

- (1)Press the function menu key in order to change the softkeys into the function selection keys.
- (2)If "MAINTENANCE OF DATA SERVER" screen is not displayed, press the softkey [SERVICE] several times until this screen is displayed.
- (3)Press the operation menu key in order to change the softkeys into the operation selection keys.
- (4)You can execute maintenance services by pressing the softkey.

| MAINT | ENANCE OF DATA SERVER | 00001     | N00010 |
|-------|-----------------------|-----------|--------|
|       |                       |           |        |
|       | STORAGE MODE          |           |        |
|       |                       |           |        |
|       | TOTAL SIZE 999        | 999999999 |        |
|       | READ POINTER          | 99999     |        |
|       | WRITE POINTER         | 99999     |        |
| >     |                       |           |        |
| MDI * | ** STOP **** *** ***  | 12:34:5   | 6 ***  |
| SAVE  | E FORMAT CHKDSK M     | IODE CHA  | APTER  |

[Reference]

Each item means as follows.

These items are used when transferring a NC program from Data Server to the CNC. Therefore, other services are not related to these.

#### (A) TOTAL SIZE

This item shows the total byte size of one NC program, when transfer a NC program from the Data Server to the CNC.

- (B) READ POINTER
- (C) WRITE POINTER

These items show the inside pointer for management of the data buffer.

#### 2.8.1 Checking the built-in hard disk

Check whether there is the abnormal sector in the HDD.

#### Procedure

 Press the softkey [CHKDSK].
 Press the softkey [ EXEC ].
 The blinking "CHEK" is displayed on the low of the screen when checking the HDD.
 The result is displayed.
 When nomally : "CHECK DISK : NORMAL" When abnormally : "CHECK DISK : ABNORMAL" is displayed.

#### CAUTION

If the result is "ABNORMAL", confirm the cause of error by referring to the section "2.11 ERROR MESSAGE". Then, backup the NC programs as soon as possible to the Host Computer and operate the next section "2.8.2 Formatting the built-in hard disk".

### 2.8.2 Formatting the built-in hard disk

Initialize the built-in hard disk.

#### Procedure

(1)Press the softkey [FORMAT].

(2)Press the softkey [ EXEC ].

- (3)The message "HARD DISK FORMAT?" is displayed on the screen, press the softkey [ EXEC ] again.
- (4)The blinking "FRMT" is displayed on the low of the screen when initializing the HDD.

#### NOTE

These maintenance functions can't be operated together with other functions.

#### B-62694EN/03

## 2.9 MAINTENANCE OF DATA SERVER

If the trouble occurs at the Data Server function, the contents of COMMON RAM for the interface between CNC and Data Server can be saved into a file in order to examine it.

This file is transferred to the Host Computer by using "2.3.5 Putting a NC program" and the inside status of the Data Server is checked by this file.

Procedure

- (1)Press the function menu key in order to change the softkeys into the function selection keys.
- (2)If "MAINTENANCE OF DATA SERVER" screen is not displayed, press the softkey [SERVICE] several times until this screen is displayed.
- (3)Press the operation menu key in order to change the softkeys into the operation selection keys.
- (4)Press the softkey [ SAVE ].
- (5)Press the softkey [ EXEC ], so that the contents of COMMON RAM are saved into the file as "COMMON.RAM".
- (6)The blinking "SAVE" is displayed on the low of the screen when saving.

| MAINTE | NANCE OF DATA SERVE | R 00001    | N00010 |
|--------|---------------------|------------|--------|
|        |                     |            |        |
|        | STORAGE MODE        |            |        |
| _      |                     |            |        |
|        | TOTAL SIZE 99       | 9999999999 |        |
|        | READ POINTER        | 99999      |        |
|        | WRITE POINTER       | 99999      |        |
| >      |                     |            |        |
| MDI ** | * STOP **** *** **  | * 12:34:5  | 6 ***  |
| SAVE   | FORMAT CHKDSK       | MODE CHA   | APTER  |

About meaning of each item, refer to the section "2.8 MAINTENANCE OF THE BUILT-IN HARD DISK".

#### NOTE

The contents of this file are binary codes.

So, after transferring this file to the Host Computer by using "2.3.5 Putting a NC program" function, when transferring this file from the Host Computer to the other computer again, please transfer it on the binary mode. If you transfer it on the text mode, the contents of this file may be broken.

## **2.10** BUFFER MODE (OPTIONAL FUNCTION)

The software of the Data Server can operate on the STORAGE mode or the BUFFER mode. The software on the storage mode can do the services mentioned in the previous sections, but can't control a larger NC program than the size of the built-in hard disk.

The buffer mode is used to control a larger NC program than the size of the built-in hard disk. On this buffer mode, the built-in hard disk is divided into two areas(area A, areaB) virtually. A part of a NC program in one area of the built-in hard disk is supplied to the CNC and a continuous part of the NC program is got into another area in the built-in hard disk by using FTP at the same time. A larger NC program than the size of the built-in hard disk can be controlled by repeating the above operation.

But you must divide a larger NC program than the size of the built-in hard disk into some files with about 35MB in the Host Computer in advance. Now, there are some kinds of built-in hard disk, but we recommend that the divided size is about 35MB. Because you can divide the NC program into the size larger than 35MB, but if so, more time is necessary to get the first file from the Host Computer.

## 2.10.1 How to change the mode

|           | When using the buffer mode, it is necessary to change the mode from the storage mode to the buffer mode.                                                                                                    |
|-----------|----------------------------------------------------------------------------------------------------|
| Procedure | <ul> <li>(1)Press the function menu key in order to change the softkeys into the function selection keys.</li> <li>(2)If "MAINTENANCE OF DATA SERVER" screen is not displayed, press the softkey [SERVICE] several times until this screen is displayed.</li> <li>(3)Press the operation menu key in order to change the softkeys into the operation selection keys.</li> <li>(4)Press the softkey [MODE].</li> <li>(explain the example to change the mode from the storage mode to the buffer mode as follows)</li> </ul> |
|           | MAINTENANCE OF DATA SERVER O0001 N00010<br>STORAGE MODE                                                                                                    |
|           | ~<br>MDI *** STOP **** *** 12:34:56 ***<br>SAVE FORMAT CHKDSK MODE CHAPTER                                                                                                    |
|           | <ul> <li>(5)Press the softkey [ EXEC ].</li> <li>(6)The message "CHANGE THE MODE ?" is displayed on the low of the screen. If you will change the mode, press the softkey [ EXEC ] again.</li> </ul>                                                                                                    |
|           | MAINTENANCE OF DATA SERVER 00001 N00010                                                                                                    |
|           | STORAGE MODE                                                                                                    |
|           | TOTAL SIZE 999999999                                                                                                    |
|           | READ POINTER 99999<br>IF YOU CHANGE THE MODE, ALL FILES<br>IN HARD DISK WILL BE LOST.<br>CHANGE THE MODE?                                                                                                    |

MDI \*\*\* STOP \*\*\*\* \*\*\* 12:34:56

EXEC

CANCEL

\* \* \*

>

(7)The blinking "MODE" is displayed on the low of the screen when changing the mode.

(8)The mode on the left and high of the screen is changed after changing the mode.

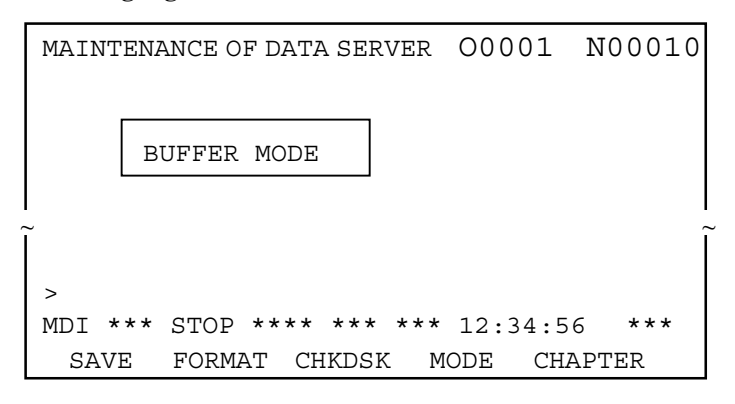

#### CAUTION

- 1 If you change the mode, all NC programs in the HDD will be lost.
- 2 Even if you turn off the power, the mode is kept. Therefore, if you turn off the CNC on the buffer mode and then turn on the CNC, the Data Server runs on the buffer mode.

#### NOTE

- 1 When using this function, the software option is necessary. In case that this software option is not set, the above softkey [MODE] is not displayed.
- 2 On the buffer mode, if you are operating neither "Calling a subprogram with M198" nor "DNC operation", you can operate "Outputting a NC program".

But in case that you create a new file into the HDD by using "Outputting a NC program", when you operate "Calling a subprogram with M198", you must care about the size of the divided files. Because the remainder of the HDD is decreased by the new files.

If you can't operate on the buffer mode because of the shortage of the HDD's remainder, please delete the new files with "2.3.3 Deleting NC programs".

#### **2.10.2** How to use the buffer mode

The buffer mode is used to control a larger NC program than the size of the built-in hard disk. On this buffer mode, you can operate "2.4 CALLING A SUBPROGRAM WITH M198" and "2.7 DNC OPERATION".

The operation on the screen is the same as the one on the storage mode.

On this buffer mode, Oxxxx file called by "2.4 CALLING A SUBPROGRAM WITH M198" or "2.7 DNC OPERATION" is a list of files. It consists of the file names arranged in calling order. The software of the Data Server gets a NC program from the Host Computer according to this list of files and supplies the NC program into the CNC.

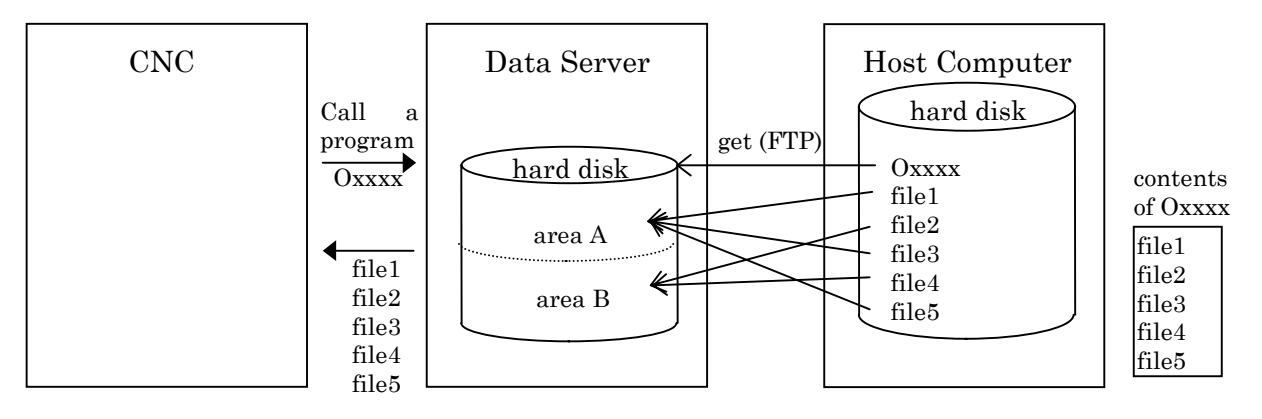

The files (from file1 to file5) specified in the list of files are got in the built-in hard disk by using FTP and supplied to the CNC. In case of the buffer mode, after the CNC calls the NC program(Oxxxx) to the Data Server, the Data Server gets the specified list of files and then gets the first NC program from the Host Computer. So, it takes a few moment for the Data Server to supply the data to the CNC.

The Data Server supplies the part of the NC program in one area and gets the next part into another area by using FTP at the same time. So, you must divide the original NC program into about 35MB(from 32MB to 38MB, the last part of the NC program is any size less than 38MB) evenly in advance.

When the Data Server finishes supplying the part of the NC program of one area, if the continuous part is got into another area by the "GET" command of FTP, the request ends abnormally because it is impossible to supply the continuous part to the CNC. About the file name, the list of files must be named as Oxxxx (xxxx : the integer of four digits that expresses the O-number). But the file name in the

list of files is anything ( the length of the file name must be less than 255 letters, and the file name must be available for the Host Computer). The Data Server operates only in the directory specified at "HOST DIRECTORY" of "2.2 SETTING SCREEN".

LF (hexadecimal : 0A) or CR (hexadecimal : 0D) must be added to the end of each file name in the list of files.

#### NOTE

If you use the Data Server with 256MB HDD or 810MB HDD, you can divide the original NC program into about 120MB or 400MB theoretically. But if the divided size is large, the time for reading the NC program from the Host Computer and transmitting the NC program to the CNC becomes larger. Therefore, we recommend that you divide the original NC program into about 35MB.

#### 2.10.3 How to divide a large NC program

If you will operate the Data Server on the buffer mode, you must divide a large NC program into some files with about 35MB in the Host Computer and create a file that consists of the file name of the divided files in advance as follows.

Example)

In case that a large NC program is divided into three parts without separating one block

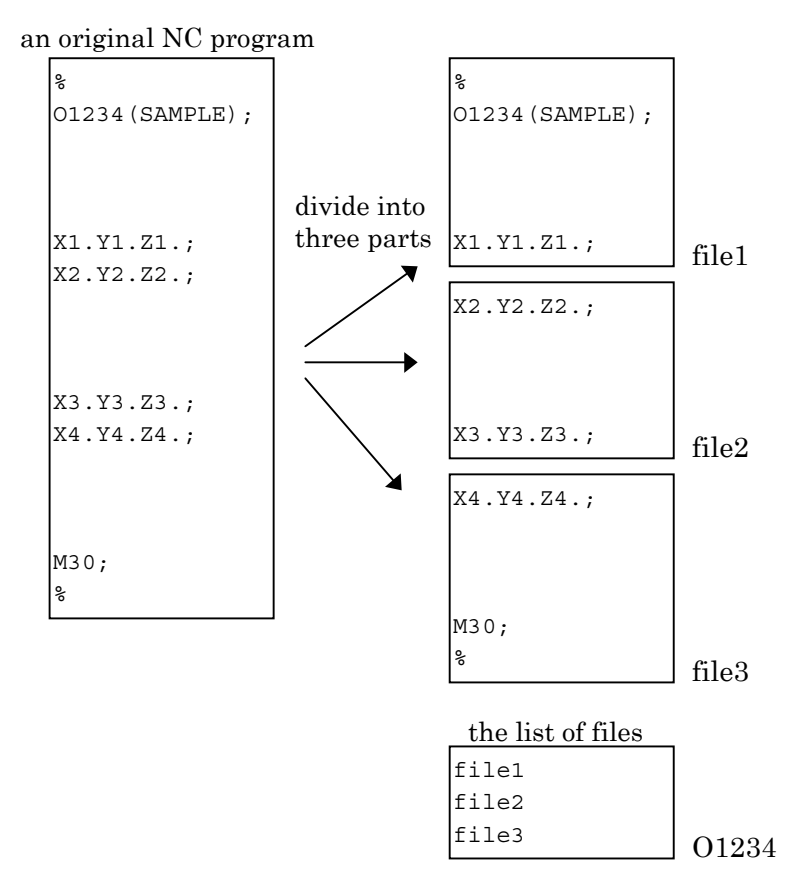

An original NC program is divided into three parts like the above. And all the divided files are specified in the file as O1234 in order.

#### NOTE

In case of the above example, a NC program is divided without separating one block. But it is possible that a NC program is divided with separating one block, provided that you don't add the unnecessary letter after the bottom of each file. Example)

In case that a large NC program is divided into three parts with separating one block

an original NC program

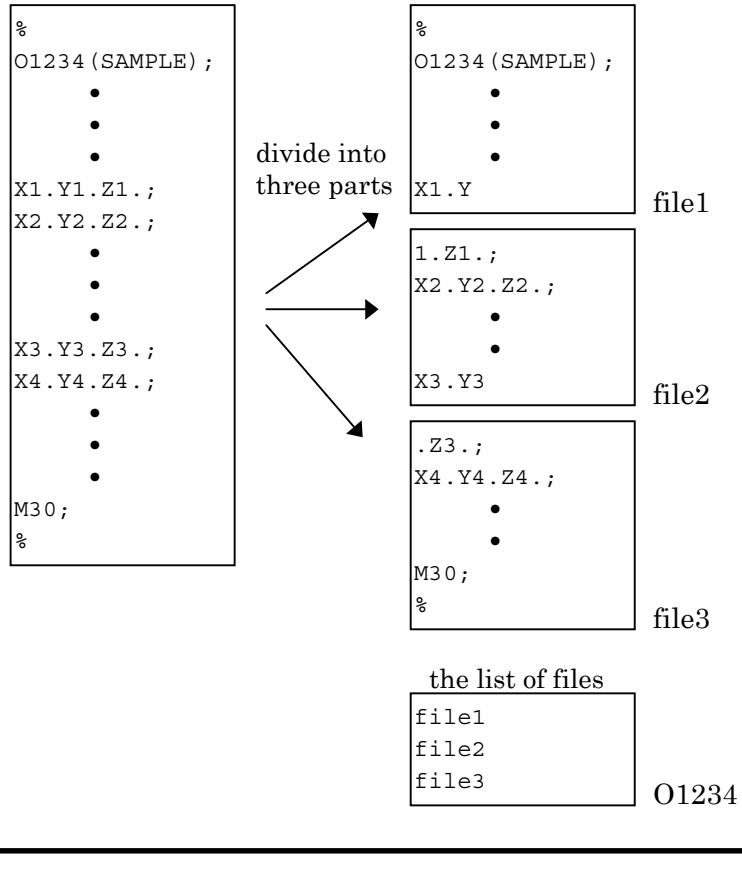

#### WARNING

- In case of the above division, you must not add the unnecessary letter as "CR", "LF", "EOF"(End Of File) and so on, after the bottom of each file.
- If the unnecessary letter is added, the CNC may run unexpectly when this NC program is running.

## 2.11 ERROR MESSAGE

If an error occurs in the Data Server function, the error description is displayed on the following error message screen for the Data Server function. So, if an error occurs, see this screen and confirm the description.

Procedure

- (1)Press the function menu key in order to change the softkeys into the function selection keys.
- (2)If "DATA SERVER MESSAGE-1" screen is not displayed, press the softkey [MESSAGE] several times until this screen is displayed.

The last error message is shown at the top of screen.

|                      | DATA SERVER MESSAGE-1 O0001 N00010                                                                                                    |
|----------------------|----------------------------------------------------------------------------------------------------|
| ►                    | 9407101134940510164994032709569403121202                                                                                                    |
| Change these screens | ><br>MDI *** STOP **** *** *** 12:34:56 ***<br>CHAPTER                                                                                                    |
| kove                 |                                                                                                    |
| Keys.                | DATA SERVER MESSAGE-2 000001 N00010<br>DATA-SERVER SYSTEM ROM nnnn [x] yy/mm/dd<br>CPU : GENERAL PROTECTION<br>0000 0000 0000000 0000000 0000000<br>000000 |
|                      | O000 0000 0000 0000 0000 0000 0000 000                                                                                                    |

The detail error information is displayed on the "DATA SERVER MESSAGE-1" screen. And the time stamp is displayed on the right side of the error message.

The time stamp is shown as the format "yymmdd hhMM"(year is "yy", month is "mm", day is "dd", hour is "hh" and minute is "MM").

When the serious error occurs on the software of the Data Server, the inside status (Ex. value of the registers) of the Data Server's software is shown on the "DATA SERVER MESSAGE-2" screen. Usually, no data are shown on this screen.

#### NOTE

- 1 Refer to "APPENDIX A. TABLE OF ERROR MESSAGES" and "APPENDIX B. SERIOUS ERROR" in detail.
- 2 If the information is shown on the "DATA SERVER MESSAGE-2" screen, the Data Server's software can't run continuously. It is necessary to turn off the power.

## 2.12 PARAMETERS

The NC parameters related to the Data Server fucntions are the follows.

#### **Parameters**

| ,             | #7       | #6                                    | #5           | #4           | #3         | #2           | #1                | #0          | 1      |
|---------------|----------|---------------------------------------|--------------|--------------|------------|--------------|-------------------|-------------|--------|
| 0000          |          |                                       | DNC          |              |            |              |                   |             |        |
| [Data Format] | Bit Type | е                                     |              |              |            |              |                   |             |        |
| DNC           | In DNC   | In DNC operation with the Data Server |              |              |            |              |                   |             |        |
|               | 0: Hi    | gh-speed                              | distribu     | ition is e   | enable, if | f the co     | nditions          | for high-   | speed  |
|               | dis      | stribution                            | are satis    | fied.        |            |              |                   |             |        |
|               | 1: Hi    | gh-speed                              | distribut    | tion is no   | t enable,  | so norm      | nal distrib       | oution is a | always |
|               | ре       | rformed.                              |              |              |            |              |                   |             |        |
| 0020          | 1/0      | CHANN                                 | EL : Input   | t device in  | terface nu | Imber for    | foregrour         | nd          |        |
| [Data Format] | Byte Ty  | pe                                    |              |              |            |              |                   |             |        |
| [Data]        | 14 (Sel  | ect the D                             | ata Serve    | er to the ir | nput devid | e)           |                   |             |        |
| (             |          |                                       |              |              |            |              |                   |             | 1      |
| 0021          | I/O      | CHANNE                                | L : Outpu    | ut device i  | nterface n | umber for    | r foregrou        | ind         |        |
| [Data Format] | Byte Ty  | rpe                                   |              |              |            |              |                   |             |        |
| [Data]        | 14 (Sel  | ect the D                             | ata Serve    | er to the o  | utput dev  | rice)        |                   |             |        |
|               |          |                                       | -1           |              |            | un hau fau l | h a a le anna e a |             | I      |
| [Data Format] |          |                                       |              | device in    | terrace nu | mber for     | раскдгои          | na          | ł      |
|               | 14 (Sel  | ect the D                             | ata Serve    | er to the ir | nut devic  | <b>)</b>     |                   |             |        |
| [Data]        |          |                                       |              |              | iput uovit |              |                   |             |        |
| 0023          | I/O      | CHANNE                                | L : Outpu    | t device ir  | nterface n | umber for    | backgrou          | und         |        |
| [Data Format] | Byte Ty  | pe                                    |              |              |            |              |                   |             |        |
| [Data]        | 14 (Sel  | ect the D                             | ata Serve    | er to the o  | utput dev  | rice)        |                   |             |        |
| r             |          |                                       |              |              |            |              |                   |             | 1      |
| 5028          | t        | he substi                             | tutional le  | etter        |            |              | (Gro              | oup 1)      |        |
| [Data Format] | Word T   | уре                                   |              |              |            |              |                   |             |        |
| [Data]        | ASCII o  | ode (dec                              | imal num     | ıber)        |            |              |                   |             |        |
|               |          |                                       |              |              |            |              |                   | 0           | l      |
| 5029          | T        | ne letter t                           | nat can't    | be inputte   | a from the | e MDI Key    | s (Gro            | pup 1)      | 1      |
|               |          | ype<br>odo (doo                       | imal num     | abor)        |            |              |                   |             |        |
| [Data]        | ASCIL    |                                       | ind num      | iber)        |            |              |                   |             |        |
| 5030          |          | the subst                             | itutional le | etter        |            |              | (Gro              | oup 2)      |        |
| [Data Format] | Word T   | уре                                   |              |              |            |              |                   |             |        |
| [Data]        | ASCII o  | ode (dec                              | imal num     | nber)        |            |              |                   |             |        |

OPERATION

| 5031          | the letter that can't be inputted from the MDI keys | (Group 2) |
|---------------|-----------------------------------------------------|-----------|
| [Data Format] | Word Type                                           |           |
| [Data]        | ASCII code (decimal number)                         |           |
| 5032          | the substitutional letter                           | (Group 3) |
| [Data Format] | Word Type                                           |           |
| [Data]        | ASCII code (decimal number)                         |           |
| 5033          | the letter that can't be inputted from the MDI keys | (Group 3) |
| [Data Format] | Word Type                                           |           |

[Data] ASCII code (decimal number)

The above NC parameters from No.5028 to No.5033 are used in order to substitute the letter that can be inputted from the MDI keys for the letter that can't be inputted from the MDI keys, when you set the HOST DIRECTORY at the "DATA SERVER SETTING-1" screen.

There are three pairs. One pair is No.5028 and No.5029, the other is No.5030 and No.5031, the last is No.5032 and No.5033.

And the last pair , No.5032 and No.5033, is used for setting not only the HOST DIRECTORY but also the file name that is transferred between the Host Computer and the Data Server.

Example)

If you wish to set "C:¥DTSVR¥NC\_PROG" to the HOST DIRECTORY, you can't input "¥", ":" and "\_" from the MDI keys. So, you may substitute "@" for ":", "/" for "¥" and "-" for "\_".

In this case, you set the NC parameters as follows.

| No.5028 | 64        | (ASCII code of "@", decimal number)   |
|---------|-----------|---------------------------------------|
| No.5029 | <b>58</b> | ( ASCII code of ":", decimal number ) |
| No.5030 | 47        | ( ASCII code of "/", decimal number ) |
| No.5031 | 92        | (ASCII code of "¥", decimal number)   |
| No.5032 | 45        | (ASCII code of "-", decimal number)   |
| No.5033 | 95        | (ASCII code of "_", decimal number)   |
| 0 1     |           |                                       |

Afterward, set "C@/DTSVR/NC-PROG" in the HOST DIRECTORY on the "DATA SERVER SETTING-1" screen and press the softkey [SET].

Then the Data Server's software changes it into "C:¥DTSVR¥NC\_PROG" and saves the changed string.

When you want to get "nc\_file1" file in the Host Computer into the HDD as named "O1234" by using "GET" command of FTP, you specify "O1234,nc-file1".

In this case, the Data Server's software changes "nc-file1" into "nc\_file1" and get "nc\_file1" from the Host Computer to the HDD.

#### NOTE

1 If the both NC parameters No.5028 and No.5029 are equal to 0, then the NC parameters are considered to be set as follows.

No.5028 = 32 (space) No.5029 = 92 ("¥")

2 If the both NC parameters No.5030 and No.5031 are equal to 0, then the NC parameters are considered to be set as follows.

| No.5030 = 64 | ("@") |
|--------------|-------|
| No.5031 = 58 | (":") |

- 3 The NC parameters No.5032 and No.5033 don't have default values.
- 4 In these three pairs, the smaller pair is available preferencially. That is to say, if the same value is set in No.5028, No.5030 and No.5032, the pair of No.5028 and No.5029 is available.
- 5 In case of displaying the "DATA SERVER SETTING" screen, the Data Server's software exchanges the letters in reverse and displays the setting data.

## **2.13** ALARMS

The system alarms related to the Data Server fucntions are shown below.

| Number | Message displayed on CRT |           |           |       |       | Conte    | ents      |       |
|--------|--------------------------|-----------|-----------|-------|-------|----------|-----------|-------|
| SR910  | DATA                     | SERVER    | SERIOUS   | In    | the   | Data     | Server,   | the   |
|        | ERROR                    | R         |           | seri  | ous   | error o  | ccurred.  |       |
|        |                          |           |           | lt is | s ne  | cessar   | y to turr | n off |
|        |                          |           |           | and   | lon   | the pov  | ver.      |       |
| SR911  | DATA S                   | SERVER AP | PLICATION | In    | the   | Data     | Server,   | the   |
|        | ERROR                    | R         |           | арр   | licat | ion erre | or occurr | ed.   |
|        |                          |           |           | Inve  | estig | ate th   | e cause   | e of  |
|        |                          |           |           | this  | err   | or, an   | d execut  | te a  |
|        |                          |           |           | corr  | rect  | operati  | on.       |       |

#### CAUTION

If the above alarm is displayed, please confirm the description in "2.11 ERROR MESSAGE" and remove the error.

## APPENDIX

## A TABLE OF ERROR MESSAGES

In this appendix A, the contents of error messages that are displayed in the "DATA SERVER MESSAGE-1" screen are explained in detail.

These error messages are common for all CNCs. Some messages may be displayed for one service.

These error messages are classified by three letters at the top of message. Refer to the following.

- [LCL] : Internal service when turning on the power
- [FCB] : Internal service when turning on the power
- [MNT] : Internal service when turning on the power
- [DWN] : Download (Calling a subprogram with M198,
  - DNC operation, and Registering a NC program)
- [UP] : Upload (Outputting a NC program)
- [BUF] : Download on the buffer mode
- [MOD] : Changing the mode
- [GET] : Getting a NC program
- [PUT] : Putting a NC program
- [DEL] : Deleting NC programs
- [DIR] : Displaying the table of NC programs, Searching a NC program
- [RST] : Displaying the setting data
- [WST] : Setting the setting data
- [FMT] : Formatting the built-in hard disk
- [CHK] : Checking the built-in hard disk
- [LGT] : List-Getting NC programs
- [LPT] : List-Putting NC programs
- [LDE] : List-Deleting NC programs

All error messages are not described in this appendix A. So, the other message may be displayed in the "DATA SERVER MESSAGE-1" screen.

#### ERROR MESSAGES WHEN TURNING ON THE POWER

[LCL] INVALID MAC ADDRESS(xxxxxxxxxxxxxxx)

The specified MAC address (xxxxxxxxx) is unavailable. Input the 12 alphanumerical letters printed as the "ADR" at the seal on the Data Server board. Then turn off and on the power.

When you turn on the power for the first time and the setting data are not set, this error message is displayed, too.

[LCL] OPEN (/tmp/ncprog.tmp) ERROR(ddd)

Fail to open the file for managing NC programs in the HDD. The error code is (ddd).

When you turn on the power for the first time and the HDD is not formatted, this error message may be displayed. Please format the HDD.

#### [LCL] OPEN (/tmp/setting.tbl) ERROR(ddd)

Fail to open the file which the setting data are saved in. The error code is (ddd).

When you turn on the power for the first time and the setting data are not set, this error message may be displayed. Please set the setting data.

[LCL] SETUP FTP ERROR(ddd)

Fail to setup the FTP function. The error code is (ddd).

Please confirm whether the setting data are correct.

#### [LCL] CHANGE DIRECTORY ERROR

[FCB] CHANGE DIRECTORY ERROR

#### [MNT] CHANGE DIRECTORY ERROR

Fail to change the local directory.

Please confirm whether there is abnormal sector in the HDD by checking the HDD.

If there is abnormal sector, please format the HDD.

[MNT] CREATE DIRECTORY(xxxx) ERROR

Fail to create the directory(xxxx). Please format the HDD. [MNT] CREATE (/tmp/common.ram) ERROR(0)

> When turning on the power, fail to create the reserved file. When you turn on the power for the first time and the HDD is not formatted, this error message may be displayed. Please format the HDD.

#### ERROR MESSAGES FOR DOWNLOAD

[DWN] (Oxxxx) IS IN USE The specified NC program (Oxxxx) is in use by other service. Retry after other service will finish.

[DWN] (Oxxxx) DOESN'T EXIST

| B-62694EN/03             | APPENDIX                                                                                                    | A. TABLE OF ERROR MESSAGES                                                                                                    |
|--------------------------|----------------------------------------------------------------------------------------------------|----------------------------------------------------------------------------------------------------|
| [DWN] HDD IS IN USE      | The specified NC program d<br>Please confirm that the NC<br>using "Searching a NC prog<br>The HDD is in use by other<br>Retry after other service wil | loesn't exist in the HDD.<br>C program exists in the HDD by<br>ram".<br>service.<br>Il finish.                                                   |
| ERROR MESSAGES FOR       | R DOWNLOAD ON THE                                                                                                    | BUFFER MODE                                                                                                    |
| [BUF] OPERATING ON THE   | E BUFFER MODE                                                                                                    |                                                                                                    |
|                          | When the CNC is processin<br>you would operate the NC<br>You can't operate the NC<br>when the CNC is processing<br>the CNC will finish processi       | ng the work on the buffer mode,<br>program management functions.<br>program management functions<br>g the work. Therefore, retry after<br>ng it. |
| [BUF] LOCAL REQUEST IS   | BUSY                                                                                                    |                                                                                                    |
|                          | The NC program managem<br>service, so that the CNC car<br>Retry after other service wil                                                               | nent function is in use by other<br>n't run on the buffer mode.<br>ll finish.                                                                    |
| [BUF] GET FILE LIST ERRO | DR                                                                                                    |                                                                                                    |
|                          | In case of the buffer mode, f<br>Please confirm that the Da<br>the Host Computer correct<br>registered in the Host Comp                               | ail to get the list of files.<br>ta Server can communicate with<br>tly or that the specified file is<br>outer.                                   |
| [BUF] FTP IS BUSY        | In case of the buffer mode, w<br>part of the NC program in<br>wasn't got into another are<br>FTP yet.<br>Please confirm the size of th                | when it was finished to transfer a<br>n one area, the continuous part<br>a by the "GET" command of the<br>ne divided files.                      |
| ERROR MESSAGES FOR       |                                                                                                    |                                                                                                    |
| [UP] (Oxxxx) IS IN USE   | The specified NC program (<br>Retry after other service wil                                                                                           | Oxxxx) is in use by other service.<br>ll finish.                                                                                                 |
| [UP] (Oxxxx) EXISTS      | The specified NC program<br>HDD.                                                                                                    | n (Oxxxx) already exists in the                                                                                                    |
| [UP] HDD IS IN USE       | Retry after deleting the NC<br>The HDD is in use by other                                                                                             | program from the HDD.<br>service.                                                                                                    |

Retry after other service will finish.

[UP] CREATE (/tmp/ncprog.tmp) ERROR(0)

Fail to create the file for managing NC programs in the HDD. Please confirm the remained area of the HDD.

#### ERROR MESSAGES FOR CHANGING THE MODE

[MOD] CHANGE MODE ERROR

Fail to change the mode. Please check the HDD and confirm whether the HDD is available.

| A. TABLE OF ERROR MESSGES    | API               | PENDIX                    | B-62694EN/03                |
|------------------------------|-------------------|---------------------------|-----------------------------|
| IMODI HDD IS IN USE          | The HDD is        | in use by other service   |                             |
|                              | Retry after o     | other service will finish |                             |
| ERROR MESSAGES FO            | R GETTING         | A NC PROGRAM              |                             |
| [GET] FTP IS NOT READY       | It is not read    | ly for using the FTP.     |                             |
|                              | Confirm the       | setting data and then t   | turn off and on the power.  |
|                              | If the setting    | g data is not set correc  | tly, the Data Server can't  |
|                              | communicat        | e with the Host Compu     | ter.                        |
| [GET] (Oxxxx) IS IN USE      | The specifie      | d NC program (Oxxxx)      | is in use by other service. |
|                              | Retry after o     | ther service will finish  |                             |
| [GET] (Oxxxx) EXISTS         | The specifie HDD. | ed NC program (Oxxx       | x) already exists in the    |
|                              | Retry after d     | leleting the NC program   | n from the HDD.             |
| [GET] CREATE (/tmp/ncpros    | g.tmp) ERROF      | $\mathcal{R}(0)$          |                             |
|                              | Fail to creat     | e the file for managing 2 | NC programs in the HDD.     |
|                              | Please confi      | rm the remained area o    | f the HDD.                  |
| [GET] FTP ERROR(ddd)         | An error occ      | curs when executing th    | e "GET" command of the      |
|                              | FTP. The er       | ror code is (ddd).        |                             |
|                              | When this e       | rror occurs, other error  | message is displayed. So,   |
|                              | investigate o     | other error message.      |                             |
| [GET] ftp: connect: Connecti | on timed out      |                           |                             |
|                              | There is no       | response of the Hos       | t Computer from "GET"       |
|                              | command of        | the Data Server.          | , 11 1,1 <i>,</i> ,.        |
|                              | Check the c       | onnection of the Ether    | net cable and the setting   |
| CET the compact. No works    | data.             |                           |                             |
| [GE1] Itp. connect. No route | Choole the II     | oddrogg and MASK a        | Idrogg in the potting data  |
|                              | In asso th        | at the Network add        | rease part of the Heat      |
|                              | Computer's        | IP Address is differen    | t from the Data Server's    |
|                              | one this err      | or occurs                 | t nom the Data Servers      |
| [GET] ddd · yyyyyyyyyyyyy    |                   | or occurs.                |                             |
|                              | An error oc       | ours in the Host Comr     | uter when executing the     |
|                              | "GET" comm        | and of the FTP. This e    | rror message is sent from   |
|                              | the Host Co       | nputer mainly.            | 1101 mossage 18 some nom    |
|                              | The error co      | de is "ddd" and the erro  | or message is "xxxxxxxx".   |
|                              | The error me      | essage depends on the H   | Host Computer. And when     |
|                              | displaying tl     | nis error message, displ  | ay the command too.         |
|                              | Retry after       | removing the causes of    | this error by referring to  |
|                              | the manual        | for the Host Computer.    |                             |
|                              | Show the me       | eaning of the principal   | errors as follows.          |
|                              | Error Code        | : Meaning                 |                             |
|                              | 450               | : The specified file is   | in use by other process in  |
|                              |                   | the Host Computer.        |                             |
|                              |                   | Confirm whether th        | e specified file is used by |

| <u>B-62694EN/03</u>             | APPENDIX                                                                                                    | A. TABLE OF ERROR MESSAGES                                                                                                    |
|---------------------------------|----------------------------------------------------------------------------------------------------|----------------------------------------------------------------------------------------------------|
|                                 | other pr<br>530 : Fail to l<br>Check "<br>the sett<br>550(553) : The spe<br>the Hos<br>Check '<br>data an                                                                                                    | rocess.<br>Login to the Host Computer.<br>"USER NAME" and "PASSWORD" in<br>ing data.<br>ecified directory or file is not found in<br>t Computer.<br>"HOST DIRECTORY" in the setting<br>d the specified file name.                                                                              |
| FRROR MESSAGES FOR              |                                                                                                    | ROGRAM                                                                                                    |
| [PUT] FTP IS NOT READY          | It is not ready for using<br>Confirm the setting da<br>If the setting data is n<br>communicate with the                                                                                                    | g the FTP.<br>ta and then turn off and on the power.<br>ot set correctly, the Data Server can't<br>Host Computer.                                                                                                    |
| [PUT] (Oxxxx) IS IN USE         | The specified NC progr<br>Retry after other service                                                                                                    | cam (Oxxxx) is in use by other service.<br>ce will finish.                                                                                                    |
| [PUT] (Oxxxx) DOESN'T EX        | IST<br>The specified NC progr<br>Please confirm that th<br>using "Searching a NC                                                                                                    | ram doesn't exist in the HDD.<br>ne NC program exists in the HDD by<br>program".                                                                                                    |
| [PUT] FTP ERROR(ddd)            | An error occurs when<br>FTP. The error code is<br>When this error occurs<br>investigate other error                                                                                                    | executing the "GET" command of the (ddd).<br>, other error message is displayed. So, message.                                                                                                    |
| [PUT] ftp: connect: Connectio   | on timed out<br>There is no response<br>command of the Data S<br>Check the connection                                                                                                    | of the Host Computer from "PUT"<br>Server.<br>of the Ethernet cable and the setting                                                                                                    |
|                                 | data.                                                                                                    |                                                                                                    |
| [PUT] ftp: connect: No route    | to host<br>Check the IP address a<br>In case that the N<br>Computer's IP Addres<br>one, this error occurs.                                                                                                    | and MASK address in the setting data.<br>Network address part of the Host<br>s is different from the Data Server's                                                                                                    |
| [r Ο r j uuu : xxxxxxxxxxxxxxxx | An error occurs in the<br>"PUT" command of the<br>the Host Computer ma<br>The error code is "ddd"<br>The error message dep-<br>displaying this error m<br>Retry after removing t<br>the manual for the Hos<br>Refer to "ERROR M | e Host Computer when executing the<br>FTP. This error message is sent from<br>inly.<br>and the error message is "xxxxxxx".<br>ends on the Host Computer. And when<br>lessage, display the command too.<br>he causes of this error by referring to<br>st Computer.<br>IESSAGES FOR GETTING A NC |

PROGRAM" about the error message.

#### ERROR MESSAGES FOR DELETING NC PROGRAMS

| [DEL] (Oxxxx) IS IN USE   | The specified NC program (Oxxxx) is in use by other service.    |
|---------------------------|-----------------------------------------------------------------|
|                           | Retry after other service will finish.                          |
| [DEL] (Oxxxx) IS NOT FOU  | ND(ddd)                                                         |
|                           | The specified NC program (Oxxxx) doesn't exist in the HDD.      |
|                           | The error code is (ddd).                                        |
|                           | Please confirm that the NC program exists in the HDD by         |
|                           | using "Searching a NC program".                                 |
| ERROR MESSAGES FOR        | R LIST-GETTING NC PROGRAMS                                      |
| [LGT] FTP IS NOT READY    | It is not ready for using the FTP.                              |
|                           | Confirm the setting data and then turn off and on the power.    |
|                           | If the setting data is not set correctly, the Data Server can't |
|                           | communicate with the Host Computer.                             |
| [LGT] (Oxxxx) IS IN USE   | The specified NC program (Oxxxx) is in use by other service.    |
|                           | Retry after other service will finish.                          |
| [LGT] (Oxxxx) EXISTS      | The specified NC program (Oxxxx) already exists in the          |
|                           | HDD.                                                            |
|                           | Retry after deleting the NC program from the HDD.               |
| [LGT] LIST FORMAT ERRC    | DR                                                              |
|                           | There is a mistake in the contents of the List-File.            |
|                           | Check the contents of the List-File.                            |
| [LGT] INVALID LIST FOUN   | VD(xxxxx)                                                       |
|                           | The unrecognized list (xxxxx) is found.                         |
|                           | Check the contents of the List-File.                            |
| [LGT] SAME FILE FOUND(    | (Oxxxx)                                                         |
|                           | The same NC program is found in the List-File.                  |
|                           | You can't specify the same NC program repeatedly.               |
| [LGT] CREATE (/tmp/ncpros | g.tmp) ERROR(0)                                                 |
|                           | Fail to create the file for managing NC programs in the HDD.    |
|                           | Please confirm the remained area of the HDD.                    |

[LGT] FTP ERROR(ddd) An error occurs when executing the "GET" command of the FTP. The error code is (ddd).

When this error occurs, other error message is displayed. So, investigate other error message.

[LGT] ftp: connect: Connection timed out

There is no response of the Host Computer from "GET" command of the Data Server.

Check the connection of the Ethernet cable and the setting data.

[LGT] ftp: connect: No route to host

Check the IP address and MASK address in the setting data.

In case that the Network address part of the Host Computer's IP Address is different from the Data Server's one, this error occurs.

[LGT] ddd : xxxxxxxxxxxxxxxxxxxx

An error occurs in the Host Computer when executing the "List-Get" service. This error message is sent from the Host Computer mainly.

The error code is "ddd" and the error message is "xxxxxxx".

The error message depends on the Host Computer. And when displaying this error message, display the command too.

Retry after removing the causes of this error by referring to the manual for the Host Computer.

Refer to "ERROR MESSAGES FOR GETTING A NC PROGRAM" about the error message.

#### ERROR MESSAGE FOR LIST-PUTTING NC PROGRAMS

| [LPT] FTP IS NOT READY         | Y It is not ready for using the FTP.                            |  |  |  |
|--------------------------------|-----------------------------------------------------------------|--|--|--|
|                                | Confirm the setting data and then turn off and on the power.    |  |  |  |
|                                | If the setting data is not set correctly, the Data Server can't |  |  |  |
|                                | communicate with the Host Computer.                             |  |  |  |
| [LPT] (Oxxxx) IS IN USE        | The specified NC program (Oxxxx) is in use by other service.    |  |  |  |
|                                | Retry after other service will finish.                          |  |  |  |
| [LPT] (Oxxxx) DOESN'T EXI      | ST                                                              |  |  |  |
|                                | The specified NC program doesn't exist in the HDD.              |  |  |  |
|                                | Please confirm that the NC program exists in the HDD by         |  |  |  |
|                                | using "Searching a NC program".                                 |  |  |  |
| [LPT] LIST FORMAT ERROR        |                                                                 |  |  |  |
|                                | There is a mistake in the contents of the List-File.            |  |  |  |
|                                | Check the contents of the List-File.                            |  |  |  |
| [LPT] INVALID LIST FOUN        | D(xxxxx)                                                        |  |  |  |
|                                | The unrecognized list (xxxxx) is found.                         |  |  |  |
|                                | Check the contents of the List-File.                            |  |  |  |
| [LPT] SAME FILE FOUND(C        | Dxxxx)                                                          |  |  |  |
|                                | The same NC program is found in the List-File.                  |  |  |  |
|                                | You can't specify the same NC program repeatedly.               |  |  |  |
| [LPT] FTP ERROR(ddd)           | An error occurs when executing the "PUT" command of the         |  |  |  |
|                                | FTP. The error code is (ddd).                                   |  |  |  |
|                                | When this error occurs, other error message is displayed. So,   |  |  |  |
|                                | investigate other error message.                                |  |  |  |
| [LPT] ftp: connect: Connection | n timed out                                                     |  |  |  |
|                                | There is no response of the Host Computer from "PUT"            |  |  |  |
|                                | command of the Data Server.                                     |  |  |  |
|                                | Check the connection of the Ethernet cable and the setting      |  |  |  |
|                                | data.                                                           |  |  |  |
|                                |                                                                 |  |  |  |

[LPT] ftp: connect: No route to host

Check the IP address and MASK address in the setting data. In case that the Network address part of the Host Computer's IP Address is different from the Data Server's one, this error occurs.

[LPT] ddd : xxxxxxxxxxxxxxxxxxx

An error occurs in the Host Computer when executing the "List-Put" service. This error message is sent from the Host Computer mainly.

The error code is "ddd" and the error message is "xxxxxxx".

The error message depends on the Host Computer. And when displaying this error message, display the command too.

Retry after removing the causes of this error by referring to the manual for the Host Computer.

Refer to "ERROR MESSAGES FOR GETTING A NC PROGRAM" about the error message.

#### ERROR MESSAGES FOR LIST-DELETING NC PROGRAMS

[LDE] (Oxxxx) IS IN USE The specified NC program (Oxxxx) is in use by other service. Retry after other service will finish.

[LDE] (Oxxxx) IS NOT FOUND(ddd)

The specified NC program (Oxxxx) doesn't exist in the HDD. The error code is (ddd).

Please confirm that the NC program exists in the HDD by using "Searching a NC program".

[LDE] LIST FORMAT ERROR

There is a mistake in the contents of the List-File.

Check the contents of the List-File.

[LDE] INVALID LIST FOUND(xxxxx)

The unrecognized list (xxxxx) is found.

Check the contents of the List-File.

[LDE] SAME FILE FOUND(Oxxxx)

The same NC program is found in the List-File. You can't specify the same NC program repeatedly.

#### ERROR MESSAGES FOR DISPLAYING TABLE OF NC PROGRAMS

[DIR] HDD INFO. ERROR(ddd)

Fail to get the information of the HDD. The error code is (ddd).

Check the HDD and confirm whether there is a problem in the HDD.

[DIR] (Oxxxx) IS NOT FOUND

The NC program (Oxxxx) that is registered in the NC program management file doesn't exist in the HDD.

Please turn off and on the power in order to make this NC program management file again.

#### ERROR MESSAGES FOR DISPLAYING THE SETTING DATA

[RST] OPEN (/tmp/setting.tbl) ERROR(ddd)

Fail to open the file which the setting data have been saved in. The error code is (ddd).

Please set up the setting data correctly again.

#### ERROR MESSAGES FOR SAVING THE SETTING DATA

[WST] OPEN (/tmp/setting.tbl) ERROR(ddd)

Fail to open the file which the setting data are saved in. The error code is (ddd).

This message may be displayed when you turn on the power for the first time and you save the setting data without formatting the HDD.

Retry saving the setting data after formatting the HDD.

The specified IP address for the Host Computer is unavailable.

Confirm the specified IP address (xxxxxxxxxxxx).

The specified IP address for the Data Server is unavailable.

Confirm the specified IP address (xxxxxxxxxxxx).

#### [WST] INVALID MASK-ADDR(xxxxxxxxxxxxxxxxx)

The specified network mask address is unavailable.

Confirm the specified network mask address (xxxxxxxxxxx).

#### [WST] INVALID MAC ADDRESS(xxxxxxxxxxxxxxxxx)

The specified MAC address for the Data Server is unavailable.

Confirm that 12 alphanumerical letters printed as the "ADR" at the seal on the Data Server board are inputted correctly as the MAC address.

#### ERROR MESSAGES FOR FORMATTING THE HDD

[FMT] HDD IS IN USE The HDD is in use by other service.

Retry after other service will finish.

[FMT] FORMAT ERROR(ddd)

Fail to initiate the HDD. The error code is (ddd).

When this error message is displayed, it is necessary to change the HDD.

[FMT] OPEN (/tmp/setting.tbl) ERROR(ddd)

Fail to open the file which the setting data have been saved

in. The error code is (ddd).

This message may be displayed when formatting the HDD for the first time. But in this case, there is no problem.

#### ERROR MESSAGES FOR CHECKING THE HDD

[CHK] HDD IS IN USE

The HDD is in use by other service. Retry after other service will finish.

[CHK] CHKDSK ERROR(ddd)

The error is found in the HDD by checking the HDD. The error code is (ddd).

If the error occurs, backup the NC programs as soon as possible to the Host Computer. And operate "Formatting the built-in hard disk".

## B SERIOUS ERROR

In this appendix B, the contents of error messages that are displayed in the "DATA SERVER MESSAGE-2" screen are explained in detail.

These error messages are common at all CNCs.

If the following error message is displayed in the "DATA SERVER MESSAGE-2" screen, the Data Server can't work continuously. In this case, check the Data Server's LEDs' status and investigate the cause of the error at the section "3.2 Lighting of LEDs and meaning" of the chapter "II. MAINTENANCE".

## **B.1** THE IMAGE OF SCREEN

The contents of screens are as follows.

(1) In case that error\_address and stack\_bump offset are 16bits

(2) In case that error\_address and stack\_bump offset are 32bits

 0000
 0000
 0000
 0000
 0000
 0000
 0000
 0000
 0000
 0000
 0000
 0000
 0000
 0000
 0000
 0000
 0000
 0000
 0000
 0000
 0000
 0000
 00000
 0000
 0000
 0000
 0000
 0000
 0000
 0000
 0000
 0000
 0000
 0000
 0000
 0000
 0000
 0000
 0000
 0000
 0000
 0000
 0000
 0000
 0000
 0000
 0000
 0000
 0000
 0000
 0000
 0000
 0000
 0000
 0000
 0000
 0000
 0000
 0000
 0000
 0000
 0000
 0000
 0000
 0000
 0000
 0000
 0000
 0000
 0000
 0000
 0000
 0000
 0000
 0000
 0000
 0000
 0000
 0000
 0000
 0000
 0000
 0000
 0000
 0000
 0000
 0000
 0000
 0000
 0000
 0000
 0000
 <t

## **B.2** THE CONTENTS OF SCREEN

Each line means as follows,

| (1)1st line : Revision of the Data Server's firmware      |
|-----------------------------------------------------------|
| nnnn : Series number of the Data Server's firmware        |
| In case of Series 16/18-B/C, Series 15-B : 6535           |
| In case of Series 16/18 A : 6537                          |
| is displayed                                              |
| IS displayed.                                             |
| [X] : Revision number of the Data Server's firmware       |
| The Revision from A to Z is displayed.                    |
| yy/mm/dd : Created date 1s displayed.                     |
| (2)2nd line : Kind of the error                           |
| The serious error has "NMI error" and "CPU error".        |
| "NMI error" occurs mainly for the hardware trouble. If it |
| occurs confirm the connection of modules and LEDs'        |
| status                                                    |
| "CPU arror" accurs mainly for the software trouble. If it |
| on the entropy of the software trouble. If it             |
| occurs, contact FANOU.                                    |
| The error messages are shown as follows.                  |
| NMI errors :                                              |
| NMI : F-BUS BUS ERROR                                     |
| NMI : SYSTEM EMERGENCY                                    |
| NMI : REFRESH CYCLE ABORT                                 |
| NMI : DRAM PARITY ERROR                                   |
| NMI : SRAM PARITY ERROR                                   |
| NMI : COMMON RAM PARITY ERROR                             |
| NMI : UNIDENTIFIED NMI                                    |
| CPU errors :                                              |
| <b>CPU : GENERAL PROTECTION</b>                           |
| CPU : INVALID OPCODE                                      |
| CPU : STACK FAULT                                         |
| CPU : DIVIDE ERROR                                        |
| CPU : DEBUG EXCEPTION                                     |
| CPU : BREAKPOINT                                          |
| CPU: OVERFLOW                                             |
| CPU : BOUND RANGE EXCEEDED                                |
| CPU : DOUBLE FAULT                                        |
| CPU : COPROCESSOR SEGMENT OVERRUN                         |
| CPU : INVALID TSS                                         |
| CPU : SEGMENT NOT PRESENT                                 |
| CPU : PAGE FAULT                                          |
| CPU : COPROCESSOR ERROR                                   |

(3)latter than 4th line : contents of registers Show the contents of CPU's registers. The information is necessary to investigate the trouble. So, when you contact FANUC, please tell us these contents exactly.

# C ETHERNET TECHNICAL TERMS

In this appendix C, the main Ethernet technical terms are explained briefly.

If you will study more, refer to the literature on the market.

#### TCP/IP

In the communication by using the Ethernet, TCP/IP (Transmission Control Protocol/Internet Protocol) is used usually. "Protocol" means the rule to connect between the communication devices. TCP/IP is a part of the following layer.

| Layer                       | Protocols, Network Services |  |  |  |
|-----------------------------|-----------------------------|--|--|--|
| Application Layer           | User Services as "FTP"      |  |  |  |
| Transport Layer             | Protocols as "TCP", "UDP"   |  |  |  |
| Network Layer               | Protocols as "IP", "ICMP"   |  |  |  |
| DataLink Layer<br>MAC Layer | Protocols as "ARP", "RARP"  |  |  |  |
| Physical Layer              | Hardware as cables, devices |  |  |  |

Usually, "TCP/IP" protocol is a generic name including the protocols in Transport Layer and Network Layer.

#### **IP ADDRESS (INET ADDRESS)**

In TCP/IP, the address called "IP ADDRESS" is used in order to identify the communication devices in a network. So, in order to communicate by using TCP/IP, each device in a network must have a unique IP address.

Usually IP address is shown as a form separating 4 octets into each 1 octet by using "." (period). Each octet can have a value from 0 to 255.

IP address consists of the Network address part showing the network group and the Host address part showing the node. IP address can be classified into 3 classes.

|         | Value of top 1 octet | Network address         | Host address part       |
|---------|----------------------|-------------------------|-------------------------|
|         |                      | part                    |                         |
| CLASS A | From 0 to 127        | <u>xxx</u> .xxx.xxx.xxx | xxx. <u>xxx.xxx.xxx</u> |
| CLASS B | From 128 to 191      | <u>xxx.xxx</u> .xxx.xxx | xxx.xxx. <u>xxx.xxx</u> |
| CLASS C | From 192 to 223      | <u>xxx.xxx.xxx</u> .xxx | xxx.xxx.xxx. <u>xxx</u> |

(The underline part is the each address part)

If your network has less than 255 nodes, CLASS C is used usually.

The IP address of the device connected in a network has a common Network address part and a unique Host address

part.

And you can't set that all octets are equal to 0 or 255 in the Network address part and the Host address part.

The IP address is managed worldwide. So, in order to use the IP address you must get the IP address from the international organization.

But if your network is a local closed network, you can manage the IP addresses in your responsibility.

And the IP address having the following Network address part can be used in a local closed network without permission from the international organization. So, if your network is a local closed network, we recommend that you use these IP addresses.

| CLASS   | Network address part |           |    |             |
|---------|----------------------|-----------|----|-------------|
| CLASS A | 10                   |           |    |             |
| CLASS B | From                 | 172.16    | to | 172.31      |
| CLASS C | From                 | 192.168.0 | to | 192.168.255 |

#### MASK ADDRESS

This is the mask value for showing the Network address part in the IP address.

In case of the CLASS A, you specify "255.0.0.0".

In case of the CLASS B, you specify "255.255.0.0".

In case of the CLASS C, you specify "255.255.255.0".

#### MAC ADDRESS (ETHERNET ADDRESS)

This address is used in order to distinguish the each devices in MAC Layer. The maker creating the communication control board gets the unique MAC address from the international organization.

In case of Data Server, we affix the seal printed as the "ADR" on the Data Server board. You must set this MAC address to the Data Server.

#### **HEARTBEAT (SQE TEST) FUNCTION**

In the standard of "Ethernet" or "IEEE802.3", when transmitting the data into the network, a node checks that other devices don't communicate in the network.

If the devices start transmitting the data simultaneously, the collision of the data occurs. The frequent collision makes the real transmission rate less.

Now, in the standard of "IEEE802.3", a node checks to transmit the data normally. This function is called the "heartbeat" function.

The Data Server board is made according to the standard of "IEEE802.3", so that this heartbeat function is supported. Therefore, if you connect a tranceiver without this heartbeat function, it may make the real transmission rate less because an error occurs at all times transmitting the data.

Then the tranceiver connecting with the Data Server board must support this heartbeat function.

#### SEGMENT

Originally, the extent which is connected by one medium(cable) physically is called as "segment". But the meaning of the segment is changing for the 10BASE-T.

It is common opinion that the meaning of the segment is "the extent which is act the CSMA/CD function".

#### CSMA FUNCTION (Carrier Sense Multiple Access)

To transmit, a station waits for a quite period on the medium(cable) (That is, no other station is transmitting) and the sends the intended message in bit-serial form.

#### **CD FUNCTION (Collision Detect)**

If after initiating a transmission, the message collides with that of another station, then each transmitting station intentionally sends a few additional bytes to ensure propagation of the collision throughout the system. The station remains silent for a random amount of time before attempting to transmit again.
## ASCII CODE

In this appendix D, the ascii code from 20h to 7Fh is described as follows.

The left side of the mark ":" means the ascii code character and the right side means the decimal code.

Set up the substitutional letters in the setting screen by referring to this ascii code.

| / | 2                  | 3       | 4       | 5       | 6       | 7       |
|---|--------------------|---------|---------|---------|---------|---------|
| 0 | space : 032        | 0:048   | @:064   | P:080   | `:096   | p:112   |
| 1 | !:033              | 1:049   | A : 065 | Q : 081 | a : 097 | q:113   |
| 2 | ":034              | 2:050   | B : 066 | R : 082 | b : 098 | r : 114 |
| 3 | #:035              | 3:051   | C : 067 | S : 083 | c : 099 | s : 115 |
| 4 | \$:036             | 4:052   | D : 068 | T : 084 | d : 100 | t:116   |
| 5 | %:037              | 5:053   | E : 069 | U : 085 | e : 101 | u:117   |
| 6 | <b>&amp;</b> : 038 | 6:054   | F : 070 | V : 086 | f:102   | v:118   |
| 7 | ʻ: 039             | 7:055   | G : 071 | W : 087 | g:103   | w:119   |
| 8 | (:040              | 8:056   | H : 072 | X : 088 | h : 104 | x : 120 |
| 9 | ):041              | 9:057   | I:073   | Y : 089 | i : 105 | y:121   |
| А | *:042              | ::058   | J : 074 | Z : 090 | j : 106 | z : 122 |
| В | +:043              | ; : 059 | K : 075 | [:091   | k : 107 | {:123   |
| С | , : 044            | <:060   | L : 076 | ¥:092   | 1:108   | : 124   |
| D | - : 045            | =:061   | M:077   | ]:093   | m : 109 | }:125   |
| Е | . : 046            | >:062   | N : 078 | ^:094   | n : 110 | ~: 126  |
| F | /:047              | ?:063   | O:079   | : 095   | o : 111 | DL: 127 |

(horizontal direction means higher 4 bits and vertical direction means lower 4 bits)

- No part of this manual may be reproduced in any form.
- All specifications and designs are subject to change without notice.